# Rep Onboarding

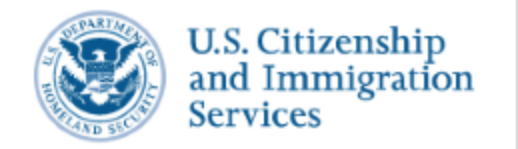

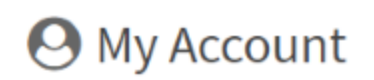

Account Resources 🔻 Sign Out

representative > km\_rep\_29@test.com > 61019bfc-4d65-4c18-a88f-2d8ce20fe81b

### Representative Account Type

l am an:

### Attorney

A person who is eligible to practice law in, and is a member in good standing of the bar of, the highest court of any State, possession, territory, or Commonwealth of the United States, or the District of Columbia, and I am not under any order restricting me from the practice of law. (See 8 CFR 292.1 for additional information.)

### Accredited Representative

A person who is a representative of a qualified nonprofit, religious, charitable, social service, or similar organization established in the United States and recognized by the Department of Justice. (See 8 CFR 292.1 and 8 CFR 1292.11-1292.20 for additional information.)

### Continue

### Representative Account Type

### I am an:

### Attorney

A person who is eligible to practice law in, and is a member in good standing of the bar of, the highest court of any State, possession, territory, or Commonwealth of the United States, or the District of Columbia, and I am not under any order restricting me from the practice of law. (See 8 CFR 292.1 for additional information.)

### Accredited Representative

A person who is a representative of a qualified nonprofit, religious, charitable, social service, or similar organization established in the United States and recognized by the Department of Justice. (See 8 CFR 292.1 and 8 CFR 1292.11-1292.20 for additional information.)

### **Bar Number**

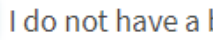

I do not have a bar number

Continue

### Representative Account Type

### I am an:

### Attorney

A person who is eligible to practice law in, who is in good standing of the bar of the highest courts of any U.S. state, possession, territory, commonwealth, or the Disctrict of Columbia, and I am not under any order restricting me from the practice of law. (See <u>8</u> <u>CFR 292.1</u> for additional information.)

### Accredited Representative

A person who is a representative of a qualified nonprofit religious, charitable, social service, or similar organization established in the United States, and who is recognized by the Department of Justice. (See <u>8 CFR 292.1</u> and <u>8 CFR 1292.11 - 1292.20</u> for additional information.)

### Accreditation Date

MM/DD/YYYY

Continue

### Manage Your Existing Cases Online

If you paper-filed any of the eligible forms below, we created a USCIS online account for you. The USCIS Account Access Notice we mailed you has an Online Access Code you can use to link your paper-filed cases to your online account.

 $\sim$ 

### Eligible paper-filed forms

- I-90, Application to Replace Permanent Resident Card
- I-130, Petition for Alien Relative
- I-131, Application for Travel Document
- I-290B, Notice of Appeal or Motion
- I-485, Application to Register Permanent Residence or Adjust Status
- I-765, Application for Employment Authorization
- I-821, Application for Temporary Protected Status
- I-821D, Consideration of Deferred Action for Childhood Arrivals
- N-336, Request for Hearing on a Decision in Naturalization
- N-400, Application for Naturalization
- N-565, Application for Replacement Naturalization/Citizenship Document
- N-600, Application for Certificate of Citizenship
- N-600K, Application for Citizenship and Issuance of Certificate Under Section 322

Would you like to link your paper-filed cases to your account using the Online Access Code?

### Yes.

○ No, continue to account profile.

Next

# Onboarding Option 1: Linking and reviewing profile

When rep links using using their Online Access Code and reviews their existing profile.

### Manage Your Existing Cases Online

Your Online Access Code is listed in the USCIS Account Access Notice we mailed you. Enter your code to access your existing cases. If you did not receive the notice, select "Continue to account profile."

| Receipt Number<br>ABC0000000001                  | USCIS Online Account Number | Case Type<br>N400 - APPLIC               | ATTON FOR NATURALIZATION                                                                                      |
|--------------------------------------------------|-----------------------------|------------------------------------------|----------------------------------------------------------------------------------------------------|
| Resident Date                                    | Priority Date<br>05/01/2016 | Applicant<br>A125456-TEP<br>SANE ALICE D | JI.                                                                                                    |
| Notice Date<br>0201/2009                         | Page<br>1 of 1              |                                          |                                                                                                    |
| 200 MAIN STREET D<br>APT 3G<br>SHELBYVELLE MI 90 | RIVE 210 Notice Ty          | pe: USCI                                 | Notice Type: USCIS Account Access<br>Notice<br>Online Access Code: XXXXX-XXXX-XXXX<br>S Account Access Notice |
|                                                  | Online Ac                   | cess Cod                                 | e: xxxxx-xxxx-xxxxx                                                                                           |

### **Online Access Code**

XXXXX-XXXX-XXXXX

Link paper-filed cases

Continue to account profile

If the user selects Yes to "Would you like to link your paper-field cases to your account using the Online Access Code?" question

### Manage Your Existing Cases Online

Your Online Access Code is listed in the USCIS Account Access Notice we mailed you. Enter your code to access your existing cases. If you did not receive the notice, select "Continue to account profile."

| ABC0000000001                             | USC IS OND                    | a Account Number | Case Type                      |                                                                                             |
|-------------------------------------------|-------------------------------|------------------|--------------------------------|---------------------------------------------------------------------------------------------|
|                                           |                               |                  | N400 - APPLICAT                | TION FOR NATURALIZATION                                                                     |
| Received Date                             | Priority Date                 | ,                | Applicant                      |                                                                                             |
| 01/01/2019                                | 05/01/2016                    |                  | A123-456-789<br>JANE ALICE DOI |                                                                                             |
| Notice Date                               | Page                          |                  |                                |                                                                                             |
| 82/01/2019                                | 1 of 1                        |                  |                                |                                                                                             |
| 200 MAIN STREE<br>APT 3G<br>SHELBYVILLE M | T DRIVE<br>II 90210           |                  |                                | Notice Type: USCIS Account Access<br>Notice<br>Online Access Code: ************************ |
|                                           |                               | Notice Typ       | e: USCIS                       | S Account Access Notice                                                                     |
|                                           |                               |                  |                                |                                                                                             |
|                                           |                               | Online Acc       | cess Code                      | xxxxx-xxxx-xxxxx                                                                            |
|                                           |                               |                  |                                |                                                                                             |
|                                           | L                             |                  |                                |                                                                                             |
|                                           |                               |                  |                                |                                                                                             |
|                                           |                               |                  |                                |                                                                                             |
|                                           |                               |                  |                                |                                                                                             |
|                                           |                               |                  |                                |                                                                                             |
|                                           |                               |                  |                                |                                                                                             |
| Online Acce                               | ess Code                      |                  |                                |                                                                                             |
| Online Acce                               | ess Code                      |                  |                                |                                                                                             |
| Online Acce                               | ess Code                      |                  |                                |                                                                                             |
| OC55E-                                    | ess Code                      | CB10             |                                |                                                                                             |
| Online Acce<br>0C55F-                     | ess Code<br>B2A9-8            | CB10             |                                |                                                                                             |
| Online Acce<br>0C55F-                     | ess Code<br>B2A9-8            | BCB10            |                                |                                                                                             |
| Online Acce<br>0C55F-                     | ess Code<br>B2A9-8            | CB10             |                                |                                                                                             |
| Online Acce<br>0C55F-                     | ess Code<br>B2A9-8            | 3CB10            |                                |                                                                                             |
| Online Acce<br>0C55F-                     | ess Code<br>B2A9-8            | 3CB10            |                                |                                                                                             |
| Online Acce                               | ess Code<br>B2A9-8            | 3CB10            |                                |                                                                                             |
| Online Acce<br>0C55F-<br>Link my a        | ess Code<br>B2A9-8<br>account | 3CB10            |                                |                                                                                             |
| Online Acce<br>OC55F-<br>Link my a        | ess Code<br>B2A9-8<br>account | 3CB10            |                                |                                                                                             |
| Online Acce<br>OC55F-<br>Link my a        | ess Code<br>B2A9-8<br>account | вСВ10            |                                |                                                                                             |
| Online Acce<br>OC55F-<br>Link my a        | ess Code<br>B2A9-8<br>account | 3CB10            |                                |                                                                                             |
| Online Acce<br>OC55F-<br>Link my a        | ess Code<br>B2A9-8<br>account | BCB10            |                                |                                                                                             |
| Online Acce<br>OC55F-<br>Link my a        | ess Code<br>B2A9-8<br>account | 3CB10            |                                |                                                                                             |
| Online Acce<br>0C55F-<br>Link my          | ess Code<br>B2A9-8<br>account | 3CB10            |                                |                                                                                             |

| A HE CO                           | rthe united states gover                  | nment <u>Here's how you kno</u>         | aw *.                                     |                                                     |                                                  |                                                                  |          |
|-----------------------------------|-------------------------------------------|-----------------------------------------|-------------------------------------------|-----------------------------------------------------|--------------------------------------------------|------------------------------------------------------------------|----------|
| U.S. Citiz<br>and Imn<br>Services | zenship<br>nigration                      |                                         |                                           |                                                     | Account                                          | Resources •                                                      | Sign Ou  |
|                                   |                                           |                                         |                                           |                                                     |                                                  |                                                                  |          |
|                                   |                                           |                                         |                                           |                                                     |                                                  |                                                                  |          |
|                                   |                                           |                                         |                                           |                                                     |                                                  |                                                                  |          |
| Rev                               | riew And                                  | d Certify                               |                                           |                                                     |                                                  |                                                                  |          |
| The follo                         | wing is information                       | n you provided in you                   | r paper-filed cases. If a                 | iny of this has chan                                | ged, you may upc                                 | late it in your profile afte                                     | <i>,</i> |
| you subn<br>To submi              | nit this form.<br>it, please certify th   | at you are an attorney                  | y or an accredited repre                  | esentative by chec                                  | king the box at th                               | e end of this form.                                              |          |
|                                   |                                           |                                         |                                           |                                                     |                                                  |                                                                  |          |
| Pe                                | ersonal Info                              | ormation                                |                                           |                                                     |                                                  |                                                                  |          |
| First                             | t Name                                    | мі                                      | iddle Name                                |                                                     |                                                  |                                                                  |          |
| Opri                              | ah<br>t Name                              | Te                                      | st<br>nline Account Number                | r                                                   |                                                  |                                                                  |          |
| Win                               | frey                                      | 09                                      | 982736123616                              |                                                     |                                                  |                                                                  |          |
| M                                 | ailing Adde                               |                                         |                                           |                                                     |                                                  |                                                                  |          |
| In ci                             | are of (if any)                           | 635                                     |                                           |                                                     |                                                  |                                                                  |          |
| Cou                               | intry                                     |                                         |                                           |                                                     |                                                  |                                                                  |          |
| Unit                              | ted States                                |                                         |                                           |                                                     |                                                  |                                                                  |          |
| 10 M                              | Ailler Street<br>Iress line 2             |                                         |                                           |                                                     |                                                  |                                                                  |          |
| City                              | r or town                                 | St                                      | ate                                       | z                                                   | ip code                                          |                                                                  |          |
| Holl                              | lywood                                    | CA                                      | A                                         | 1                                                   | 1121                                             |                                                                  |          |
|                                   |                                           |                                         |                                           |                                                     |                                                  |                                                                  |          |
| At                                | torney info                               | ormation                                |                                           |                                                     |                                                  |                                                                  |          |
| Org                               | anization name<br>name                    |                                         |                                           |                                                     |                                                  |                                                                  |          |
| USC                               | ensing Authority<br>CIS                   | State bi<br>11111                       | ar number                                 |                                                     |                                                  |                                                                  |          |
| Are                               | you subject to any<br>rt or administrativ | order of any<br>re agency               |                                           |                                                     |                                                  |                                                                  |          |
| debi                              | arring, suspending<br>raining, or otherw  | g, enjoining,<br>iise restricting<br>w? |                                           |                                                     |                                                  |                                                                  |          |
| No                                | in the proceed of                         |                                         |                                           |                                                     |                                                  |                                                                  |          |
|                                   |                                           |                                         |                                           |                                                     |                                                  |                                                                  |          |
| Co                                | ontact Info                               | rmation                                 |                                           |                                                     |                                                  |                                                                  |          |
| Ema<br>mail                       | ail address<br>I@mail.com                 |                                         |                                           |                                                     |                                                  |                                                                  |          |
| Mot                               | bile phone numbe                          | r<br>schile nhone number                | on record for you                         |                                                     |                                                  |                                                                  |          |
| Day                               | time phone numb                           | er                                      | on record for you.                        |                                                     |                                                  |                                                                  |          |
| (888                              | 8)-888-8888                               |                                         |                                           |                                                     |                                                  |                                                                  |          |
| Fax                               | number<br>I@mail.com                      |                                         |                                           |                                                     |                                                  |                                                                  |          |
| Noti<br>Ema                       | ification preference                      | ces                                     |                                           |                                                     |                                                  |                                                                  |          |
|                                   |                                           |                                         |                                           |                                                     |                                                  |                                                                  |          |
| Certi                             | fy And Sub                                | mit                                     |                                           |                                                     |                                                  |                                                                  |          |
|                                   | I certify, unde                           | r penalty of perj                       | ury under the lav                         | ws of the Unite                                     | d States of A                                    | merica, that I am a                                              | n        |
|                                   | attorney and state, Commo                 | a member in goo<br>nwealth, posses      | od standing of the<br>sion, territory, or | e bar of the hig<br>r the District of               | hest court in<br>Columbia, ar                    | at least one U.S.<br>Ind that the                                |          |
|                                   | time of filing.                           | l am not subject<br>nioining, restrain  | t to any order of a<br>ning or otherwise  | esentative pro<br>any court or ac<br>restricting me | me was true<br>Iministrative a<br>in the practic | and correct at the<br>agency disbarring,<br>ce of law. I have re | ad       |
|                                   | and understar<br>appearances              | nd the regulation                       | ns and conditions<br>on before the Dep    | contained in 8<br>partment of H                     | CFR 103.2 ar<br>omeland Secu                     | nd 292 governing<br>urity.                                       |          |
|                                   |                                           |                                         |                                           |                                                     |                                                  |                                                                  |          |
| S                                 | Submit                                    | Cancel                                  |                                           |                                                     |                                                  |                                                                  |          |
|                                   |                                           |                                         |                                           |                                                     |                                                  |                                                                  |          |

If Attorney + paper-filed

|   | website of the united states government. Here's how yo                | a koow -                                                    |                                                  |                                              |          |
|---|-----------------------------------------------------------------------|-------------------------------------------------------------|--------------------------------------------------|----------------------------------------------|----------|
|   | LS. Citizenship<br>nd Immigration<br>ervices                          |                                                             | Account                                          | Resources -                                  | Sign Out |
|   |                                                                       |                                                             |                                                  |                                              |          |
|   |                                                                       |                                                             |                                                  |                                              |          |
|   |                                                                       |                                                             |                                                  |                                              |          |
|   | Davian And Cartif                                                     |                                                             |                                                  |                                              |          |
|   | Review And Certify                                                    | /                                                           |                                                  |                                              |          |
| 1 | The following is information you provided in<br>you submit this form. | your paper-filed cases. If any of this                      | i has changed, you may upd                       | ate it in your profile after                 |          |
|   | To submit, please certify that you are an atta                        | orney or an accredited representation                       | e by checking the box at the                     | end of this form.                            |          |
|   |                                                                       |                                                             |                                                  |                                              |          |
|   | Personal Information                                                  |                                                             |                                                  |                                              |          |
|   | First Name                                                            | Middle Name                                                 |                                                  |                                              |          |
|   | Oprah<br>Last Name                                                    | Test<br>Online Account Number                               |                                                  |                                              |          |
|   | Winfrey                                                               | 09982736123616                                              |                                                  |                                              |          |
|   |                                                                       |                                                             |                                                  |                                              |          |
|   | Mailing Address                                                       |                                                             |                                                  |                                              |          |
|   | In care of (if any)                                                   |                                                             |                                                  |                                              |          |
|   | Country<br>United States                                              |                                                             |                                                  |                                              |          |
|   | Address line 1                                                        |                                                             |                                                  |                                              |          |
|   | Address line 2                                                        |                                                             |                                                  |                                              |          |
|   | City or town                                                          | State                                                       | Zip code                                         |                                              |          |
|   | Hollywood                                                             | CA                                                          | 11121                                            |                                              |          |
|   | Atta                                                                  |                                                             |                                                  |                                              |          |
|   | Attorney information                                                  |                                                             |                                                  |                                              |          |
|   | Organization name<br>Org name                                         |                                                             |                                                  |                                              |          |
|   | Licensing Authority Star<br>USCIS 111                                 | te bar number<br>11                                         |                                                  |                                              |          |
|   | Are you subject to any order of any                                   |                                                             |                                                  |                                              |          |
|   | debarring, suspending, enjoining,                                     |                                                             |                                                  |                                              |          |
|   | you in the practice law?                                              |                                                             |                                                  |                                              |          |
|   |                                                                       |                                                             |                                                  |                                              |          |
|   | Contact Information                                                   |                                                             |                                                  |                                              |          |
|   | Email address                                                         |                                                             |                                                  |                                              |          |
|   | mail@mail.com                                                         |                                                             |                                                  |                                              |          |
|   | Mobile phone number<br>We have no verified mobile phone num           | nber on record for you.                                     |                                                  |                                              |          |
|   | Daytime phone number                                                  |                                                             |                                                  |                                              |          |
|   | (888)-888-8888                                                        |                                                             |                                                  |                                              |          |
|   | Fax number<br>mail@mail.com                                           |                                                             |                                                  |                                              |          |
|   | Notification preferences<br>Email                                     |                                                             |                                                  |                                              |          |
|   |                                                                       |                                                             |                                                  |                                              |          |
|   | Certify And Submit                                                    |                                                             |                                                  |                                              |          |
| ľ | I certify, under penalty of p                                         | perjury under the laws of th                                | e United States of An                            | nerica, that I am an                         |          |
|   | accredited representative<br>Office for Immigration Rev               | of an organization recogniz<br>iew, under title 8 of the Co | ed by the Department<br>de of Federal Regulati   | t of Justice, Executiv<br>ons, part 292, and | e        |
|   | that the information prese<br>at the time of filing. I am n           | nted in the review of my re<br>ot subject to any order of a | presentative profile v                           | vas true and correct<br>ative agency,        |          |
|   | suspending, terminating, r<br>seeking to file an application          | estraining or otherwise resion, petition, or request with   | tricting me in represe<br>In the Department of H | nting individuals<br>Iomeland Security,      |          |
|   | the Immigration Courts, or<br>contained in 8 CFR 103.2 a              | the BIA. I have read and un<br>nd 292 governing appearan    | nderstand the regulat<br>ces and representation  | ions and conditions<br>in before the         |          |
|   | Department of Homeland                                                | Security.                                                   |                                                  |                                              |          |
|   |                                                                       |                                                             |                                                  |                                              |          |

If Accredited Rep + paper-filed

| U.S. Citizenship<br>and Immigration<br>Services | O My Account                                                  | Account Resources - Si         | ign Out                                      |
|-------------------------------------------------|---------------------------------------------------------------|--------------------------------|----------------------------------------------|
| representative > km_rep_29(Stast.com > 6101964  | >-4d55-4c18-e884-2c8ce20fe81b                                 |                                |                                              |
| My Clients Profile Inbox                        | Withdrawn G-28s                                               |                                |                                              |
| My Clie<br>Add a clier<br>View client a         | ents<br>Int to my account<br>Ind important case information a | it a glance.                   |                                              |
| Q                                               |                                                               | Search                         |                                              |
| Clients (1)                                     | Cases (1)                                                     | Filter by 🗸<br>2 total results |                                              |
| O NAS<br>ANumber 0                              | ISO, MORAN NMN<br>183158197   Date of birth: November 14, 19  | 95                             |                                              |
| Case (s                                         | of 1) Status                                                  | Action                         |                                              |
| I-90<br>View                                    | Submitted January 8, 201                                      | 4 <u>View case status</u>      | After certifying, the rep will have access t |

rep will have access to their paper-filed cases in their account.

# Onboarding Option 2: Creating a new profile

Rep only completes profile if they did not link using their Online Access Code.

### Manage Your Existing Cases Online

If you paper-filed any of the forms below, we created a USCIS Online Account for you. The USCIS Account Access Notice that we mailed you has an Online Access Code you can use to link your paper-filed case to your online account.

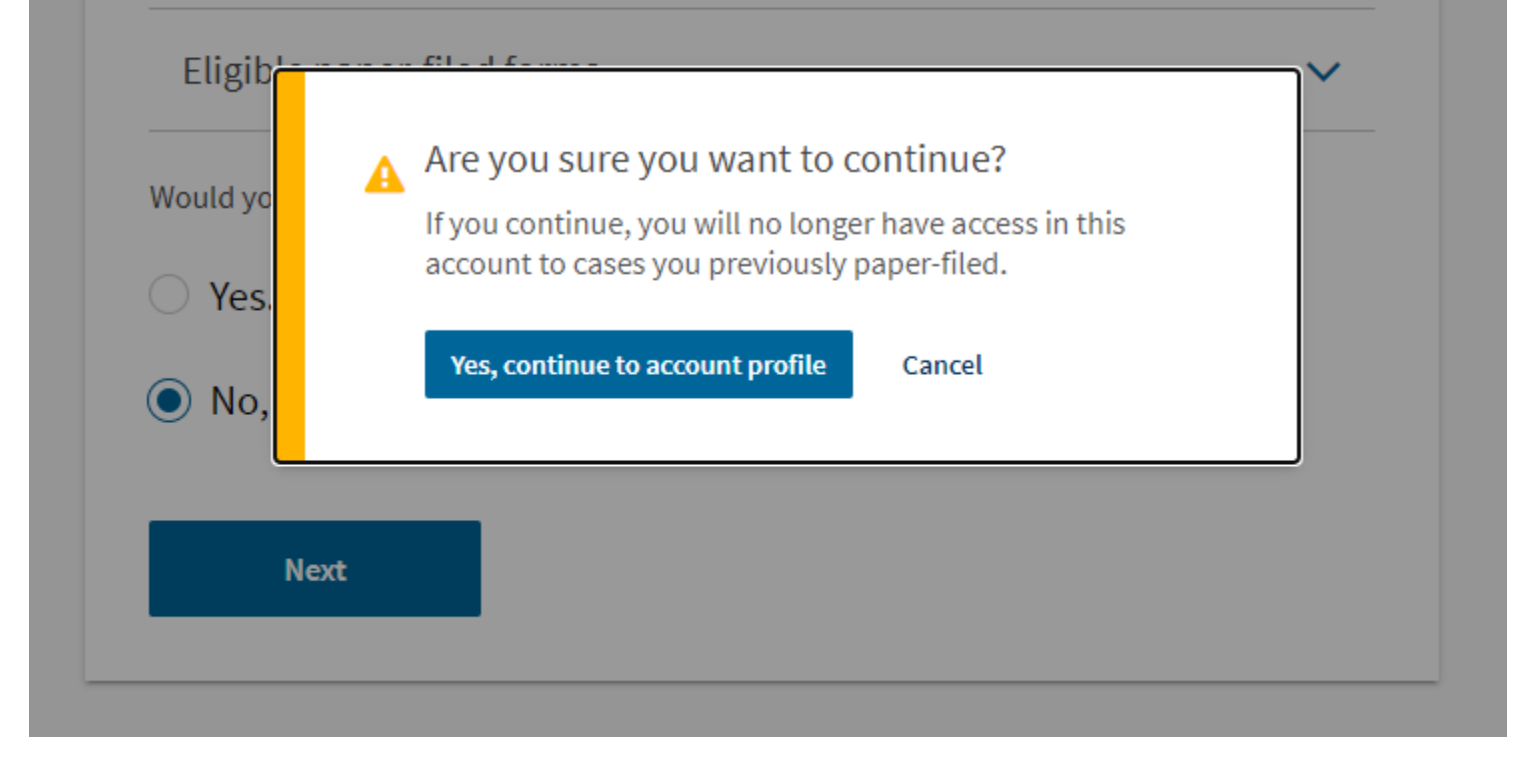

If the user selects **No** to "Would you like to link your paper-filed cases to your account using the Online Access Code?" question

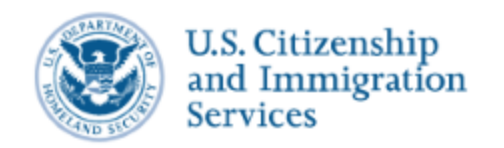

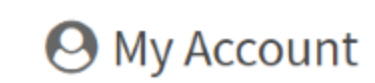

Account Resources 🔻 Sign Out

representative > km\_rep\_31@test.com > 963cd711-ab16-4828-ba51-ad78ee2a229e

### Personal Information Part 1 of 2

First Name

### Middle Name

I do not have a first name

I do not have a middle name

Last Name

### Please enter your mailing address

### In care of (if any)

### Country

•

### Address line 1

Street number and name

### Address line 2

Apartment, suite, unit, or floor

| City or town | State | Zip code |
|--------------|-------|----------|
|              | •     |          |
|              |       |          |

Next

< Back

Choose your role Part 2 of 2

I am an:

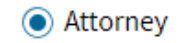

Accredited Representative

### Organization name

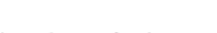

Licensing authority

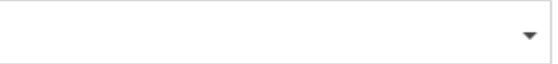

### State bar number

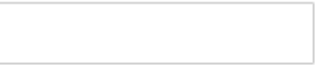

+ Add another

Are you subject to any order of any court or administrative agency debarring, suspending, enjoining, restraining, or otherwise restricting you in the practice of law?

Yes

🔾 No

### Choose your role Part 2 of 2

I am an:

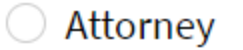

Attorney
 Accredited Representative

### Organization name

Accreditation date

MM/DD/YYYY

### Please enter your contact information

To edit your email address or mobile phone number, update your Account settings in your profile after you have finished creating your account.

Email address km\_rep\_31@test.com

Mobile phone number We have no verified mobile phone number on record for you.

### Daytime phone number

This is the same as my mobile phone number

Fax number

What are your notification preferences? We send you a notification when an immigration services officer responds to your message or case inquiry.

Email

Mobile

Both email and mobile

Next < Back

### Review And Certify

Please review and certify this information by selecting the checkbox and submit button at the bottom of the form.

### Personal Information

| First Name                  | Middle Name                   |                   |
|-----------------------------|-------------------------------|-------------------|
| Last Name<br>Test           |                               |                   |
| Mailing Address             |                               |                   |
| In care of (if any)         |                               |                   |
| Country<br>United States    |                               |                   |
| Address line 1<br>20 Street |                               |                   |
| Address line 2              |                               |                   |
| City or town<br>washington  | State<br>District of Columbia | Zip code<br>20001 |

### Accredited Representative Information

Organization name ABC

Accreditation date 01/01/2019

### Contact Information

Email address km\_rep\_31@test.com

Mobile phone number We have no verified mobile phone number on record for you.

Daytime phone number (222) 222-2222

Fax number

Notification preferences Email

### Certify And Submit

I certify, under penalty of perjury under the laws of the United States of America, that I am an attorney and a member in good standing of the bar of the highest court in at least one U.S. state, Commonwealth, possession, territory, or the District of Columbia, and that the information I have provided for creation of my representative account is true and correct. I am not subject to any order of any court or administrative agency disbarring, suspending, enjoining, restraining or otherwise restricting me in the practice of law. I have read and understand the regulations and conditions contained in 8 CFR 103.2 and 292 governing appearances and representation before the Department of Homeland Security.

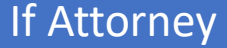

### Contact Information

Email address km\_rep\_31@test.com

Mobile phone number We have no verified mobile phone number on record for you.

Daytime phone number (222) 222-2222

Fax number

Notification preferences Email

### Certify And Submit

I certify, under penalty of perjury under the laws of the United States of America, that I am an accredited representative of an organization recognized by the Department of Justice, Executive Office for Immigration Review, under title 8 of the Code of Federal Regulations, part 292, and that the information I have provided for creation of my representative account is true and correct. I am not subject to any order of any court or administrative agency, suspending, terminating, restraining or otherwise restricting me in representing individuals seeking to file an application, petition, or request with the Department of Homeland Security, the Immigration Courts, or the BIA. I have read and understand the regulations and conditions contained in 8 CFR 103.2 and 292 governing appearances and representation before the Department of Homeland Security.

If Accredited Rep

## Add Client and Start Form

| 3              | and Immigrat<br>Services | ion          | O My Account                 | Account Resources - Sign Out |
|----------------|--------------------------|--------------|------------------------------|------------------------------|
| representative | > km_rep_31@text.com     | m > 963cd711 | -sb18-4828-ba51-ed78ee2a229e |                              |
| My Clients     | Profile                  | Inbax        | Withdrawn G-28s              |                              |
|                |                          |              |                              |                              |

#### A COVID-19 announcement

We understand that the COVID-19 pandemic may make it difficult for some people to reply on time to requests or notices from USCIS. While we will continue to act on replies filed on time, we are allowing certain measures regarding certain late replies received in response to USCIS requests, notices, or decisions. If you have received a request or notice from us with an issue date from March 1, 2020 to September 11, 2020, and you fail to reply on time, we will consider a reply received within 60 days after the response due date listed in the request or notice before we act on your case. This applies to Requests for Evidence; Continuations to Request Evidence (N-14); Notice of Intent to Deny; Notice of Intent to Revoke; Notice of Intent to Rescind; Notice of Intent to Terminate; and Request for a Hearing on a Decision in Naturalization Proceedings (Under Section 336 of the INA). If you would like to submit a response after the deadline date on the request or notice, and the response period in your account has closed, use the "unsolicited evidence" option under the case Evidence tab in your online account.

| <ul> <li>Registration selection does not guarantee a</li> <li>H-1B Registrations will not be accepted three</li> </ul> | H-1B Visa.<br>sugh the U.S. Postal Service. |
|----------------------------------------------------------------------------------------------------|---------------------------------------------|
|                                                                                                    | a dance                                     |
| client and important case information at                                                                               | a grance.                                   |
| client and important case information at                                                                               | Search                                      |
| client and important case information at                                                                               | Search<br>Filter by                         |

Rep adds client to

account

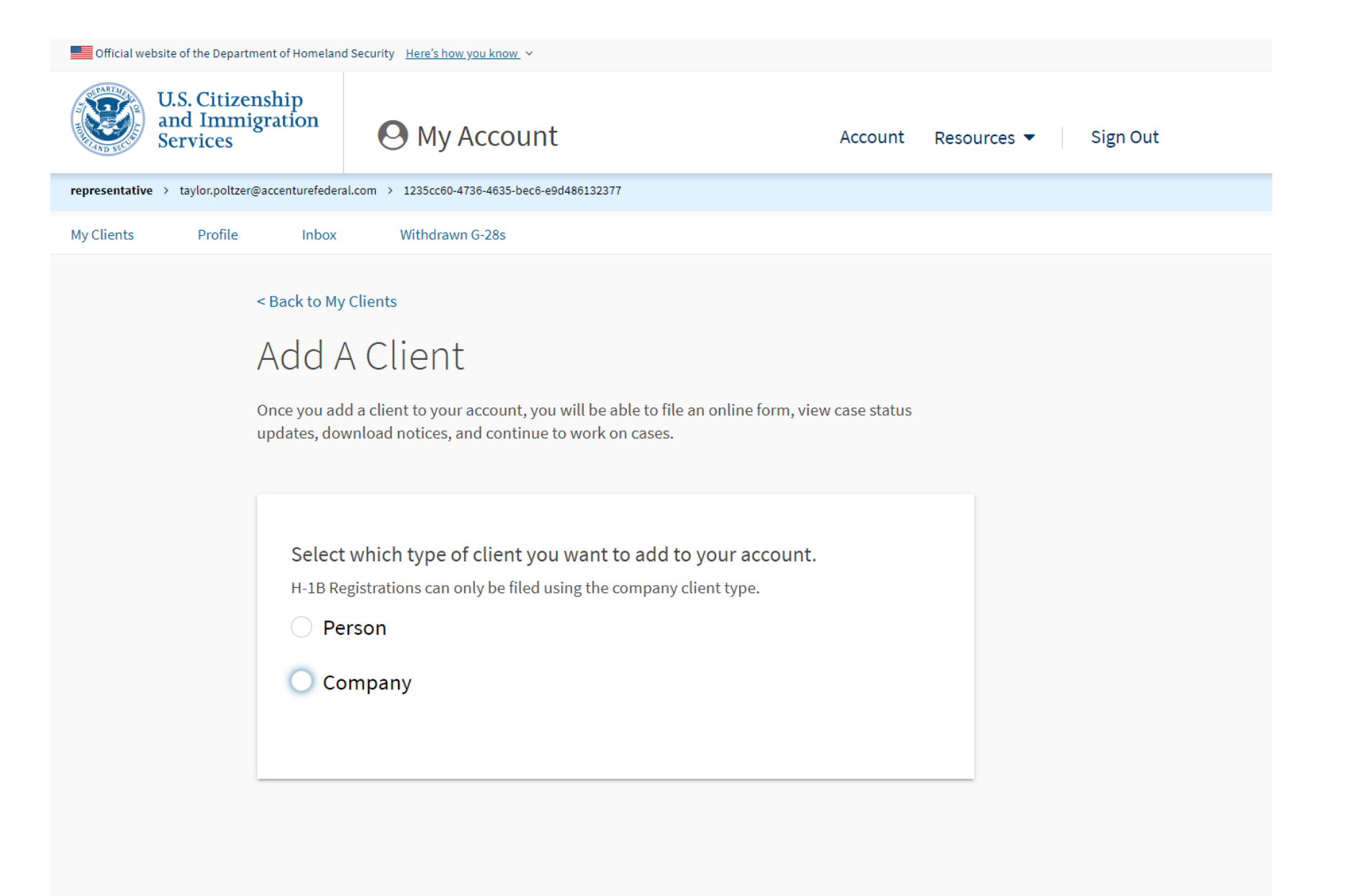

| Official website of        | the Department of Homeland                           | Security <u>Here's how you know</u>                                                                              | ~                                                                                                  |                        |             |          |
|----------------------------|------------------------------------------------------|----------------------------------------------------------------------------------------------------|----------------------------------------------------------------------------------------------------|------------------------|-------------|----------|
| U.S.<br>and<br>Serv        | Citizenship<br>Immigration<br>vices                  | 🕑 Му Ассон                                                                                                    | unt                                                                                                | Account                | Resources 🔻 | Sign Out |
| <b>representative</b> → ta | ylor.poltzer@accenturefedera                         | l.com > 1235cc60-4736-4635-b                                                                                     | ec6-e9d486132377                                                                                   |                        |             |          |
| My Clients                 | Profile Inbox                                        | Withdrawn G-28s                                                                                                  |                                                                                                    |                        |             |          |
|                            | < Back to My<br>Add A<br>Once you ad<br>updates, dov | Clients<br>Client<br>d a client to your account<br>vnload notices, and conti                                     | , you will be able to file an online f<br>nue to work on cases.                                    | form, view case status |             |          |
|                            | Select<br>H-1B Re<br>Pe<br>Co<br>What i<br>Given n   | which type of client<br>gistrations can only be fil<br>rson<br>mpany<br>s your client's name<br>ame (first name) | you want to add to your ac<br>ed using the company client type.<br>?<br>Middle name (if applicable | ecount.                |             |          |
|                            | Family                                               | 1ame (last name)                                                                                                 |                                                                                                    |                        |             |          |
|                            |                                                      | Add client                                                                                                    | Cancel                                                                                             |                        |             |          |

| With Clients       big Out       Resources ▼       Sign Out         representative > trylocoptitize@accenturefederation > 1235ccd+0732+4835 bace-8ed468132277       Victorian S       Sign Out         Victorian Profile       Infox       Withdrawn G-288       Victorian S       Sign Out         Search       Search       Sign Out       Search       Sign Out         Image: Search Sign Out       Image: Search Sign Out       Search       Search         Image: Search Sign Out       Search       Search       Search         Image: Search Sign Out       Search       Search       Search         Image: Search Sign Out       Search       Search       Search         Image: Search Sign Out       Search       Search       Search         Image: Search Sign Out       Search       Search       Search         Image: Search Sign Out       Search Sign Out       Search       Search Sign Out         Image: Search Sign Out       Search Sign Out       Search Sign Out       Search Sign Out         Image: Search Sign Out       Search Sign Out       Search Sign Out       Search Sign Out       Search Sign Out         Image: Search Sign Out       Search Sign Out       Search Sign Out       Search Sign Out       Search Sign Out         Image: Search Sign Out< | Official website of the Departr      | ment of Homeland S | Security <u>Here's how you know</u> ~         |     |        |             |          |
|----------------------------------------------------------------------------------------------------|--------------------------------------|--------------------|-----------------------------------------------|-----|--------|-------------|----------|
| representative > taylor.poltzer@accenturefederal.com > 1225cc64-8734-843123277         My Clients          Search       Search         C asses (0)       Search         There are no forms for this client.       Search         Search       Search                                                                                                    | U.S. Citizer<br>and Immi<br>Services | nship<br>gration   | O My Account                                  | Acc | ount   | Resources 🔻 | Sign Out |
| y Clients       Search         Q       Search         Filter by V       Cases (0)         There are no forms for this client.       State form                                                                                                    | representative > taylor.poltzer(     | @accenturefederal. | com > 1235cc60-4736-4635-bec6-e9d486132377    |     |        |             |          |
| Seck to My Clients                                                                                                    | My Clients Profile                   | Inbox              | Withdrawn G-28s                               |     |        |             |          |
| O C, A B          Q       Search         Filter by       ✓         Cases (0)       There are no forms for this client.                                                                                                    |                                      | < Back to My C     | Clients                                       |     |        |             |          |
| Q Search   Filter by ♥ Cases (0) There are no forms for this client. Start a form                                                                                                    |                                      | <b>9</b> C, /      | AB                                            |     |        |             |          |
| Filter by ▼ Cases (0) There are no forms for this client. Start a form                                                                                                    |                                      | Q                  |                                               |     | Se     | arch        |          |
| Cases (0)<br>There are no forms for this client.                                                                                                    |                                      |                    |                                               |     | Filter | r by 💙      |          |
| There are no forms for this client.                                                                                                    |                                      | Cases (0)          | _                                             |     |        |             |          |
|                                                                                                    |                                      | There              | are no forms for this client.<br>Start a form |     |        |             |          |
|                                                                                                    |                                      |                    |                                               |     |        |             |          |

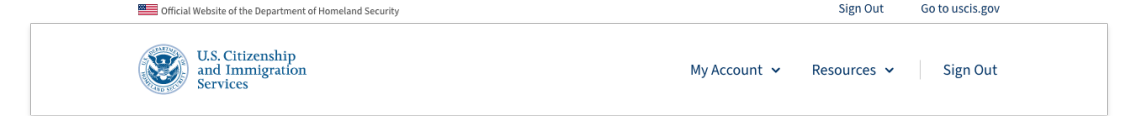

#### <u>Sack to My Clients</u>

### Start A Form

| onfirm the person or company that your are filing for |
|-------------------------------------------------------|
| ient                                                  |
| Dikembe, Walton                                       |

#### Select the form that you want to file online

Once you start the form, we will automatically save your information for 30 days following any update.

All listed forms include the G-28. If you are only adding representation for a perviously fixed form, select the G-28.

○ G-28, Notice of Entry of Appearance as Attorney or Accredited Representative

🔘 I-90, Application to Replace Permanent Resident Card

#### ○ I-130, Petition for Alien Relative

○ I-539, Application To Extend/Change Nonimmigrant Status

- I-765, Application for Employment Authorization
- N-336, Request for a Hearing on a Decision in Naturalization Proceedings
- N-400, Application for Naturalization
- N-565, Application for Replacement Naturalization/ **Citizenship Document**
- N-600, Application for Certificate of Citizenship
- N-600K, Application for Citizenship and Issuance of Certificate Under Section 322

### The rep completes a form for the applicant

Start form

### G-28 Form Overview- Rep.

| Gfficial website of the Department of H         | neland Security Here's how you know ~                    |                               |
|-------------------------------------------------|----------------------------------------------------------|-------------------------------|
| U.S. Citizenship<br>and Immigration<br>Services | Application for Certificate of<br>Citizenship<br>(N-600) | Account Resources 👻 Sign Out  |
| representative > taylor.poltzer@accentu         | federal.com > 1235cc60-4736-4635-bec6-e9d486132377       |                               |
| Getting Started About You                       | Your Family Your Request Evidence Additiona              | Explanation Review and Submit |
| Review your application Your applic<br>summary  | ion Preparer signature                                   |                               |

 Finish the 9-600 and continue to the G-28

 By finishing this form, we will prepare a draft 1-600 for your client to review and sign. If our dient does not approve the information provided in the 1-600 you will need to edit the information in the form, and resubmit it for your client's review.

 Next you will continue to the 6-28. When you submit the 6-28, we will give you a passcode for your client to add you as his or her representative in his or her USCIS on account. Once you are added, your client will have access to review the draft N-600 nd the draft G-28.

 Back
 Finish and continue

|                                                                                                    | 68                      |                                                                              |                                                                                               |
|----------------------------------------------------------------------------------------------------|-------------------------|------------------------------------------------------------------------------|-----------------------------------------------------------------------------------------------|
|                                                                                                    | U.S. Citiz<br>Immigrat  | renship and<br>ion Services                                                  |                                                                                               |
|                                                                                                    | f ¥ in                  | 0 🕨 🗹                                                                        |                                                                                               |
| Topics                                                                                                    | Verification            | Policies                                                                     | Government                                                                                    |
| About USCIS<br>Adoption                                                                                                    | E-Verify<br>I-9 Central | Accessibility<br>FOIA                                                        | U.S. Department of Homeland<br>Security                                                       |
| Administrative Appeals<br>Archive<br>Arc Index<br>Family<br>File Online<br>Glossary<br>Humanitarian<br>Laws and Policies<br>Military<br>Outreach<br>Records<br>Scams, Fraud, and Misconduct<br>Site Map<br>Working in the U.S. | myE-Verify<br>SAVE      | No FEAR Act<br>Plug-ins<br>Privacy and Legal Disclaimers<br>Website Policies | DHS Components<br>DHS Inspector General<br>USA.gov<br>U.S. Department of State<br>White House |
|                                                                                                    |                         |                                                                              |                                                                                               |

Sample page for rep before continuing to complete G-28 Form. Form number (as boxed in **red**) will change based on completed form.

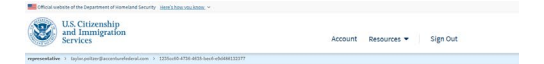

G-28, Notice Of Entry Of Appearance As Attorney Or Accredited Representative

Form G.38, The Notice of Entry of Appearance as Attorney or Accredited Representative is for attorney and accredited representatives to provide information to establish their eligibility to appear for and act on behalf of an applicant, petitioner, requester, beneficiary or derivative, or respondent in immigration matters. An atomsy or according representative must complete and submit a new Form G-28 for each client case. The Form G-24 can be started along with a client's new case or it can be added to a client's alongly-submitted case. UCIS will only recognize a completed Form G-28 once the client has reviewed and signed the form.

Each attorney or accredited representative appearing in a case must submit their own form G-28 and USCIS only recognizes one form G-28 at a time.

#### Before you start the form

🖀 Who should complete this form You should only complete this form if you are an attorney or accredited representatives as defined in 8 CFR 1.2 and 1292.

#### Law students and law graduates

If you are a law student or law graduate who is working under the direct supervision of an attorney or accredited representative, you will need to provide your name on the form.

#### Foreign attorneys

If you are an attorney not licensed to practice law in the United States, you should not use this form. Instead, you will need to file the Notice of Entry of Appearance as Attorney in Matters Outside the United States (G-981).

#### Other representatives

If you are seeking to appear as a reputable individual as defined in 8 CPR 292.1(a)(3), you should not use this form. Instead, you will need to seek permission from DHS to appear with your client.

#### After you complete the form

#### &+ Your client adds you as their representative

After you complete furm G 28 and provide your signature, we will give you a one time passcode to give to your client. Your client will need to sign in to their USCIS account (or create a new one) and enter this code to officially add you as a representative.

#### Your client reviews and signs

Once your client adds you as a representative, they will need to review the information provided in term G 28, if all the information is correct, your client will accept the form and there provide the signature. If the information is incorrect, your client will decine the form and two provide the signature. If the information is incorrect, your client will decline the form and we will send it back to you to make updates. Come your cleant or our runn we want the out access to you or out only one out of the out operation. If once your cleant accepts is one of 24 keys will be needed from. If all the information is correct, your cleant will provide their signature. If any information is incorrect, your cleant may decline and send back the benefit form for you to make any updates.

If you are adding a Form G-28 to your client's already submitted case, the case status will be updated referencing the form:

 You submit and pay for your client's online form (for new cases)

Once your client reviews and signs the online form, a link will appear on your account home page that takes you to a page to submit Form G-28 along with your client's online form, and pay the fee for your client's form (if there is one).

#### Withdrawing a Form G-28

Verification

E-Verify

my€-Verify

SAVE

Topics

About USCIS

Administrative App Archive A Z Index Family File Online Glossary Humanizarian Laws and Policies Military Outeiach Records

Site Map Working in the U.S. Visit the U.S.

Adoption

An attorney or accredited representative or the applicant, patitioner, requestor, bereficiary or derivative, or respondent may utilitative from 0-28 at any time by submitting written notice of withfrawals to trick or by submitting an even from 0-28. The subplicant, patitioner, requestor, beneficiary or derivative, or respondent will be treated as unrepresented unless a new form 0-28 is submitted.

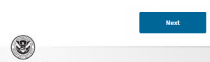

U.S. Department

DHS Components

USA.gov

White House

DHS Inspector General

U.S. Department of State

D

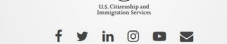

Policies

FOIA

Accessibility

No FEAR Act

Plug-ins

Privacy and Legal Di

Website Policies

U.S. Citizenship and Immigration Services representative >: topic-polizes@accenturelederal.com >: 12250x80-4726-4435-besit=e56468132377

Collicial website of the Department of Homeland Security <u>Here's how you know.</u>

Account Resources - Sign Out

G-28, Notice Of Entry Of Appearance As Attorney Or Accredited Representative

Completing the form online

🖺 We will automatically save your responses We will automatically save your information when you select next to go to a new page or navigate to another section of the form. We will save your information for 30 days from today, or from the last time you worked on your form.

DHS Privacy Notice

 $\mbox{AUTHORITIES:}$  The information requested on this form is collected pursuant to 8 CFR 292.4(a).

PURPOSE: The primary purpose for providing the requested information on this form is to establish your eligibility to appear and act on behalf of an applicant, petitioner, or respondent. The information you provide will be used to designate you as an attorney or accredited representative.

DISCLOSURE: The information you provide is voluntary. However, failure to provide the requested information may prevent your ability to represent an individual or entity.

registratel biotentiation may private your adding to registrate an introductiation of entry. BOUTDEN USES: The international web loss with a difficulties of tool's performs and contractive and the information to perform a generative difficulties of tool's performance and the information of the performance and the information of the performance and the performance and the period and the period and the period and th

Paperwork Reduction Act

An agency may not conduct or sponsor information collection, and a person is not required to respond to a collection of information, unless it displays an currently-valid Office of Management and Davidge (1008) control currently. The public responding booms for this collection of adomnation is estimated at 31 minutes per response, including the times ther reviewing (instructions and compatibility and sharing the form, sharing common significant this budies estimates are any other supercircl this collection of information, lackading taggestoots for revening his budies, as U.S. Citizenship and immigration Services Office of Policy and Strategy, Regulatory Coordination Division 5900 Capital Gateway Drive, Mail Stop +2140 Camp Springs, ND 2058-0069 Do not mail your completed Form G-28 to this address. Expires: 05/31/2021

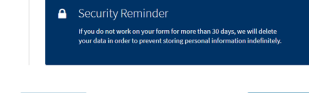

Back

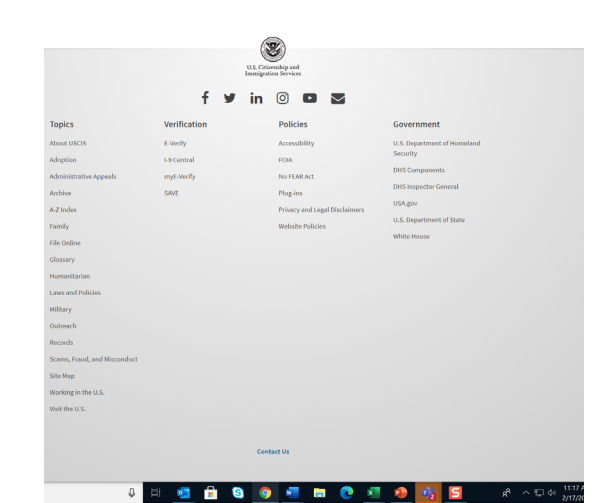

# G-28 Representative Information

| Services                                                                                                    |                                                                           |                                                                                                    | Accou                                                                                                    | nt Resources 🔻 Sign Out                                                                                                    |
|----------------------------------------------------------------------------------------------------|---------------------------------------------------------------------------|----------------------------------------------------------------------------------------------------|----------------------------------------------------------------------------------------------------|----------------------------------------------------------------------------------------------------|
| representative > taylor.poltzer@accenturef                                                                                                    | ederal.com > 1235cc60-4736                                                | 4635-bec6-e9d486132377                                                                                                    |                                                                                                    |                                                                                                    |
| G-28, Notice of Entry of<br>Appearance as Attorney or<br>Accredited Representative                                                                                                    | What is y                                                                 | our current lega                                                                                                    | al name?                                                                                                    |                                                                                                    |
| About Representative  Your name Your role Your contact information Additional Information Review and Sign                                                                                                    | Family name                                                               | : (last name)<br>k                                                                                                    | Next                                                                                                    |                                                                                                    |
|                                                                                                    |                                                                           |                                                                                                    |                                                                                                    |                                                                                                    |
| Tonics                                                                                                    | f                                                                         | U.S. Citizenshij<br>Immigration Se                                                                                           | pand<br>rvices                                                                                                    | Government                                                                                                    |
| Topics                                                                                                    | <b>f</b><br>Verification                                                  | U.S. Citizenshij<br>Immigration Se<br><b>Y</b> in ©<br>Pc                                                                    | pand<br>rvices                                                                                                    | Government                                                                                                    |
| <b>Topics</b><br>About USCIS                                                                                                    | <b>f</b><br>Verification<br>E-Verify                                      | U.S. Citizenshij<br>Immigration se<br>U.S. Citizenshij<br>Immigration se<br>Immigration se<br>Construction set<br>Poc<br>Acc | pand<br>rvices                                                                                                    | Government<br>U.S. Department of Homeland<br>Security                                                                                                    |
| <b>Topics</b><br>About USCIS<br>Adoption                                                                                                    | <b>f</b><br>Verification<br>E-Verify<br>I-9 Central                       | U.S. Citizenshij<br>Immigration Se<br>Immigration Se<br>Citizenshij<br>Immigration Se<br>Po<br>Acc<br>FO                     | pand<br>prvices<br>Dificies<br>cessibility                                                                                                    | <b>Government</b><br>U.S. Department of Homeland<br>Security<br>DHS Components                                                                                |
| <b>Topics</b><br>About USCIS<br>Adoption<br>Administrative Appeals                                                                                                    | <b>f</b><br>Verification<br>E-Verify<br>I-9 Central<br>myE-Verify         | U.S. Citizenshij<br>Immigration še<br>V in O<br>Po<br>Acc<br>FO                                                              | pand<br>prvices<br>Dificies<br>cessibility<br>MA                                                                                                    | <b>Government</b><br>U.S. Department of Homeland<br>Security<br>DHS Components<br>DHS Inspector General                                                       |
| <b>Topics</b><br>About USCIS<br>Adoption<br>Administrative Appeals<br>Archive                                                                                                    | <b>f</b><br>Verification<br>E-Verify<br>I-9 Central<br>myE-Verify<br>SAVE | U.S. Citizenshi<br>Immigration 55<br>Immigration 55<br>Per<br>Acc<br>FO<br>No<br>Plu                                         | pand<br>prvices<br>Dicies<br>cessibility<br>DIA<br>DFEAR Act<br>agrins                                                                                                    | Government<br>U.S. Department of Homeland<br>Security<br>DHS Components<br>DHS Inspector General<br>USA.gov                                                   |
| <b>Topics</b><br>About USCIS<br>Adoption<br>Administrative Appeals<br>Archive<br>A-Z Index                                                                                                    | <b>f</b><br>Verification<br>E-Verify<br>I-9 Central<br>myE-Verify<br>SAVE | U.S. Citizenshij<br>Immigration 55<br>Immigration 55<br>Pec<br>Acc<br>FO<br>No<br>Plu<br>Pri                                 | Pand<br>prvices<br>Dificies<br>cessibility<br>MA<br>OFEAR Act<br>ug-ins<br>ivacy and Legal Disclaimers                                                                                                    | Government<br>U.S. Department of Homeland<br>Security<br>DHS Components<br>DHS Inspector General<br>USA.gov<br>U.S. Department of State                       |
| <b>Topics</b><br>About USCIS<br>Adoption<br>Administrative Appeals<br>Archive<br>A-Z Index<br>Family                                                                                                    | <b>f</b><br>Verification<br>E-Verify<br>I-9 Central<br>myE-Verify<br>SAVE | U.S. Citizenshij<br>Immigration Se<br>V in O<br>Acc<br>FO<br>No<br>Plu<br>Pri<br>We                                          | Pand<br>prvices<br>Dificies<br>cessibility<br>DA<br>DFEAR Act<br>ug-ins<br>tivacy and Legal Disclaimers<br>absite Policies                                                                                                    | Government<br>U.S. Department of Homeland<br>Security<br>DHS Components<br>DHS Inspector General<br>USA.gov<br>U.S. Department of State<br>White House        |
| <b>Topics</b><br>About USCIS<br>Adoption<br>Administrative Appeals<br>Archive<br>A-Z Index<br>Family<br>File Online                                                                                                    | <b>f</b><br>Verification<br>E-Verify<br>I-9 Central<br>myE-Verify<br>SAVE | US. Citizenshi<br>Immigration Se<br>Immigration Se<br>Po<br>Acc<br>FO<br>No<br>Pit<br>We                                     | Pand<br>prvices<br>)                                                                                                    | Government<br>U.S. Department of Homeland<br>Security<br>DHS Components<br>DHS Inspector General<br>USA.gov<br>U.S. Department of State<br>White House        |
| <b>Topics</b><br>About USCIS<br>Adoption<br>Administrative Appeals<br>Archive<br>A-Z Index<br>Family<br>File Online<br>Glossary                                                                                                    | <b>f</b><br>Verification<br>E-Verify<br>I-9 Central<br>myE-Verify<br>SAVE | U.S. Citizenshi<br>Immigration Se<br>Immigration Se<br>Po<br>Acc<br>FO<br>No<br>Plu<br>Pri<br>We                             | Pand<br>Prvices<br>Dicies<br>cessibility<br>MA<br>PEAR Act<br>ug-ins<br>kivacy and Legal Disclaimers<br>absite Policies                                                                                                    | <b>Government</b><br>U.S. Department of Homeland<br>Security<br>DHS Components<br>DHS Inspector General<br>USA.gov<br>U.S. Department of State<br>White House |
| Topics<br>About USCIS<br>Adoption<br>Administrative Appeals<br>Archive<br>A-Z Index<br>Family<br>File Online<br>Glossary<br>Humanitarian                                                                                                    | <b>f</b><br>Verification<br>E-Verify<br>I-9 Central<br>myE-Verify<br>SAVE | US. Citizenshi<br>Immigration Se<br>V in C<br>Acc<br>FO<br>No<br>Pit<br>We                                                   | Pand<br>Prices<br>Dicies<br>cessibility<br>MA<br>PEAR Act<br>ug-ins<br>livacy and Legal Disclaimers<br>ebsite Policies                                                                                                    | <b>Government</b><br>U.S. Department of Homeland<br>Security<br>DHS Components<br>DHS Inspector General<br>USA.gov<br>U.S. Department of State<br>White House |
| Topics<br>About USCIS<br>Adoption<br>Administrative Appeals<br>Archive<br>A-Z Index<br>Family<br>File Online<br>Glossary<br>Humanitarian<br>Laws and Policies                                                                                                    | f<br>Verification<br>E-Verify<br>I-9 Central<br>myE-Verify<br>SAVE        | US. Citizenshi<br>Immigration Se<br>V in C<br>Acc<br>FO<br>No<br>Pit<br>We                                                   | Pand<br>Prices<br>Dicies<br>cessibility<br>MA<br>PEAR Act<br>ug-ins<br>tivacy and Legal Disclaimers<br>ebsite Policies                                                                                                    | <b>Government</b><br>U.S. Department of Homeland<br>Security<br>DHS Components<br>DHS Inspector General<br>USA.gov<br>U.S. Department of State<br>White House |
| Topics<br>About USCIS<br>Adoption<br>Administrative Appeals<br>Archive<br>A-Z Index<br>Family<br>File Online<br>Glossary<br>Humanitarian<br>Laws and Policies<br>Military                                                                                                    | f<br>Verification<br>E-Verify<br>I-9 Central<br>myE-Verify<br>SAVE        | US. Citizenshi<br>Immigration Se<br>V in C<br>Acc<br>FO<br>No<br>Pit<br>Pri<br>We                                            | Pand<br>Prices<br>Dicies<br>cessibility<br>DA<br>PEAR Act<br>ug-ins<br>tivacy and Legal Disclaimers<br>absite Policies                                                                                                    | <b>Government</b><br>U.S. Department of Homeland<br>Security<br>DHS Components<br>DHS Inspector General<br>USA.gov<br>U.S. Department of State<br>White House |
| Topics<br>About USCIS<br>Adoption<br>Administrative Appeals<br>Archive<br>A-Z Index<br>Family<br>File Online<br>Glossary<br>Humanitarian<br>Laws and Policies<br>Military<br>Outreach                                                                                                    | f<br>Verification<br>E-Verify<br>I-9 Central<br>myE-Verify<br>SAVE        | US. Citizenshi<br>Immigration Se<br>V in C<br>Acc<br>FO<br>No<br>Pit<br>Pri<br>We                                            | Pand<br>Prices<br>Cessibility<br>Data<br>DeFAR Act<br>ug-ins<br>Ivacy and Legal Disclaimers<br>absite Policies                                                                                                    | <b>Government</b><br>U.S. Department of Homeland<br>Security<br>DHS Components<br>DHS Inspector General<br>USA.gov<br>U.S. Department of State<br>White House |
| Topics<br>About USCIS<br>Adoption<br>Administrative Appeals<br>Archive<br>A-Z Index<br>Family<br>File Online<br>Glossary<br>Humanitarian<br>Laws and Policies<br>Military<br>Outreach<br>Records                                                                                              | f<br>Verification<br>E-Verify<br>I-9 Central<br>myE-Verify<br>SAVE        | US. Citizenshi<br>Immigration Se<br>V in C<br>Acc<br>FO<br>No<br>Pit<br>Pri<br>We                                            | Pand<br>Prices<br>Cessibility<br>Data<br>Different<br>Cessibility<br>Different<br>Cessibility<br>Cessibility<br>Cessibil | <b>Government</b><br>U.S. Department of Homeland<br>Security<br>DHS Components<br>DHS Inspector General<br>USA.gov<br>U.S. Department of State<br>White House |
| Topics<br>About USCIS<br>Adoption<br>Administrative Appeals<br>Archive<br>A-Z Index<br>Family<br>File Online<br>Glossary<br>Humanitarian<br>Laws and Policies<br>Military<br>Outreach<br>Records                                                                                              | f<br>Verification<br>E-Verify<br>I-9 Central<br>myE-Verify<br>SAVE        | US. Citizenshi<br>Immigration Se<br>V in C<br>Acc<br>FO<br>No<br>Pit<br>Pri<br>We                                            | Pand<br>Prices<br>Constitution<br>Constitution<br>Co                                                 | <b>Government</b><br>U.S. Department of Homeland<br>Security<br>DHS Components<br>DHS Inspector General<br>USA.gov<br>U.S. Department of State<br>White House |
| Topics<br>About USCIS<br>Adoption<br>Administrative Appeals<br>Archive<br>A-Z Index<br>A-Z Index<br>Family<br>Glossary<br>File Online<br>Glossary<br>Humanitarian<br>Laws and Policies<br>Military<br>Outreach<br>Records<br>Scams, Fraud, and Misconduct<br>Site Map                         | f<br>Verification<br>E.Verify<br>I.9 Central<br>myE.Verify<br>SAVE        | US. Cliteration Se<br>U.S. Cliteration Se<br>PC<br>Acc<br>FO<br>NO<br>Plu<br>Pri<br>We                                       | Pand<br>Prices<br>Cessibility<br>DA<br>PEAR Act<br>ag-ins<br>Wacy and Legal Disclaimers<br>ebsite Policies                                                                                                    | <b>Government</b><br>U.S. Department of Homeland<br>Security<br>DHS Components<br>DHS Inspector General<br>USA.gov<br>U.S. Department of State<br>White House |
| Topics<br>About USCIS<br>Adoption<br>Administrative Appeals<br>Archive<br>Az Index<br>Family<br>File Online<br>Glossary<br>File Online<br>Glossary<br>Humanitarian<br>Laws and Policies<br>Military<br>Outreach<br>Records<br>Scams, Fraud, and Misconduct<br>Site Map<br>Working in the U.S. | f<br>Verification<br>E.Verify<br>I.9 Central<br>myE.Verify<br>SAVE        | US. Cliteration Se<br>U.S. Cliteration Se<br>PC<br>Acc<br>FO<br>NO<br>Plu<br>Pri<br>We                                       | Pand<br>Prices<br>Dicies<br>cessibility<br>DA<br>PEAR Act<br>ag-ins<br>tivacy and Legal Disclaimers<br>absite Policies                                                                                                    | <b>Government</b><br>U.S. Department of Homeland<br>Security<br>DHS Components<br>DHS Inspector General<br>USA.gov<br>U.S. Department of State<br>White House |

| Official website of the Department of Hornela                                                                                                    | nd Security Here's how you know. ~                                                                                                    |                                                                                                    |                             |
|----------------------------------------------------------------------------------------------------|----------------------------------------------------------------------------------------------------|----------------------------------------------------------------------------------------------------|-----------------------------|
| U.S. Citizenship<br>and Immigration<br>Services                                                                                                    |                                                                                                    | Accou                                                                                                    | unt Resources 💌 Sign Out    |
| Additional find from the first of the first of the f | What is your represent the series of the series of the se | ant and a set of the higher of the higher of | e                           |
|                                                                                                    | (                                                                                                    | 8                                                                                                    |                             |
|                                                                                                    | f ¥ in                                                                                                    | izeroship and<br>atica Services                                                                                                    |                             |
| Topics                                                                                                    | Verification                                                                                                    | Policies                                                                                                    | Government                  |
| About USCIS                                                                                                    | E-Verify                                                                                                    | Accessibility                                                                                                    | U.S. Department of Homeland |
| Adoption                                                                                                    | 1-9 Central                                                                                                    | FOIA                                                                                                    | Security                    |
| Administrative Appeals                                                                                                    | my€-Verify                                                                                                    | No FEAR Act                                                                                                    | DHS Components              |
| Archive                                                                                                    | SAVE                                                                                                    | Plug-ins                                                                                                    | DHS Inspector General       |
| A-Z Index                                                                                                    |                                                                                                    | Privacy and Legal Disclaimers                                                                                                    | USA.gov                     |
| Family                                                                                                    |                                                                                                    | Website Policies                                                                                                    | U.S. Department of State    |
| File Opline                                                                                                    |                                                                                                    |                                                                                                    | White House                 |
| He ondine                                                                                                    |                                                                                                    |                                                                                                    |                             |
| Glossary                                                                                                    |                                                                                                    |                                                                                                    |                             |
| Humanitarian                                                                                                    |                                                                                                    |                                                                                                    |                             |
| Laws and Policies                                                                                                    |                                                                                                    |                                                                                                    |                             |
| Military                                                                                                    |                                                                                                    |                                                                                                    |                             |
| Outreach                                                                                                    |                                                                                                    |                                                                                                    |                             |
| Records                                                                                                    |                                                                                                    |                                                                                                    |                             |
| Scams, Fraud, and Misconduct                                                                                                    |                                                                                                    |                                                                                                    |                             |
| Site Map                                                                                                    |                                                                                                    |                                                                                                    |                             |
| Working in the U.S.                                                                                                    |                                                                                                    |                                                                                                    |                             |
| working in the 0.5.                                                                                                    |                                                                                                    |                                                                                                    |                             |
| Visit the U.S.                                                                                                    |                                                                                                    |                                                                                                    |                             |
|                                                                                                    |                                                                                                    |                                                                                                    |                             |
|                                                                                                    |                                                                                                    | at and the                                                                                                    |                             |
|                                                                                                    | Co                                                                                                    | ntact US                                                                                                    |                             |
|                                                                                                    |                                                                                                    |                                                                                                    |                             |
|                                                                                                    |                                                                                                    |                                                                                                    |                             |

| act vices                                                                                                    | on                                                       |                                                             |                                                                                                    | Acc                                                                                                    | count Resources 🔻                                                                                                    | Sign Out |
|----------------------------------------------------------------------------------------------------|----------------------------------------------------------|-------------------------------------------------------------|----------------------------------------------------------------------------------------------------|----------------------------------------------------------------------------------------------------|----------------------------------------------------------------------------------------------------|----------|
| presentative > taylor.poltzer@accen                                                                                                    | turefederal.com >                                        | 1235cc60-4736-4635-be                                       | c6-e9d486132377                                                                                                    |                                                                                                    |                                                                                                    |          |
| 6-28, Notice of Entry of<br>ppearance as Attorney o<br>ccredited Representativ                                                                                                    | r<br>e V                                                 | /hat is your                                                | representat                                                                                                    | ive role?                                                                                                    |                                                                                                    |          |
|                                                                                                    | (                                                        | I am an atto                                                | orney eligible t                                                                                                    | o practice law in, and a                                                                                                    |                                                                                                    |          |
| About Representative<br>Your name                                                                                                    | ^                                                        | courts of th<br>territories,<br>Columbia                    | e following sta<br>commonweal                                                                                                    | ites, possessions,<br>the, or the District of                                                                                                    | 56                                                                                                    |          |
| Your role Your contact information Additional information                                                                                                    |                                                          | I am an acc<br>qualified no<br>service, or s<br>United Stat | redited repres<br>onprofit religio<br>imilar organiz<br>es and recogn                                                                                                    | entative of the following<br>ous, charitable, social<br>ation established in the<br>ized by the Department                                                                                                    | of                                                                                                    |          |
| About Client                                                                                                    | ~                                                        | Justice in a                                                | ccordance wit                                                                                                    | h 8 CFR part 1292                                                                                                    |                                                                                                    |          |
| Additional Information                                                                                                    | ~                                                        | Provide the bar<br>jurisdictions in t                       | numbers, if ap<br>which you are a                                                                                                    | plicable, for all<br>idmitted to practice.                                                                                                    |                                                                                                    |          |
| Review and Sign                                                                                                    | ~                                                        | to de distante es                                           |                                                                                                    |                                                                                                    |                                                                                                    |          |
|                                                                                                    |                                                          | Junsdiction                                                 |                                                                                                    |                                                                                                    | •                                                                                                    |          |
|                                                                                                    |                                                          | Bar number ()f a                                            | pplicable)                                                                                                    |                                                                                                    |                                                                                                    |          |
|                                                                                                    |                                                          |                                                             |                                                                                                    | Add entry                                                                                                    |                                                                                                    |          |
|                                                                                                    |                                                          | What is the name of                                         | if your law firm or on                                                                                                    | pinization (if applicable)?                                                                                                    |                                                                                                    |          |
|                                                                                                    | A                                                        | re you subje                                                | ect to any o                                                                                                    | der disbarring,                                                                                                    |                                                                                                    |          |
|                                                                                                    | s                                                        | uspending,<br>estricting yc                                 | enjoining, r<br>u in the pra                                                                                                    | estraining, or otherw<br>ctice of law?                                                                                                    | vise                                                                                                    |          |
|                                                                                                    | (                                                        | Yes<br>No                                                   |                                                                                                    |                                                                                                    |                                                                                                    |          |
|                                                                                                    |                                                          |                                                             |                                                                                                    |                                                                                                    |                                                                                                    |          |
|                                                                                                    |                                                          | Back                                                        |                                                                                                    | Next                                                                                                    |                                                                                                    |          |
|                                                                                                    |                                                          |                                                             |                                                                                                    |                                                                                                    |                                                                                                    |          |
|                                                                                                    |                                                          |                                                             |                                                                                                    |                                                                                                    |                                                                                                    |          |
|                                                                                                    |                                                          |                                                             |                                                                                                    |                                                                                                    |                                                                                                    |          |
|                                                                                                    |                                                          |                                                             |                                                                                                    |                                                                                                    |                                                                                                    |          |
|                                                                                                    |                                                          |                                                             | U.S. Citizenship<br>Immigration Se                                                                                                    | and<br>vices                                                                                                    |                                                                                                    |          |
|                                                                                                    |                                                          | f⊮                                                          | U.S. Citizenship<br>Immigration Se<br>in ©                                                                                                    |                                                                                                    |                                                                                                    |          |
| opics                                                                                                    | Verific                                                  | f ¥                                                         | U.S. Clitzenship<br>Immigration Se<br>in @<br>Po                                                                                                    |                                                                                                    | Government                                                                                                    |          |
| opics<br>bout USCIS                                                                                                    | Verific<br>E-Verify                                      | f ¥                                                         | U.S. Citizenship<br>Immigration Se<br>in @<br>Pc<br>Ac                                                                                                    | and<br>vikes<br>Iticies<br>essibility                                                                                                    | Government<br>U.S. Department of Hon<br>Security                                                                                                    | reland   |
| opics<br>bout USCIS<br>deption                                                                                                    | Verific<br>E-Verify<br>I-9 Cent                          | f y<br>ration                                               | U.S. Citizenship<br>Immigration Se<br>in @<br>Ao<br>FO                                                                                                    | vand<br>vrives<br>Ilicies<br>exsibility<br>IA                                                                                                    | Government<br>U.S. Department of Hon<br>Security<br>DHS Components                                                                                  | reland   |
| <b>opics</b><br>bout USCIS<br>doption<br>dministrative Appeals                                                                                                    | Verific<br>E-Verify<br>I-9 Cent<br>myE-Ve                | f y<br>ation<br>ral                                         | U.S. Citizendij<br>Immigration Sec<br>in @<br>Poc<br>Aco<br>FO                                                                                                    | And<br>vices<br>Licies<br>essibility<br>IA<br>FEARAct                                                                                                    | Government<br>U.S. Orepartment of Hon<br>Security<br>DHS Components<br>DHS Inspector General                                                        | veland   |
| <b>opics</b><br>bout USGIS<br>deption<br>dministrative Appeals<br>relive                                                                                                    | Verific<br>E-Verify<br>I-9 Cent<br>myE-Ve<br>SAVE        | f y<br>ation<br>ral<br>rify                                 | US. Citizendai<br>Inmigration Se<br>in O<br>Aco<br>FO<br>No<br>Put                                                                                                    | and<br>reces<br>ticies<br>essibility<br>A<br>FEAR Act<br>g-bas                                                                                                    | Government<br>U.S. Department of Hon<br>Security<br>DHS Components<br>DHS Inspector General<br>USAgov                                               | reland   |
| opics<br>bout USCIS<br>deption<br>network Appeals<br>relive<br>2 Index                                                                                                    | Verific<br>E-Verify<br>I-9 Cent<br>myE-Ve<br>SAVE        | f y<br>ation<br>ral<br>rify                                 | US. Citizenski<br>Immigration Se<br>in ©<br>Po<br>Ao<br>Po<br>No<br>Plu<br>Pri                                                                                                    | and<br>mere<br>licies<br>vessbility<br>A<br>FERA Act<br>gens<br>gens<br>gens                                                                                                    | Government<br>U.S. Department of Hon<br>Security<br>DHS Components<br>DHS Inspector General<br>USA.gor<br>U.S. Department of Stat                   | veland   |
| opics<br>boot USOS<br>doption<br>dministrative Appeals<br>croke<br>-2 Index<br>-2 Index                                                                                                    | Verific<br>E-Verify<br>I-9 Cent<br>myE-Ve<br>SAVE        | f y<br>ation<br>ral<br>ify                                  | U.S. Citizenship<br>Immigration Se<br>in @<br>Pe<br>Aco<br>FO<br>No<br>Pil<br>Pri<br>We                                                                                                    | wed<br>wed<br>lices<br>sessibility<br>A<br>FERA Act<br>epis<br>sacy and Legal Disclaimers<br>haite Policies                                                                                                    | Government<br>U.S. Department of Hon<br>Security<br>DHS Components<br>DHS Inspector General<br>U.S. gov<br>U.S. Department of Stat<br>White House   | neland   |
| opics<br>boot USCIS<br>deption<br>administrative Appeals<br>reblee<br>2. Index<br>amily<br>the colline<br>the content                                                                                                    | Verific<br>E-Verify<br>I-9 Cent<br>myE-Ve<br>SAVE        | f y<br>ation<br>ral<br>ify                                  | U.S. Citizenship<br>Immigration Se<br>in @<br>Pe<br>Acc<br>FO<br>No<br>Pil<br>Pri<br>We                                                                                                    | rand<br>Theorem<br>Licies<br>Academic<br>FEAR Act<br>grins<br>grins<br>traite Policies                                                                                                    | Government<br>U.S. Department of Hon<br>Security<br>DHS Components<br>DHS Inspector General<br>USA gov<br>U.S. Department of Stat<br>White House    | veland   |
| opics<br>bout USOS<br>deption<br>deninistrative Appeals<br>cribive<br>2 Index<br>amity<br>lie Online<br>leosawy                                                                                                    | Verific<br>E-Verify<br>I-9 Cent<br>myE-Ve<br>SAVE        | f y<br>ation<br>ral<br>rify                                 | U.S. Citizendi<br>Innigence de<br>Po<br>No<br>No<br>No<br>No<br>No<br>No<br>No<br>No<br>No<br>No<br>No<br>No<br>No                                                                                                    | with the set of the set of the se | Covernment<br>U.S. Department of Hon<br>Security<br>DHS Components<br>DHS Inspector General<br>USA gav<br>U.S. Department of Stat<br>White House    | veland   |
| opics<br>boot USOS<br>deption<br>administrative Appeals<br>crobve<br>2 Index<br>2 Index<br>2 Index<br>8 collone<br>6 collone<br>4 costany<br>unmanitorian                                                                                                    | <b>Verific</b><br>E-Verify<br>I-9 Cent<br>my€-Ve<br>SAVE | f y<br>ation<br>ral                                         | U.S. Citizenkij<br>Innigezioa še<br>Po<br>Po<br>No<br>Pi<br>We                                                                                                    | And<br>And<br>And<br>And<br>And<br>And<br>And<br>And                                                                                                    | Government<br>U.S. Oppartnerer of Hon<br>Security<br>DHS Components<br>DHS hospector General<br>USA.gov<br>U.S. Oppartneren of Stat                 | seland   |
| opics<br>boot USCIS<br>deption<br>diministrative Appeals<br>robbe<br>22 Idea<br>23 Idea<br>24 Idea<br>24 Idea<br>24 Idea<br>24 Idea<br>25 Idea<br>25 Idea<br>26 Idea<br>26 Idea<br>26 Idea<br>27 Idea<br>26 Idea<br>27 Idea<br>26 Idea<br>27 Idea<br>27 Idea | Verific<br>E-Wrify<br>I-9 Cent<br>myE-Ve<br>SAVE         | f y<br>ation<br>ral                                         | US CHIADAN<br>HIMMERICAN<br>IIIIIIIIIIIIIIIIIIIIIIIIIIIIIIIIIII                                                                                                    | wed<br>ticles<br>sessibility<br>A<br>FEARAct<br>gifs<br>surg and Legal Disclaimers<br>baite Policies                                                                                                    | Government<br>U.S. Department of Hon<br>Security<br>DHS Composents<br>DHS Inspector General<br>U.S. Department of Stat<br>White House               | reland   |
| opics<br>boot USOS<br>deption<br>dministrative Appeals<br>rechve<br>le Colline<br>desarry<br>unanitatran<br>ansity<br>le colline<br>desarry<br>unanitatran<br>ava and Folicles<br>littary                                                                                                    | Verific<br>E-Verify<br>I-9 Cent<br>myE-Ve<br>SAVE        | f y<br>ation<br>ral<br>rify                                 | US. Striberthyl<br>in C<br>Pe<br>Ac<br>Po<br>No<br>Ph<br>We                                                                                                    | ved<br>iticies<br>essibility<br>A<br>FERAct<br>gris<br>gris<br>baite Policies                                                                                                    | Government<br>U.S. Department of Hon<br>Security<br>DHS Campeetor General<br>USA gav<br>U.S. Department of Stat<br>White House                      | weland   |
| opics<br>bout USGS<br>deption<br>dentinitrative Appeals<br>choive<br>2 Index<br>2 Index<br>2 Index<br>3 Index<br>3 Index | Verific<br>E-Verify<br>I-9 Cent<br>myE-Ve<br>SAVE        | f y<br>ation<br>ral<br>ify                                  | IN CONTRACTOR OF THE SECOND                                                                                                    | wither<br>Constraints<br>Uticine<br>sessibility<br>Assessment<br>Before<br>Second Legiol Disclaimens<br>baite Policies                                                                                                    | Government<br>U.S. Department of Hon<br>Security<br>DHS Components<br>DHS Inspector General<br>U.S. Department of Stat<br>White House               | weland   |
| opics<br>bout USCIS<br>definition<br>definitionative Appendis<br>zerodes<br>zerodes<br>amity<br>decision<br>de collute<br>decision<br>de collute<br>decision<br>any and Policies<br>difficies<br>difficies<br>difficies<br>difficies<br>difficies<br>difficies<br>decordes                                                                                                    | Verific<br>E-Verify<br>I-9 Cent<br>my€-Ve<br>SAVE        | f y<br>ation<br>ral<br>raty                                 | Lis. (truten bij<br>in C<br>Pe<br>A<br>Pi<br>Pi<br>Pi<br>Ww                                                                                                    | And<br>C C C<br>sessibility<br>A<br>PERA Act<br>gains<br>ways and Legal Dicclaimers<br>bate Policies                                                                                                    | Government<br>U.S. Oppartnerer of hion<br>Security<br>DHS Components<br>DHS Inspector General<br>USA.gov<br>U.S. Oppartnermen of Sat<br>White House | reland   |
| opics<br>box USCS<br>doption<br>dentiintative Appeals<br>crohve<br>te colline<br>de colline<br>de                                                                                                    | Verific<br>E-Verify<br>I-9 Cent<br>myE-Ve<br>SAVE        | f y<br>ation<br>ral<br>rify                                 | LUS. CHARGE SEA                                                                                                    | wed<br>iticies<br>sessibility<br>A<br>FEARAct<br>gifs<br>wary and Legal Disclaimers<br>baite Policies                                                                                                    | Covernment<br>U.S. Department of Hon<br>Security<br>DHS Components<br>DHS Inspector General<br>U.S. Oppartment of Stat<br>White House               | weland   |
| opics<br>boot UGOS<br>doption<br>deninitrative Appeals<br>richve<br>22 Index<br>22 Index<br>22 Index<br>23 Index<br>24 Index<br>24 I                                                                                 | Verific<br>E-Verify<br>I-9 Cent<br>my&-Ve<br>SAVE        | f ¥<br>ation<br>ral<br>tły                                  | Lis, clicken bil<br>in C<br>Pa<br>A<br>C<br>NO<br>NO<br>NO<br>NO<br>NO<br>NO<br>NO<br>NO<br>NO<br>NO                                                                                                    | Mitter<br>Licite<br>essebility<br>A<br>ErefArct<br>ary<br>ary and Legal Docknimers<br>baite Policies                                                                                                    | Covernment<br>U.S. Oppartners of Hon<br>Security<br>DHS Composition<br>DHS Inspector General<br>USA gay<br>U.S. Oppartment of Stat<br>White House   | weland   |
| opics<br>bou UCSS<br>doption<br>dentionative Appeals<br>crobue<br>to college<br>de college<br>de c                                                                                                    | Verific<br>E-verify<br>I-9 Cent<br>my€-Ve<br>SAVE        | f 🕊                                                         | List of the second second seco | And<br>Licie<br>Exessibility<br>A<br>FERRAct<br>ejiels<br>wery and Legal Dicklaimers<br>baite Policies                                                                                                    | Covernment<br>U.S. Dopartners of Hon<br>Security<br>DHS Composents<br>DHS Inspector General<br>U.S. Orpartners of Stat<br>White House               | veland   |
| opics<br>boot USOS<br>dedition<br>delinistrative Appeals<br>choise<br>2 Index Appeals<br>choise<br>2 Index Appeals<br>de Colline<br>anny<br>termination<br>anny<br>termination<br>termination<br>anny<br>termination<br>termination<br>termination<br>termination<br>termination<br>termination                                                         | Verifit<br>E & with<br>I 9 Cent<br>my£ Ve<br>Swre        | f y                                                         | Lin Construction of the second second | And<br>Incle Seability<br>Association<br>Berg And<br>Legal Dickainers<br>bate Policies                                                                                                    | Government<br>U.S. Department of Hon<br>Security<br>DHS Components<br>DHS Inspector General<br>USA.gov<br>U.S. Department of Stat<br>White House    | veland   |

| Official website of the Department of                                                                               | f Homeland Security Here's how you                                         | a know. ~                                                                                                    |                             |
|----------------------------------------------------------------------------------------------------|----------------------------------------------------------------------------|----------------------------------------------------------------------------------------------------|-----------------------------|
| U.S. Citizensh<br>and Immigrat<br>Services                                                                          | ip<br>tion                                                                 | Account                                                                                                    | Resources 👻 Sign Out        |
| representative > taylor.poltzer@acce                                                                                | nturefederal.com > 1235cc60-4736                                           | -4635-bec6-e9d486132377                                                                                                    |                             |
| G-28, Notice of Entry of<br>Appearance as Attorney<br>Accredited Representativ<br>About Representative<br>Your name | or<br>What is y<br>I am a<br>memb<br>courts<br>territo<br>Colum            | your representative role?<br>In attorney eligible to practice law in, and a<br>rei in good standing of, the bar of the highest<br>of the following states, possessions,<br>ries, commonwealths, or the District of<br>bia            |                             |
| Your contact information<br>Additional information                                                                  | <ul> <li>I am ai<br/>qualifi<br/>service<br/>United<br/>Justice</li> </ul> | n accredited representative of the following<br>ied nonprofit religious, charitable, social<br>e, or similar organization established in the<br>1 States and recognized by the Department of<br>e in accordance with 8 CFR part 1292 |                             |
| About Client<br>Additional Information                                                                              | ×<br>•                                                                     |                                                                                                    |                             |
| Review and Sign                                                                                                    | Name of reco                                                               | gnized organization                                                                                                    |                             |
|                                                                                                    | Date of accred                                                             | ditation<br>YYYY                                                                                                    |                             |
|                                                                                                    |                                                                            |                                                                                                    |                             |
|                                                                                                    | Bac                                                                        | k Next                                                                                                    |                             |
|                                                                                                    |                                                                            | ۲                                                                                                    |                             |
|                                                                                                    | f                                                                          | U.S. Citizenship and<br>Immigration Services                                                                                                    |                             |
| Topics                                                                                                    | Verification                                                               | Policies                                                                                                    | Government                  |
| About USCIS                                                                                                    | E-Verify                                                                   | Accessibility                                                                                                    | J.S. Department of Homeland |
| Adoption                                                                                                    | I-9 Central                                                                | FOIA                                                                                                    | security                    |
| Administrative Appeals                                                                                              | myE-Verify                                                                 | No FEAR Act                                                                                                    | DHS Components              |
| Archive                                                                                                    | SAVE                                                                       | Plug-ins                                                                                                    | )HS Inspector General       |
| A-Z Index                                                                                                    |                                                                            | Privacy and Legal Disclaimers                                                                                                    | JSA.gov                     |
| Family                                                                                                    |                                                                            | Website Policies                                                                                                    | J.S. Department of State    |
| File Online                                                                                                    |                                                                            | ,                                                                                                    | White House                 |
| Glossary                                                                                                    |                                                                            |                                                                                                    |                             |
| Humanitarian                                                                                                    |                                                                            |                                                                                                    |                             |
| Laws and Policies                                                                                                   |                                                                            |                                                                                                    |                             |
| Military                                                                                                    |                                                                            |                                                                                                    |                             |

Outreach Records Scams, Fraud, and Misconduct Site Map Working in the U.S. Visit the U.S. Contact Us

u 🛤 🥶 🔒 🧐 🥥 🐖 📾 🙋 🛤 🍕 💁 😒 arch

| Services                                                                                                    |                                                                                                    | Ac                                                                                                    | ccount Resources - Sign Out                                                                                                    |
|----------------------------------------------------------------------------------------------------|----------------------------------------------------------------------------------------------------|----------------------------------------------------------------------------------------------------|----------------------------------------------------------------------------------------------------|
| presentative > taylos.poltzer@accentu                                                                                                    | refederal.com > 1235cc60-4736-46                                                                                                    | 35 bec6-e86486132377                                                                                                    |                                                                                                    |
| i-28, Notice of Entry of                                                                                                    |                                                                                                    |                                                                                                    |                                                                                                    |
| ppearance as Attorney or<br>accredited Representative                                                                                                    |                                                                                                    |                                                                                                    |                                                                                                    |
|                                                                                                    | How can v                                                                                                    | ve contact you?                                                                                                    |                                                                                                    |
|                                                                                                    | Daytime telep                                                                                                    | hone number                                                                                                    |                                                                                                    |
| About Representative                                                                                                    | ^                                                                                                    |                                                                                                    |                                                                                                    |
| Your name                                                                                                    | Mobile telepho                                                                                                    | one number                                                                                                    |                                                                                                    |
| Your role                                                                                                    | This is the                                                                                                    | same as my daytime telephone number.                                                                                                    |                                                                                                    |
| Your contact information                                                                                                    |                                                                                                    |                                                                                                    |                                                                                                    |
| Additional information                                                                                                    | Email address                                                                                                    |                                                                                                    |                                                                                                    |
| About Client                                                                                                    | <b>~</b>                                                                                                    |                                                                                                    |                                                                                                    |
| Additional Information                                                                                                    | Y Fax number                                                                                                    |                                                                                                    |                                                                                                    |
| Review and Sign                                                                                                    | ×                                                                                                    |                                                                                                    |                                                                                                    |
|                                                                                                    |                                                                                                    |                                                                                                    |                                                                                                    |
|                                                                                                    |                                                                                                    |                                                                                                    |                                                                                                    |
|                                                                                                    |                                                                                                    |                                                                                                    |                                                                                                    |
|                                                                                                    | What is yo                                                                                                    | our current mailing address?                                                                                                    |                                                                                                    |
|                                                                                                    | USCIS uses the<br>correspondence                                                                                                    | mailing address in your account profile for all<br>ie. To change your mailing address, update your pro                                                                                                    | ofile                                                                                                    |
|                                                                                                    | information                                                                                                    |                                                                                                    |                                                                                                    |
|                                                                                                    | Country                                                                                                    |                                                                                                    |                                                                                                    |
|                                                                                                    |                                                                                                    |                                                                                                    |                                                                                                    |
|                                                                                                    | Address line 1                                                                                                    |                                                                                                    |                                                                                                    |
|                                                                                                    | Address tille 1                                                                                                    |                                                                                                    |                                                                                                    |
|                                                                                                    | Street number                                                                                                    | and name                                                                                                    |                                                                                                    |
|                                                                                                    | Address line 2                                                                                                    |                                                                                                    |                                                                                                    |
|                                                                                                    |                                                                                                    |                                                                                                    |                                                                                                    |
|                                                                                                    | Apartment, sui                                                                                                    | te, unit, or floor                                                                                                    |                                                                                                    |
|                                                                                                    | City or town                                                                                                    | State ZIP code                                                                                                    |                                                                                                    |
|                                                                                                    |                                                                                                    | •                                                                                                    |                                                                                                    |
|                                                                                                    |                                                                                                    |                                                                                                    |                                                                                                    |
|                                                                                                    |                                                                                                    |                                                                                                    |                                                                                                    |
|                                                                                                    |                                                                                                    |                                                                                                    |                                                                                                    |
|                                                                                                    |                                                                                                    |                                                                                                    |                                                                                                    |
|                                                                                                    | Dack                                                                                                    | REX                                                                                                    |                                                                                                    |
|                                                                                                    |                                                                                                    |                                                                                                    |                                                                                                    |
|                                                                                                    |                                                                                                    |                                                                                                    |                                                                                                    |
|                                                                                                    |                                                                                                    |                                                                                                    |                                                                                                    |
|                                                                                                    |                                                                                                    |                                                                                                    |                                                                                                    |
|                                                                                                    |                                                                                                    |                                                                                                    |                                                                                                    |
|                                                                                                    |                                                                                                    |                                                                                                    |                                                                                                    |
|                                                                                                    |                                                                                                    | 8                                                                                                    |                                                                                                    |
|                                                                                                    |                                                                                                    | US Catarahiga and<br>Immerziation Services                                                                                                    |                                                                                                    |
|                                                                                                    |                                                                                                    | U.S. Citizenship and<br>Immigration Services                                                                                                    |                                                                                                    |
|                                                                                                    | f                                                                                                    | US Classifier and<br>Immigration Services                                                                                                    |                                                                                                    |
| opics                                                                                                    | <b>f</b>                                                                                                    | El Clarandar Arréa<br>Mariana Saréa<br>Mariana Sar | Government                                                                                                    |
| opics                                                                                                    | f st                                                                                                    | ULS Concrede and<br>Biologication Barriero<br>I in O D S<br>Policies<br>Augusta Inte                                                                                                    | Government                                                                                                    |
| opics<br>boar USCIS                                                                                                    | <b>f</b> !<br>Verification<br>Everify                                                                                                    | ULS Caterology and<br>Immigrations Brives<br>Immigrations Brives<br>Policies<br>Accessibility<br>Tra                                                                                                    | <b>Government</b><br>U.S. Department of Homsland<br>Security                                                                                                    |
| opics<br>boat USCIS<br>doption                                                                                                    | f !<br>Verification<br>E-Verify<br>I∂ Central                                                                                                    | US. Cuterruley and<br>Immigrations Graves<br>in  C Delicies<br>Accessibility<br>FOIA                                                                                                    | Government<br>U.S. Department of Homeland<br>Security<br>DHS Components                                                                                          |
| opics<br>Jour USOS<br>doption<br>Aminiatato Appeals<br>entry                                                                                                    | F S<br>Verification<br>E-Verify<br>19 Central<br>myC-Verify<br>E-NT                                                                                                    | Exceptibility<br>For Control of the officer<br>For Control of the officer<br>For Control officer<br>For Control officer<br>For Cont                                                                                                    | Government<br>U.S. Department of Homeland<br>Security<br>DHS Components<br>DHS Inspector General                                                                 |
| opics<br>bout USOS<br>definion<br>definion attice Appends<br>chicher<br>Zonden                                                                                                    | F s<br>Verification<br>E.Verify<br>19 Central<br>myt-Verify<br>SWE                                                                                                    | Visite Concerning and<br>Bioing States and<br>Internet States and<br>Policies<br>Accessibility<br>Fork<br>No FERA Act<br>Pilogins                                                                                                    | <b>Covernment</b><br>U.S. Department of Homeland<br>Security<br>DHS Components<br>DHS Impector General<br>USAgov                                                 |
| opics<br>boot USCIS<br>doption<br>robine<br>Z Wolec<br>Z Wolec                                                                                                    | F P<br>Verification<br>E.Verify<br>1.9 Central<br>myC-Verify<br>SAVE                                                                                                    | Visit Catterning and<br>Exampleation Screeks<br>Visit Contention<br>Policies<br>Accessibility<br>Folk<br>Nor EAR Act<br>Pug-ins<br>Privacy and Legal Disclaments                                                                                                    | <b>Covernment</b><br>U.S. Department of Homeland<br>Security<br>DHS Components<br>DHS Inspector General<br>USA goar Visionent of State                           |
| opics<br>bout USCIS<br>daption<br>diministrative Appents<br>critice<br>2 Index<br>2 Index<br>2 Index<br>2 Index<br>2 Index<br>1 Internation                                                                                                    | e verification<br>E verify<br>19 central<br>mg-Verify<br>SWE                                                                                                    | Customer before the second second se                                                                                                    | Covernment<br>U.S. Department of Homeland<br>Security<br>DHS Components<br>DHS hapector General<br>USA.gov<br>U.S. Department of State<br>White House            |
| opics<br>bout USCIS<br>deption<br>diminist at the Appeals<br>cristic<br>Z index<br>Be chiline<br>Be chiline<br>Be chiline                                                                                                    | <b>F</b><br>Verification<br>د.verify<br>۱۹ Central<br>سرد verify<br>s.vve                                                                                                    | Electronistre electronistre el                                                                                                    | Government<br>U.S. Department of Homeland<br>Security<br>DHS Components<br>DHS Ingestor General<br>USA.gov<br>U.S. Department of State<br>White House            |
| opics<br>board USOS<br>doption<br>addition<br>2 Index<br>2 Index<br>2 Index<br>3 Index<br>3 In                                  | <b>Verification</b><br>Eventy<br>19 Central<br>ong venty<br>save                                                                                                    | View Participation         Image: Construction of the state state sta                                                                                                    | <b>Government</b><br>U.S. Department of Homeland<br>Security<br>DHS Components<br>DHS Inspector General<br>USA.gov<br>U.S. Department of State<br>White House    |
| opics<br>boot USCIS<br>doption<br>colve<br>Z Index<br>Z Index<br>Z Index<br>Restary<br>umanibilatin<br>for College<br>and Of Policies                                                                                                    | F<br>Verification<br>E.Verify<br>1:9 Central<br>myC.Verify<br>SAVE                                                                                                    | Windows with the second second                                                                                                    | <b>Covernment</b><br>U.S. Department of Homeland<br>Security<br>DHS components<br>DHS Inspector General<br>USA.gov<br>U.S. Department of State<br>White House    |
| opics<br>boor USCIS<br>doption<br>diministrative Appents<br>chrite<br>Z Index<br>Z Index<br>Z Index<br>Z Index<br>Sasary<br>Iumanbarism<br>Basary<br>Iumanbarism<br>Basary<br>Basary<br>Basary                                                                                                    | e verification<br>E verify<br>19 Central<br>mg-Verify<br>SAVE                                                                                                    | Electronic break<br>Control Control Cont                                                                                                    | <b>Covernment</b><br>U.S. Department of Homsland<br>Security<br>DHS Components<br>DHS Inspector General<br>U-S. Department of State<br>White House               |
| opics<br>bout USOS<br>doption<br>diminist net Appeals<br>choice<br>21 Index<br>22 Index<br>22 Index<br>22 Index<br>23 Index<br>23 Index<br>24 Index<br>24 Index<br>25 Index<br>25 Index<br>25 Index<br>26 Index<br>26 In                                                                                                    | <b>F</b><br>Verification<br>٤-wrify<br>١٥ central<br>mg-tweify<br>Swe                                                                                                    | Exercision bards<br>in  in  in  in  in  in  in  in  in  in                                                                                                    | <b>Government</b><br>U.S. Department of Homeland<br>Security<br>DifS Inspector General<br>USA.gov<br>U.S. Department of State<br>White House                     |
| opics<br>bota USCIS<br>doption<br>27. Index<br>28. Index<br>38. Index<br>3                                                                                                    | F<br>Verification<br>E-Verify<br>19 Central<br>mpt verify<br>swre                                                                                                    | Image: Sector Sector                                                                                                    | <b>Covernment</b><br>U.S. Department of Homeland<br>Security<br>DHS Components<br>DHS Inservoir General<br>U.S. Agov<br>U.S. Department of State<br>White House  |
| opics<br>boot UKCIS<br>doption<br>Zilodes<br>Zilodes<br>Zilodes<br>dosary<br>umanblarian<br>dosary<br>umanblarian<br>dosary<br>umanblarian<br>ases and Policies<br>distary<br>utmach<br>distary                                                                                                    | <b>F</b> ب<br>Verification<br>E.variy<br>B.G.entral<br>mg/wniy<br>Save                                                                                                    | Vertical State         Vertical State         Vertic                                                                                                    | <b>Covernment</b><br>U.S. Department of Homsland<br>Security<br>DHS Components<br>DHS Impector General<br>U.S. Department of State<br>White House                |
| opics<br>bout USGS<br>doption<br>dministrative Appents<br>diministrative Appents<br>Z index<br>Z index<br>Index<br>Z index<br>Z index<br>Z index<br>Z index<br>Z index<br>Z index<br>Z i                                           | <b>F</b> ع<br>Verification<br>E.variy<br>اه Central<br>سو-Verity<br>Swe                                                                                                    | Version of the contract of the contract of the                                                                                                    | <b>Covernment</b><br>U.S. Oppartment of Homsland<br>Security<br>Did Sampornitis<br>UrS inspector General<br>U.S. Oppartment of State<br>U.S. Oppartment of State |
| opics<br>boot USOS<br>division atter Appeals<br>division atter Appeals<br>di Ordine<br>di Ordine<br>di Ordine<br>di Ordine<br>ave and Policies<br>dimandari<br>ave and Policies<br>cano, Frank, and Maconduct<br>the Map                                                                                                    | <b>Perification</b><br>بور<br>بالاعلى<br>بور<br>بور                                                                                                    | Exercision for the format of the format of t                                                                                                    | Government<br>U.S. Department of Homsland<br>Security<br>Di S. Department of State<br>U.S. Department of State<br>White House                                    |
| opics<br>board USCS<br>doption<br>2 Holes<br>2 Holes<br>2 Holes<br>2 Holes<br>2 Holes<br>3 Holes<br>3 Holes<br>4 Holes<br>4 Hol                                  | <b>F</b><br>Verification<br>E-With<br>B Central<br>mgt weity<br>SWE                                                                                                    | Image: Constraint of the constraint of the constraint                                                                                                    | Covernment<br>U.S. Oppartment of Homeland<br>Security<br>DHS Components<br>DHS Components<br>U.S. Agov<br>U.S. Oppartment of State<br>White House                |
| opics<br>boot UKCIS<br>deption<br>adoption<br>Zindes<br>Zindes<br>Zindes<br>Zindes<br>Zindes<br>Rosany<br>Umanbarian<br>Rosany<br>Umanbarian<br>Rosany<br>Rosany | f ع<br>verification<br>دwity<br>نه دwit<br>هه                                                                                                    | Vertical State         Vertical State                                                                                                    | <b>Covernment</b><br>U.S. Department of Homsland<br>Security<br>Dif Scampounds<br>Dif Supportion General<br>U.S. Department of State<br>White House              |
| opics<br>bout USOS<br>debioin<br>debioin<br>debioin<br>debioin<br>debioin<br>de Colline<br>de Colline                                                                                                    | f علم المحالي المحالي ال<br>محالي المحالي المحالي المحالي المحالي المحالي المحالي المحالي المحالي المحالي المحالي المحالي المحالي المحالي ا | Exercise of the effective of the effective of the effecti                                                                                                    | <b>Covernment</b><br>U.S. Oppartment of Homeland<br>Security<br>UIS Sequerator General<br>UIS appart<br>U.S. Oppartment of State<br>VIRIs House                  |

| Official website of the Department of H                                                              | omeland Security <u>Here's how</u> | you know. Y                                                                                                    |                                                                                       |                                             |
|----------------------------------------------------------------------------------------------------|------------------------------------|----------------------------------------------------------------------------------------------------|---------------------------------------------------------------------------------------|---------------------------------------------|
| and Immigratio                                                                                       | on                                 |                                                                                                    | A                                                                                     | ccount Resources V Sign Out                 |
| representative > twice polyardiarrant                                                                | referention 1 1735cot0.47          | 124-4635-hard-ap-14861222                                                                                                    | 77                                                                                    |                                             |
| representative > capacitoticalitations                                                               | 10000000000                        | 00-400-DECCERO401243                                                                                                    |                                                                                       |                                             |
| G-28, Notice of Entry of<br>Appearance as Attorney or<br>Accredited Representative                   |                                    |                                                                                                    |                                                                                       |                                             |
| About Representative<br>Your name<br>Your role<br>Your contact information<br>Additional Information | ^                                  | Do you have<br>Yes<br>No                                                                                                    | a USCIS Online Accou                                                                  | int?                                        |
| About Client                                                                                         | ~                                  |                                                                                                    |                                                                                       |                                             |
| Additional Information<br>Review and Sign                                                            | *                                  | USCIS Online Accor<br>0596242819                                                                                                    | ount Number<br>95                                                                     |                                             |
|                                                                                                    |                                    | Do you have<br>your direct s<br>requirement<br>Yes<br>No                                                                                                    | a law student or law<br>upervision in accorda<br>ts in 8 CFR 292.1(a)(2) <sup>*</sup> | graduate working under<br>nce with the<br>? |
|                                                                                                    |                                    | Back                                                                                                    |                                                                                       | Next                                        |
|                                                                                                    |                                    | (M                                                                                                    |                                                                                       |                                             |
|                                                                                                    |                                    | (Carlor and Carlor and | 20                                                                                    |                                             |
|                                                                                                    | f                                  | y in                                                                                                    | Image: Services                                                                       |                                             |
| Topics                                                                                               | Verification                       |                                                                                                    | Policies                                                                              | Government                                  |
| About USCIS                                                                                          | E-Verify                           |                                                                                                    | Accessibility                                                                         | U.S. Department of Homeland                 |
| Adoption                                                                                             | I-9 Central                        |                                                                                                    | FOIA                                                                                  | Security                                    |
| Administrative Appeals                                                                               | myE-Verify                         |                                                                                                    | No FEAR Act                                                                           | DHS Components                              |
| Archive                                                                                              | SAVE                               |                                                                                                    | Plug-ins                                                                              | DHS Inspector General                       |
| A-Z Index                                                                                            |                                    |                                                                                                    | Privacy and Legal Disclaimers                                                         | USA.gov                                     |
| Family                                                                                               |                                    |                                                                                                    | Website Policies                                                                      | U.S. Department of State                    |
| File Online                                                                                          |                                    |                                                                                                    |                                                                                       | White House                                 |
| Glossary                                                                                             |                                    |                                                                                                    |                                                                                       |                                             |
| Humanitarian                                                                                         |                                    |                                                                                                    |                                                                                       |                                             |
| Laws and Policies                                                                                    |                                    |                                                                                                    |                                                                                       |                                             |
| Military                                                                                             |                                    |                                                                                                    |                                                                                       |                                             |
| Outreach                                                                                             |                                    |                                                                                                    |                                                                                       |                                             |
| Records                                                                                              |                                    |                                                                                                    |                                                                                       |                                             |
| Scams, Fraud, and Misconduct                                                                         |                                    |                                                                                                    |                                                                                       |                                             |
| Site Map                                                                                             |                                    |                                                                                                    |                                                                                       |                                             |
| Working in the U.S.                                                                                  |                                    |                                                                                                    |                                                                                       |                                             |
| Visit the U.S.                                                                                       |                                    |                                                                                                    |                                                                                       |                                             |
|                                                                                                    |                                    |                                                                                                    |                                                                                       |                                             |
|                                                                                                    |                                    |                                                                                                    |                                                                                       |                                             |

| Services                                                                                                    | ion -                                                    |                                                                                                    |                                           |                                                                                                    | Account                                                                                             | Resources 👻 Sign Out                                                                                                    |  |
|----------------------------------------------------------------------------------------------------|----------------------------------------------------------|----------------------------------------------------------------------------------------------------|-------------------------------------------|----------------------------------------------------------------------------------------------------|----------------------------------------------------------------------------------------------------|----------------------------------------------------------------------------------------------------|--|
| 5-28, Notice of Entry of<br>ppearance as Attorney of<br>ccredited Representativ                                                                                                    | turefederal.com                                          | Do you ha                                                                                                    | ve a USC                                  | IS Online Account?                                                                                                    |                                                                                                    |                                                                                                    |  |
|                                                                                                    |                                                          |                                                                                                    |                                           |                                                                                                    |                                                                                                    |                                                                                                    |  |
| About Representative                                                                                                    | ^                                                        | Yes                                                                                                    |                                           |                                                                                                    |                                                                                                    |                                                                                                    |  |
| Your name                                                                                                    |                                                          | 🔘 No                                                                                                    |                                           |                                                                                                    |                                                                                                    |                                                                                                    |  |
| Your role                                                                                                    |                                                          |                                                                                                    |                                           |                                                                                                    |                                                                                                    |                                                                                                    |  |
| Your contact information                                                                                                    |                                                          |                                                                                                    |                                           |                                                                                                    |                                                                                                    |                                                                                                    |  |
| Additional information                                                                                                    |                                                          |                                                                                                    |                                           |                                                                                                    |                                                                                                    |                                                                                                    |  |
|                                                                                                    |                                                          | USCIS Online /                                                                                                | Account Num                               | ber                                                                                                    |                                                                                                    |                                                                                                    |  |
| About Client                                                                                                    | ~                                                        | 05962428                                                                                                    | 1995                                      |                                                                                                    |                                                                                                    |                                                                                                    |  |
| Additional Information                                                                                                    | ~                                                        |                                                                                                    |                                           |                                                                                                    |                                                                                                    |                                                                                                    |  |
| Review and Sign                                                                                                    | ~                                                        |                                                                                                    |                                           |                                                                                                    |                                                                                                    |                                                                                                    |  |
|                                                                                                    |                                                          | your direct<br>requireme<br>Yes     No     Provide the name (in     Given name (in     Family name (     Back | me of the law<br>rist name)<br>last name) | student or law graduate.                                                                                                    | with the                                                                                            |                                                                                                    |  |
|                                                                                                    |                                                          |                                                                                                    |                                           |                                                                                                    | Nex                                                                                                 |                                                                                                    |  |
|                                                                                                    |                                                          | £                                                                                                    | U.S. Citi<br>Immigra                      | reality and in Services                                                                                                    | Next                                                                                                |                                                                                                    |  |
|                                                                                                    |                                                          | f¥                                                                                                    | U.S. Citi<br>Immigra                      | erahip and<br>ion Services                                                                                                    | Kex                                                                                                 |                                                                                                    |  |
| opics                                                                                                    | Veri                                                     | f y                                                                                                    | U.S. Chi<br>Immigra                       | Policies                                                                                                    | Next                                                                                                | Sovernment                                                                                                    |  |
| opics<br>bout USCIS                                                                                                    | Veri<br>E-Ver                                            | f y                                                                                                    | U.S. Citi<br>Immigra                      | erentation and<br>ione Services<br>CO D S<br>Policies<br>Accessibility                                                                                                    | Nox                                                                                                 | Government<br>J.S. Department of Homeland                                                                                                    |  |
| opics<br>bout USCIS<br>doption                                                                                                    | Veri<br>E-Ver                                            | f y<br>fication                                                                                               | u.s. Citi<br>Immigra                      | Source of the set of the set                                                                                                    | Nox                                                                                                 | Sovernment<br>J.S. Department of Homeland<br>Security                                                                                                    |  |
| <b>"opics</b><br>bout USCIS<br>doption<br>dministrative Appeals                                                                                                    | Veri<br>E-Ver<br>19 Ce<br>myE-                           | f y<br>fication<br>ify<br>entral<br>Verify                                                                    | u.s. Citi<br>Immigra                      | C C C C C C C C C C C C C C C C C C C                                                                                                    | 1<br>1<br>1                                                                                         | Sovernment<br>J.S. Department of Homeland<br>Jecurity<br>JHS Components                                                                                    |  |
| Topics<br>bout USCIS<br>doption<br>diministrative Appeals<br>schive                                                                                                    | Veri<br>E-Ver<br>I-9 Ce<br>myE-<br>SAVE                  | f y<br>fication<br>ify<br>mutal<br>verify                                                                     | us.citi<br>Immigra                        | www.exemption.com/<br>www.exemption.com/<br>Policies<br>Accessibility<br>FGIA<br>No FERR Act<br>Plug-ins                                                                                                    | 1000<br>1<br>1<br>1                                                                                 | <b>Government</b><br>J.S. Department of Homeland<br>Security<br>2HS Components<br>2HS Inspector General                                                    |  |
| <b>Topics</b><br>Joout USCIS<br>doption<br>dministrative Appeals<br>archive<br>42 Index                                                                                                    | Veri<br>E-Ver<br>1-9 Ce<br>myE-<br>SAVE                  | f y<br>fication<br>ify<br>werity<br>Verify                                                                    | u.s.cni<br>Inmigra                        | weaking and<br>an service<br>Policies<br>Accessibility<br>FOIA<br>No FEAR Act<br>Plug-ins                                                                                                    | Kox<br>I<br>I<br>I<br>I<br>I<br>I<br>I<br>I<br>I<br>I<br>I<br>I<br>I<br>I<br>I<br>I<br>I<br>I<br>I  | Sovernment<br>J.S. Department of Homeland<br>Sourity<br>DHS Components<br>DHS Inspector General<br>JSSA.gov                                                |  |
| Topics<br>bout USCIS<br>doption<br>dministrative Appeals<br>rchive<br>2: Index<br>amily                                                                                                    | Veri<br>E-Ver<br>1-9 Ce<br>myE-J<br>SAVE                 | f y<br>fication<br>ify<br>notal<br>verify                                                                     | us.crit<br>Immigra                        | boxessibility     constraints     constraints     constra                                                                                                    | Reco                                                                                                | Sovernment<br>J.S. Department of Homeland<br>Security<br>JHS Components<br>JHS Inspector General<br>JSA.gov<br>J.S. Department of State                    |  |
| Topics<br>bout USCIS<br>deption<br>dministrative Appeals<br>archive<br><2 Index<br>amily<br>life online                                                                                                    | Veri<br>E-Ver<br>1-9 Ce<br>myE-3<br>SAVE                 | f s<br>fication<br>Hy<br>Hytral<br>Verify                                                                     | u.s.chi<br>Immigra                        | Bobling and<br>South Strankel<br>Contemportant<br>Police<br>Police<br>Pilora<br>Privacy and Legal Dischain<br>Website Policies                                                                                                    | Next<br>I<br>I<br>I<br>I<br>I<br>I<br>I<br>I<br>I<br>I<br>I<br>I<br>I<br>I<br>I<br>I<br>I<br>I<br>I | Sovernment<br>J.S. Department of Homeland<br>Security<br>JHS Components<br>JHS Inspector General<br>JSA.gov<br>J.S. Department of State<br>White House     |  |
| Topics<br>bout USCIS<br>doption<br>diministrative Appeals<br>archive<br>-2 Index<br>amily<br>ile Online<br>dosary                                                                                                    | Veri<br>E-Ver<br>I-9 Ce<br>myE-<br>SAVE                  | f y<br>fication<br>Hy<br>warda<br>Verify                                                                      | u.s. Citi<br>Immigra                      | Weight weight       Image: Constraint of the second second se                                                                                                    | Text<br>mers                                                                                        | Government<br>J.S. Department of Homeland<br>Security<br>2HS Components<br>2HS Inspector General<br>J.S. Department of State<br>White House                |  |
| Topics<br>bout USCIS<br>doption<br>dministrative Appeals<br>cribie<br>«Z Index<br>amily<br>ile Online<br>ilossary<br>uumanitarian                                                                                                    | Veri<br>E-Ver<br>I-9 Ce<br>myE-<br>SAVE                  | f y<br>fication<br>ity<br>mrtal<br>verify                                                                     | u.s. Chi<br>Immigra                       | Westerner       Image: Second Second Sec                                                                                                    | 1<br>1<br>1<br>1<br>1<br>1<br>1<br>1<br>1<br>1<br>1<br>1<br>1<br>1<br>1<br>1<br>1<br>1<br>1         | Sovernment<br>J.S. Department of Homeland<br>Security<br>JHS Components<br>JHS Inspector General<br>JSS Agov<br>J.S. Department of State<br>White House    |  |
| opics<br>bout USCIS<br>doption<br>dministrative Appeals<br>crkive<br><2 index<br><2 index<br>anily<br>lie online<br>lieosary<br>tumanalizana<br>ase and Bolicka-                                                                                                    | Verit<br>E-Ver<br>I-9 Ce<br>myE-3<br>SAVE                | f S<br>fication<br>ity<br>ntral<br>verify                                                                     | us.cu<br>Immigra                          | Section of the sector of the sector of the s                                                                                                    | Next<br>I<br>mers<br>I                                                                              | Sovernment<br>J.S. Department of Homeland<br>Security<br>DHS Components<br>DHS Inspector General<br>J.S. Department of State<br>White House                |  |
| Topics<br>bout USCIS<br>doption<br>diministrative Appeals<br>rchive<br>-2 Index<br>amily<br>ile Online<br>Gonine<br>Gonary<br>tumanitarian<br>awa and Policies<br>Citaren                                                                                                    | Veri<br>E-Ver<br>I-9 Ce<br>myE- <sup>2</sup><br>SAVE     | f 🛩                                                                                                    | U.S. (if, immigra                         | Bobby Strander<br>Comment<br>Policies<br>Policies<br>Policy<br>Policy<br>P | ners 1                                                                                              | Sovernment<br>J.S. Department of Homeland<br>Socurity<br>JHS Components<br>JHS Inspectar General<br>JSA.gov<br>LS. Department of State<br>White House      |  |
| Topics<br>bout USCIS<br>doption<br>diministrative Appeals<br>archive<br>-2 Index<br>-2 Index<br>-2 Index<br>ile Online<br>dossary<br>unmanitarian<br>aws and Policies<br>tilitary                                                                                                    | Veri<br>E-Ver<br>1-9 Ce<br>my£-2<br>SAVE                 | f S<br>fication<br>ify<br>entral<br>werify                                                                    | U.S.(cif.<br>Immigra                      | Website Policies                                                                                                    | mers                                                                                                | Government<br>J.S. Department of Homeland<br>security<br>2HS Components<br>2HS Inspector General<br>J.S. Department of State<br>White House                |  |
| Topics<br>boott USCIS<br>doption<br>dministrative Appeals<br>cribiee<br>«Z index<br>«Z index<br>«Z index<br>ie Online<br>ie Online<br>ie Online<br>ie Martina<br>ie Martina<br>ie Mart                                                                                                    | Veri<br>E-Ver<br>1-9Ce<br>myE-3<br>SAVE                  | f y<br>fication<br>ity<br>mtral<br>verify                                                                     | Lister<br>Immigra                         | Website Policies                                                                                                    | Next<br>I<br>mers<br>I                                                                              | Sovernment<br>J.S. Department of Homeland<br>Security<br>JHS Components<br>JHS Inspector General<br>JSS. Agov<br>J.S. Department of State<br>White House   |  |
| Topics<br>bout USCIS<br>doption<br>dministrative Appeals<br>archive<br>archive<br>amily<br>discarry<br>like online<br>awas and Policies<br>(likary<br>buttreach<br>becards                                                                                                    | Verit<br>E.Ver<br>19 Ce<br>myE.P.<br>SAVE                | f y<br>fication<br>ity<br>welfy                                                                               | us Ciri                                   | Sealing and the sealing and the sealing and th                                                                                                    | Next<br>mers                                                                                        | Sovernment<br>J.S. Department of Homeland<br>Security<br>JHS Components<br>JHS Inspector General<br>JSA.gov<br>J.S. Department of State<br>White House     |  |
| opics<br>bout USCIS<br>doption<br>diministrative Appeals<br>rchive<br>-2 Index<br>-2 Index<br>-2 | Veri<br>E-Ver<br>19 Cc<br>19 Cc<br>19 Cc<br>19 Cc<br>SwE | f 🛩                                                                                                    | us.cur                                    | Services<br>Construction<br>Construction<br>Policies<br>Policies<br>Policies<br>Policies<br>Policies<br>Policies<br>Policies<br>Policies<br>Policies<br>Policies<br>Policies                                                                                                    | ners 1                                                                                              | Sovernment<br>J.S. Department of Homeland<br>Socurity<br>JHS Components<br>JHS Inspector General<br>JSA.gov<br>JS. Department of State<br>White House      |  |
| opics<br>bout USCIS<br>doption<br>diministrative Appeals<br>archive<br>-2 Index<br>-2 Index<br>- | Veri<br>E-Ver<br>19 Cc<br>9 Cc<br>9 SAVE                 | f F                                                                                                    | U.S. Gri                                  | Website Policies                                                                                                    | mers                                                                                                | Government<br>1.5. Department of Homeland<br>security<br>2H5 Components<br>2H5 Inspector General<br>155. Report<br>1.5. Department of State<br>White House |  |
| Topics<br>boot USCIS<br>doption<br>dministrative Appeals<br>rchive<br>-2 Index<br>-2 Index<br>-2 | Veri<br>Evr<br>19Cc<br>myEr<br>Save                      | f y<br>fication<br>ity<br>nntal<br>Verify                                                                     | U.S. Gi<br>Immigra                        | Construction<br>Policies<br>Accessibility<br>FOIA<br>No FEAR Act<br>Physics<br>Privacy and Legal Disclail<br>Website Policies                                                                                                    | Text<br>mers                                                                                        | Sovernment<br>J.S. Department of Homeland<br>security<br>JHS Components<br>JHS Inspector General<br>JSS Agov<br>J.S. Department of State<br>Mhile House    |  |
| Topics<br>bout USCIS<br>doption<br>dministrative Appeals<br>archive<br>2 Index<br>2 Index<br>2 Index<br>18 ibout<br>18 online<br>18 online<br>18 onli                                                                   | Veri<br>Ever<br>19Cc<br>19Cc<br>19Cc<br>Save             | f S                                                                                                    | user<br>Image                             | Several several severa                                                                                                    | mers                                                                                                | Sovernment<br>J.S. Department of Homeland<br>Security<br>JHS Components<br>JHS Inspector General<br>JSA.gov<br>J.S. Department of State<br>White House     |  |
| opics<br>bout USCIS<br>doption<br>diministrative Appeals<br>rchive<br>-2 Index<br>-2 Index<br>-2 | Veri<br>E-Ver<br>19 Cco<br>19 Cco<br>19 Cco<br>SwrE      | f 🛩                                                                                                    | us.com<br>immers                          | Services<br>Construction<br>Construction<br>Construction<br>Policies<br>Policies<br>Poli                                                                                                    | Rex 1<br>1<br>1<br>1<br>1<br>1<br>1<br>1<br>1<br>1<br>1<br>1<br>1<br>1<br>1<br>1<br>1<br>1<br>1     | Sovernment<br>J.S. Department of Homeland<br>Sourliy<br>2HS Components<br>2HS Inspector General<br>J.S. Department of State<br>White House                 |  |
| Topics           Jobut USCIS           doption           diministrative Appeals           archive           -2 Index           -3 Index           amily           ile Online           dosary           utmanitarian           aws and Policies           tilifary           battreach           accams, Fraud, and Misconduct           ite Map           working in the U.S.           tott the U.S.                                                                                                    | Veri<br>Ever<br>19Ce<br>myE/S                            | f y<br>fication<br>ity<br>mtrat<br>verify                                                                     | us.Grav                                   | Constraints     Constraints     Constrain                                                                                                    | mers                                                                                                | Sovernment<br>1.5. Department of Homeland<br>sourity<br>2H5 Components<br>2H5 Inspector General<br>155. Rgov<br>1.5. Department of State<br>White House    |  |

| Services                                                                                                    | ion                                         |                                                                                                    |                                          | A                                                                                                    | Account Resources - S                                                                                                    | ign Out |
|----------------------------------------------------------------------------------------------------|---------------------------------------------|----------------------------------------------------------------------------------------------------|------------------------------------------|----------------------------------------------------------------------------------------------------|----------------------------------------------------------------------------------------------------|---------|
| epresentative > taylor.poltzer@accer                                                                                                    | nturefederal.com                            | > 1235cc60-4730                                                                                                    | -4035-bec0-e9d48013                      | 2317                                                                                                    |                                                                                                    |         |
| 3-28, Notice of Entry of<br>Appearance as Attorney o<br>Accredited Representativ                                                                                                    | or<br>/e                                    |                                                                                                    |                                          |                                                                                                    |                                                                                                    |         |
| About Depresentative                                                                                                    |                                             | Do yo                                                                                                    | u have a U                               | SCIS Online Account?                                                                                                    |                                                                                                    |         |
| Your name                                                                                                    | ~                                           | No.                                                                                                    |                                          |                                                                                                    |                                                                                                    |         |
| Your role                                                                                                    |                                             | Tes                                                                                                    |                                          |                                                                                                    |                                                                                                    |         |
| Your contact information                                                                                                    |                                             | No                                                                                                    |                                          |                                                                                                    |                                                                                                    |         |
| Additional information                                                                                                    |                                             |                                                                                                    |                                          |                                                                                                    |                                                                                                    |         |
| theast ellipsis                                                                                                    |                                             |                                                                                                    |                                          |                                                                                                    |                                                                                                    |         |
| Additional Information                                                                                                    | č                                           |                                                                                                    | nline Account N                          | umbor                                                                                                    |                                                                                                    |         |
| Devices and Size                                                                                                    | Č.                                          | USCIS U                                                                                                    |                                          | umber                                                                                                    |                                                                                                    |         |
| Review and Sign                                                                                                    |                                             | 0596                                                                                                    | 24281995                                 |                                                                                                    |                                                                                                    |         |
|                                                                                                    |                                             | Do yo<br>your c<br>requir<br>Yes<br>No                                                                                                    | u have a la<br>lirect supe<br>rements in | w student or law gradu<br>rvision in accordance w<br>8 CFR 292.1(a)(2)?                                                                                                    | ate working under<br>vith the                                                                                                    |         |
|                                                                                                    |                                             |                                                                                                    |                                          |                                                                                                    |                                                                                                    |         |
|                                                                                                    |                                             |                                                                                                    | Back                                     |                                                                                                    | Next                                                                                                    |         |
|                                                                                                    |                                             |                                                                                                    |                                          |                                                                                                    |                                                                                                    |         |
|                                                                                                    |                                             |                                                                                                    | (                                        | 3                                                                                                    |                                                                                                    |         |
|                                                                                                    |                                             |                                                                                                    | U.S. Ci<br>Immigr                        | Source and a service                                                                                                    |                                                                                                    |         |
|                                                                                                    |                                             | f                                                                                                    | us.ci<br>Immigr                          | Software and a software and a software a software a sof                                                                                                    |                                                                                                    |         |
| opics                                                                                                    | Ver                                         | f                                                                                                    | us.ci<br>Immigu<br>Y in                  | Surveille<br>transformies<br>C<br>Policies                                                                                                    | Government                                                                                                    |         |
| opics                                                                                                    | Ver                                         | f                                                                                                    | us.ci<br>Immig<br>Y in                   | iteratalia paral<br>iteratalia paral<br>CO D S Solution<br>Policies<br>Accessibility                                                                                                    | Government<br>U.S. Department of Homela                                                                                                    | nd      |
| <b>Topics</b><br>Joburt USCIS<br>Joburt USCIS                                                                                                    | Ver<br>E-Ve<br>1-90                         | <b>f</b><br>ification<br>rify<br>central                                                                                                    | us.ci<br>Innig<br>Innig                  | Versitive prof<br>transformer<br>C<br>C<br>Policies<br>Accessibility                                                                                                    | Government<br>U.S. Dapartment of Homela<br>Security                                                                                                    | nd      |
| Topics<br>bout USCIS<br>doption<br>diministrative Appeals                                                                                                    | Ver<br>6.Ve<br>1-9 0<br>myP                 | <b>f</b><br>ification<br>rify<br>central<br>-verify                                                                                                    | (<br>us.ci<br>Innig<br>♥ in              | Souther part<br>attention between<br>CO D S C<br>Potcessibility<br>FOIA<br>No FERR Act                                                                                                    | Government<br>U.S. Department of Homela<br>Security<br>DHS Components                                                                                                    | nd      |
| Topics<br>bout USCIS<br>double to the second<br>dministrative Appeals<br>robies                                                                                                    | Ver<br>E-Ve<br>1-9 C<br>myF<br>SAV          | <b>f</b><br>ification<br>wify<br>control<br>verify                                                                                                    | us.ci<br>Immig<br>¥ in                   | iteration scheme<br>iteration scheme<br>iteration scheme<br>iteration scheme<br>iteration<br>iteration<br>itera   | Government<br>U.S. Department of Homela<br>Security<br>DHS Components<br>DHS Inspector General                                                                                | nd      |
| Topics<br>bout USCIS<br>doption<br>dministrative Appeals<br>rchive<br>2: Index                                                                                                    | Ver<br>E-Ve<br>I-9 C<br>myE<br>SAV          | <b>f</b><br>ification<br>wify<br>intral<br>:-verify<br>E                                                                                                    | us.c.<br>Immig<br>♥ in                   | Image: Second Second                                                                                                    | Government<br>U.S. Organizment of Homela<br>Security<br>DHS Components<br>DHS Inspector General<br>USS.gov                                                                    | nd      |
| Topics<br>About USCIS<br>Idoption<br>Idministrative Appeals<br>Archive<br>Iv2 Index<br>amily                                                                                                    | Ver<br>E-Ve<br>I-9 C<br>myt<br>SAV          | <b>f</b><br>ification<br>wity<br>central<br>:-Verify<br>e                                                                                                    | ((<br>U.S.Ci<br>Immigr<br>♥ in           | Viscansily and services<br>Viscansily and services<br>Policies<br>Policies<br>Poly<br>No FEARAC:<br>Phys. Ins.<br>Prince yand Legal Dipolatimers<br>Website Fulicies                                                                                                    | Government<br>U.S. Department of Homela<br>Security<br>DHS Components<br>DHS Inspector General<br>USS.gov<br>U.S. Department of State                                         | nd      |
| Topics<br>bout USCIS<br>doption<br>diministrative Appeals<br>rchive<br>-2 Index<br>amily<br>life Online                                                                                                    | Ver<br>E-Ve<br>1-9 C<br>myt<br>SAV          | <b>f</b><br>ification<br>wity<br>≥entral<br>≥Verify<br>€                                                                                                    | usc<br>Innige<br>¥ in                    | Versita Portices<br>Policies<br>Accessibility<br>Polici<br>No FEAR Act:<br>Polag-Ins<br>No FEAR Act:<br>Polag-Ins<br>No FEAR Act:<br>Polag-Ins<br>No FEAR Act:<br>Polag-Ins<br>No FEAR Act:<br>Polag-Ins<br>No FEAR Act:<br>Polag-Ins<br>Portores<br>Portores<br>Portores<br>Portores<br>Polag-Ins<br>Portores<br>Polag-Ins<br>Portores<br>Polag-Ins<br>Polag-Ins<br>Pol | Government<br>U.S. Department of Homela<br>Security<br>DHS Components<br>DHS Inspector General<br>USA.gov<br>U.S. Department of State<br>White House                          | nd      |
| <b>Topics</b><br>boott USCIS<br>doption<br>diministrative Appeals<br>archive<br>-2 Index<br>amily<br>ile Online<br>lossary                                                                                                    | Ver<br>E-Ve<br>1-9 C<br>my£<br>SAV          | f<br>ification<br>wify<br>control<br>control<br>contr | uice<br>Inning<br>Ƴ in                   | Arreste Service<br>Service Service<br>Service Service<br>Policies<br>Accessibility<br>FOR<br>Accessibility<br>FOR<br>No EERR Act<br>Plug-ins<br>Privacy and Legal Disclaimers<br>Websibe Policies                                                                                                    | <b>Government</b><br>U.S. Department of Homela<br>Security<br>DHS Components<br>DHS Inspector General<br>USS.gov<br>U.S. Department of State<br>White House                   | nd      |
| °opics<br>bout USCIS<br>doption<br>dministative Appeals<br>artily<br>c2 Index<br>amily<br>ile Online<br>ilossary<br>uumanitarian                                                                                                    | Ver<br>E-We<br>19 C C<br>myB                | <b>f</b><br>ification<br>wify<br>entral<br>.:Verify<br>E                                                                                                    | us.c.<br>Immige                          | Image: Second Second                                                                                                    | Government<br>U.S. Department of Homela<br>Security<br>DHS Components<br>DHS Inspector General<br>U.S. Department of State<br>White House                                     | nd      |
| Topics<br>bout USCIS<br>doption<br>dministrative Appeals<br>richive<br>archive<br>amily<br>ile Online<br>amily<br>ile Online<br>laosaary<br>lumanitarian<br>awa and Policies                                                                                                    | Ver<br>E-Ve<br>1-9 C<br>myt                 | f<br>dification<br>rify<br>extrat<br>- Verify<br>E                                                                                                    | us.c.<br>₩<br>¥ in                       | Virtuality of the service         Virtuality         Policies         Accessibility         FOAK         No FEAR Act         Ping-ins         Privery and Legal Diclatimers         Website Policies                                                                                                    | <b>Government</b><br>U.S. Department of Homela<br>Security<br>DHS Components<br>DHS Inspector General<br>US&gov<br>U.S. Department of State<br>White House                    | nd      |
| Topics<br>boot USCIS<br>doption<br>deministrative Appeals<br>vchive<br>k2 Index<br>amily<br>iie online<br>iie online<br>iie online<br>iie online<br>awa and Policies                                                                                                    | Ver<br>E-Ve<br>H9 C<br>mytr<br>SeV          | f<br>fifcation<br>rify<br>evental<br>events<br>e                                                                                                    | use<br>Innigr<br>♥ in                    | Versite berecker         Versite berecker         Versite berecker         Versite berecker         Versite berecker         Versite berecker         Versite berecker         Versite berlicker                                                                                                    | <b>Covernment</b><br>U.S. Department of Homela<br>Security<br>DHS Components<br>DHS Components<br>USA gov<br>U.S. Department of State<br>White House                          | nd      |
| Fopics<br>bloot USCIS<br>sidoption<br>vchive<br>v-2 index<br>amily<br>ale Online<br>diseasary<br>tumanitarian<br>awas and Policies<br>dillary<br>burresch                                                                                                    | Ver<br>E-Ve<br>19 C<br>myt                  | f<br>dification<br>rify<br>central<br>Venify<br>&                                                                                                    | usci<br>Immige                           | Comparison         Comparison         Comparison         Comparison         Policies         Accessibility         Pola         No FEAR Act.         Polag-Ins         Polag-Ins         Polag-Ins         Website Policies                                                                                                    | Government<br>U.S. Department of Homela<br>Security<br>DHS Components<br>DHS Impector General<br>USS.gov<br>U.S. Repartment of State<br>White House                           | nd      |
| Fopics<br>bbout USCIS<br>doption<br>diministrative Appeals<br>withistrative Appeals<br>withistrative Appeals<br>withistrative Appeals<br>within a second<br>avecession<br>avecession<br>avecesion<br>avecession<br>avecession<br>a                                                                                                    | Ver<br>E-Ver<br>19 C<br>myt                 | <b>f</b><br>tification<br>trify<br>tentral<br>twifty<br>€                                                                                                    | us.c<br>Imme<br>Ƴ in                     | Image: Second Second                                                                                                    | <b>Covernment</b><br>U.S. Department of Homela<br>Security<br>DHS Components<br>DHS Inspector General<br>US&gov<br>U.S. Department of State<br>White House                    | nd      |
| Topics<br>bout USCIS<br>doption<br>dministrative Appeals<br>trichive<br>2.5 Index<br>amily<br>iie Online<br>amily<br>iie Online<br>away and Policies<br>Aliliany<br>butreach<br>tecords<br>some, Fault and Misconduct                                                                                                    | Ver<br>E-W<br>19 0<br>myt<br>SAV            | <b>f</b><br>fifcation<br>ଅନ୍ୟ<br>୧୦୧୦                                                                                                    | us.c.<br>Immige<br>Ƴ in                  | Control       Control         Control       Control                                                                                                    | Government<br>U.S. Department of Homela<br>Security<br>DIS Sogeof consental<br>USA.gov<br>U.S. Department of State<br>White House                                             | nd      |
| Topics<br>Jobut USCIS<br>Jobut USCIS<br>Jobut USCI                                                                                                    | Ver<br>E-ve<br>1-9 CC<br>9 SAV              | f<br>dification<br>vity<br>exertise<br>exertise                                                                                                    | us c<br>Image                            | Versita article<br>Versita article<br>Versita article<br>Versita article<br>Versita article<br>Versita article<br>Versita Follicies                                                                                                    | <b>Covernment</b><br>U.S. Orpartment of Homela<br>Security<br>DHS Components<br>DHS Components<br>DHS Inspector General<br>USA.gov<br>U.S. Department of State<br>White House | nd      |
| Topics<br>boot USCIS<br>ideption<br>deministrative Appeals<br>vchive<br>t-2 index<br>amily<br>amily | <b>Ver</b><br>E-Ve<br>1-9 CC<br>myty<br>SAV | f<br>dification<br>rdy:<br>exetral<br>venify<br>e                                                                                                    | usc<br>Inanigr<br>♥ in                   | Construction<br>Construction<br>Co                                                                             | Government<br>U.S. Department of Homela<br>Security<br>DHS Components<br>DHS Inspector General<br>USAgor<br>U.S. Department of State<br>White House                           | nd      |
| Fopics<br>boot USCIS<br>doption<br>utministrative Appeals<br>verview Appeals<br>verview Appeals<br>verview Appeals<br>werview Appeals<br>amily<br>verview Appeals<br>amily<br>verview Appeals<br>dillary<br>Dutreach<br>tecords<br>coarse, Fraud, and Misconduct<br>ite Map<br>working in the U.S.                                                                                                    | Ver<br>E-Ve<br>19 C<br>myt                  | <b>f</b><br>fification<br>trify<br>textral<br>textral<br>€                                                                                                    | tic G<br>Immign                          | Construction<br>Construction<br>Co                                                                             | <b>Government</b><br>U.S. Department of Homela<br>Security<br>DHS Components<br>DHS Inspector General<br>USS.gov<br>U.S. Department of State<br>White House                   | nd      |
| Fopics<br>boot USCIS<br>doption<br>idministrative Appeals<br>urbine<br>ize Online<br>ize Online                                                                                                    | Ver<br>E-Vc4<br>H9<br>Gruyt                 | <b>f</b><br>ffication<br>trify<br>tentral<br>tentral<br>€                                                                                                    | ¥ in                                     | Image: Second Second                                                                                                    | <b>Covernment</b><br>U.S. Department of Homela<br>Security<br>DHS Components<br>DHS Inspector General<br>US&gov<br>U.S. Department of State<br>White House                    | nd      |
| Topics<br>bout USCIS<br>doption<br>dministrative Appeals<br>artiby<br>artification<br>artification<br>ar                                                                                                    | Ver<br>E-Ver<br>190<br>myts<br>Sav          | <b>f</b><br>fification<br>mily<br>entral<br>welly<br>€                                                                                                    | y in                                     | Control       Control         Control       Control                                                                                                    | Government<br>U.S. Department of Homela<br>Security<br>DIS Sogeor General<br>US&gor<br>U.S. Department of State<br>White House                                                | nd      |

### G-28 Client Information

| PENEILALIVE 2 LEVIDE DOIL PARAMETER                                                                                                    | enturefederal con                                                                      | m > 1235cc60-4736-4635-1                                      | bec6-e9d486132377                                                                                                    | Account                                                   | Resources - Sign Out                                                                                                    |
|----------------------------------------------------------------------------------------------------|----------------------------------------------------------------------------------------|---------------------------------------------------------------|----------------------------------------------------------------------------------------------------|-----------------------------------------------------------|----------------------------------------------------------------------------------------------------|
| -28, Notice of Entry of ppearance as Attorney                                                                                                    | or                                                                                     | 11 2 220000-4130-4030-                                        | es.0*e944604362311                                                                                                    |                                                           |                                                                                                    |
| ccredited Representativ                                                                                                    | ve                                                                                     | What is you                                                   | ır client's current legal name                                                                                                    | e <b>?</b>                                                |                                                                                                    |
| About Representative                                                                                                    | ~                                                                                      | Given name (firs                                              | st name) Middle name                                                                                                    | (if applicable)                                           |                                                                                                    |
| About Client                                                                                                    | ^                                                                                      | Family name (la                                               | st name)                                                                                                    |                                                           |                                                                                                    |
| Client name                                                                                                    |                                                                                        | ranny name (ta                                                | schame                                                                                                    |                                                           |                                                                                                    |
| Client contact information                                                                                                    |                                                                                        |                                                               |                                                                                                    |                                                           |                                                                                                    |
| Client additional information                                                                                                    | n                                                                                      |                                                               |                                                                                                    |                                                           |                                                                                                    |
| Additional Information                                                                                                    | ~                                                                                      |                                                               |                                                                                                    |                                                           |                                                                                                    |
| Review and Sign                                                                                                    | ~                                                                                      | If the client is                                              | an entity, provide the name of the ent                                                                                                    | ity and the title                                         | of                                                                                                    |
|                                                                                                    |                                                                                        | the entity's au                                               | thorized signatory.                                                                                                    | ity and the date                                          |                                                                                                    |
|                                                                                                    |                                                                                        | Name of enti                                                  | tv                                                                                                    |                                                           |                                                                                                    |
|                                                                                                    |                                                                                        |                                                               | *                                                                                                    |                                                           |                                                                                                    |
|                                                                                                    |                                                                                        |                                                               |                                                                                                    |                                                           |                                                                                                    |
|                                                                                                    |                                                                                        | Title of autho                                                | rized signatory for entity                                                                                                    |                                                           |                                                                                                    |
|                                                                                                    |                                                                                        |                                                               |                                                                                                    |                                                           |                                                                                                    |
|                                                                                                    |                                                                                        |                                                               |                                                                                                    |                                                           |                                                                                                    |
|                                                                                                    |                                                                                        |                                                               |                                                                                                    |                                                           |                                                                                                    |
|                                                                                                    |                                                                                        |                                                               |                                                                                                    |                                                           |                                                                                                    |
|                                                                                                    |                                                                                        |                                                               |                                                                                                    |                                                           |                                                                                                    |
|                                                                                                    |                                                                                        |                                                               | U.S. Citizenship and<br>Immigration Services                                                                                                    |                                                           |                                                                                                    |
|                                                                                                    |                                                                                        | f⊌                                                            | LS. Citarentip and<br>Immigration Services                                                                                                    |                                                           |                                                                                                    |
| opics                                                                                                    | Ve                                                                                     | f y                                                           | U.S. Citurnship and<br>Immigration Services<br>7 in © D M<br>Policies                                                                                                    | Go                                                        | overnment                                                                                                    |
| opics<br>bout USCIS                                                                                                    | Ve<br>E-V                                                                              | f y<br>Prification<br>Verify                                  | LS. Citarentip and<br>Immigration Services<br>7 in © D S<br>Policies<br>Accessibility                                                                                                    | Gc<br>U.S                                                 | overnment<br>5. Department of Homeland                                                                                                    |
| opics<br>bout USCIS<br>doption                                                                                                    | <b>Ve</b><br>E-1<br>1-9                                                                | f y<br>erification<br>verify<br>.Central                      | LS. Citranily and<br>Immigration Services<br>in  C D L L Control L Control L Cont                                                                                                    | Gc<br>U.S<br>Sec                                          | overnment<br>6. Department of Homeland<br>urity                                                                                           |
| opics<br>bout USCIS<br>doption<br>dministrative Appeals                                                                                                    | <b>Ve</b><br>E-1<br>1-9<br>my                                                          | f serification<br>Verify<br>Central<br>VE-Verify              | LIS. Criterahip and<br>Immigration Services<br>in  O D U U U U U U U U U U U U U U U U U U                                                                                                    | Gc<br>U.S.<br>See<br>DH                                   | overnment<br>5. Department of Homeland<br>curity<br>5. Components                                                                         |
| opics<br>bout USCIS<br>doption<br>dministrative Appeels<br>rchive                                                                                                    | <b>Ve</b><br>E-1<br>1-9<br>my<br>SA                                                    | f serification<br>Verify<br>Central<br>VE-Verify<br>VE        | US. Criteratilip and<br>Immigration Services<br>v in O D S Construction<br>Policies<br>Accessibility<br>FOIA<br>No FEAR Act<br>Plug-ins                                                                                                    | Gc<br>U.S<br>See<br>DH<br>DH                              | overnment<br>5. Department of Homeland<br>urity<br>5. Components<br>5. Inspector General                                                  |
| opics<br>bout USCIS<br>doption<br>dministrative Appeals<br>rchive<br>-2 Index                                                                                                    | <b>ν</b> ε<br>Ε-λ<br>Ι-9<br>m)<br>SA                                                   | f s<br>erification<br>Verify<br>(Central<br>/E-Verify<br>VE   | US. Citarrahip and<br>Immigration Services<br>in  C Policies Accessibility FOIA No FEAR Act Plug-ins Privacy and Legal Disclair                                                                                                    | Gc<br>U.S.<br>See<br>DH<br>DH<br>US.<br>uS.               | overnment<br>. Department of Homeland<br>surity<br>S Components<br>S Inspector General<br>Agov                                            |
| <b>opics</b><br>bout USCIS<br>doption<br>dministrative Appeals<br>rchive<br>zr.lindex<br>amily                                                                                                    | <b>Ve</b><br>E-1<br>1-9<br>my<br>SA                                                    | f s<br>erification<br>Verify<br>Central<br>Ve: Verify<br>Ve   | US. Citarenhip and<br>Immigration Services<br>in O D D I<br>Policies<br>Accessibility<br>FOIA<br>No FEAR Act<br>Plug-ins<br>Privacy and Legal Disclair<br>Website Policies                                                                                                    | Gc<br>See<br>DH<br>DH<br>US<br>u.S                        | overnment<br>bepartment of Homeland<br>urity<br>\$ Components<br>\$ Inspector General<br>Agov<br>b. Department of State                   |
| opics<br>bout USCIS<br>doption<br>dministrative Appeels<br>rchive<br>32 Index<br>smily<br>ile Online                                                                                                    | Ve<br>E-I<br>I-9<br>my<br>SA                                                           | f s<br>erification<br>Verify<br>(Central<br>Ve<br>Ve          | Citizenshi pand<br>Immigration synthesis<br>in O Policies<br>Accessibility<br>Policies<br>Bola<br>No FEAR AC<br>Plug-ins<br>Privacy and Legal Disclaire<br>Website Policies                                                                                                    | Gc<br>Sec<br>DH<br>DH<br>US<br>U.S.<br>Wh                 | overnment<br>5. Department of Homeland<br>curity<br>5. Somponents<br>5. Inspector General<br>A.gov<br>5. Department of State<br>ite House |
| opics<br>bout USCIS<br>doption<br>dministrative Appeals<br>rchive<br>.2 Index<br>amily<br>le online<br>leosary                                                                                                    | Ve<br>E-A<br>I-9<br>my<br>SA                                                           | f y<br>erification<br>Verify<br>(Central<br>(E-Verify<br>VE   | Citizenable pardet<br>Integrational pardet<br>Integrational pardet<br>Integrational pardet<br>Integrational Integration<br>Integrational Integration<br>Integration<br>Inte                                                                                                    | Gc<br>Sec<br>DH<br>DH<br>US<br>US<br>US<br>Wh             | overnment<br>b. Department of Homeland<br>curity<br>S Components<br>S Inspector General<br>A.gov<br>b. Department of State<br>ite House   |
| opics<br>bout USCIS<br>doption<br>dministrative Appeals<br>rchive<br>-Z Index<br>-Z Index<br>amily<br>lie Amine<br>lossary<br>umanitarian                                                                                                    | Ve<br>EA<br>I-9<br>my<br>SA                                                            | f y<br>erification<br>verify<br>.central<br>vE-Verify<br>VE   | Columnation of the formation of the form                                                                                                    | Gc<br>U.S.<br>See<br>DH<br>DH<br>OH<br>U.S.<br>u.S.<br>vh | evernment<br>5. Department of Homeland<br>urity<br>5. Components<br>5. Sinspector General<br>A.gov<br>5. Department of State<br>ite House |
| opics<br>bout USCIS<br>doption<br>dministrative Appeals<br>crivive<br>Z Index<br>Z Index<br>ie Online<br>le Online<br>losary<br>umanitarian<br>aws and Policies                                                                                                    | <b>Ve</b><br>E-4<br>1-9<br>my<br>SA                                                    | f y<br>erification<br>verify<br>c:Central<br>vE-Verify<br>VE  | Columnation<br>Columnation<br>Colum                                                                                                    | Ge<br>U.S.<br>See<br>DH<br>DH<br>OH<br>U.S.<br>wh         | everiment<br>A. Department of Homeland<br>unity<br>S. Components<br>S. Sinspector General<br>A.gov<br>3. Department of State<br>ite House |
| opics<br>bout USCIS<br>doption<br>dministrative Appeals<br>crbive<br>27 Index<br>amily<br>lee Online<br>lee Online<br>losary<br>umanitarian<br>aves and Policies<br>illitary                                                                                                    | <b>Ve</b><br>E-X<br>H-9<br>My<br>S&A                                                   | f s<br>erification<br>Aerify<br>.:Central<br>A:E-Verify<br>VE | Courtering and<br>Second Second                                                                                                    | Gc<br>U.S<br>See<br>DH<br>UH<br>UH<br>US<br>U.S<br>Wh     | evernment<br>A. Department of Homeland<br>Lurity<br>S. Components<br>S. Inspector General<br>Agov<br>Department of State<br>ite House     |
| opics<br>bout USCIS<br>doption<br>dministrative Appeals<br>archive<br>-2 Index<br>-2 Index<br>-2 | <b>νε</b><br>Ε4<br>19<br>my<br>SA                                                      | f s<br>erification<br>Aerify<br>"Central<br>KE-Verify<br>VE   | Ka Guranda pand<br>Sa Guranda pand<br>Sa Guranda pand<br>Sa Guranda pand<br>Sa Guranda<br>Sa Guranda<br>Sa                                                                                                    | GC<br>U.S<br>See<br>DH<br>DH<br>U.S<br>U.S<br>Wh          | overnment<br>A. Department of Homeland<br>curity<br>S. Components<br>S. Inspector General<br>Agov<br>b. Department of State<br>ite House  |
| 'opics<br>bout USCIS<br>doption<br>dministrative Appeals<br>rchive<br>e-z Index<br>amily<br>amily<br>ile Online<br>diossary<br>unmanitarian<br>awa and Policies<br>tulitary<br>butteach<br>iteords                                                                                                    | <b>Ve</b><br>E4<br>19<br>my<br>SA                                                      | f s<br>erification<br>Aerify<br>:Central<br>AE-Verify<br>VE   | Construction<br>Construction<br>Co                                                                                                    | GG<br>U.S<br>See<br>DH<br>DH<br>US<br>U.S<br>Wh           | overnment<br>B. Department of Homeland<br>Lurity<br>S Components<br>S Inspector General<br>Agov<br>b. Department of State<br>lite House   |
| 'opics<br>bout USCIS<br>doption<br>dministrative Appeals<br>zrchive<br>z Index<br>amily<br>ile Online<br>ile Online<br>ileasary<br>tumanitarian<br>awa and Policies<br>tilitary<br>butreach<br>tecords<br>cams, Fraud, and Misconduct                                                                                                    | Ve<br>E3<br>19<br>38<br>84                                                             | f s<br>erification<br>verify<br>ve-verify<br>ve-verify<br>ve  | Kasana Kasana<br>Kasana Kasana<br>Kasana Kasana<br>Kasana<br>Ka | GG<br>U.S.<br>DH<br>DH<br>U.S.<br>U.S.<br>Wh              | evernment<br>A. Department of Homeland<br>curity<br>S Components<br>S Inspector General<br>Agov<br>S. Department of State<br>lite House   |
| Topics<br>boott USCIS<br>doption<br>dministrative Appeals<br>vrchive<br>2: Index<br>amily<br>ite Online<br>amily<br>ite Online<br>amily<br>ite Online<br>amily<br>utunanitarian<br>aws and Policies<br>Allitary<br>Utureach<br>tecords<br>icams, Fraud, and Misconduct                                                                                                    | <b>Ve</b><br>EA<br>H9<br>M9<br>SA                                                      | f S<br>erification<br>Verify<br>Central<br>Ve Verify<br>Ve    | Karaman Karaman<br>Karaman<br>Karama                                                                                                    | GG<br>Sec<br>DH<br>DH<br>US<br>U.S.<br>Wh                 | evernment<br>B. Department of Homeland<br>curity<br>S Components<br>S Inspector<br>S. Department of State<br>lite House                   |
| Topics<br>doption<br>dministrative Appeals<br>urchive<br>zindex:<br>amily<br>ite Online<br>dossary<br>tumanitarian<br>awas and Policles<br>tilliany<br>tumanitarian<br>awas and Policles<br>tilliany<br>ecords<br>cams, Fraud, and Misconduct<br>ite Map<br>forking in the U.S.                                                                                                    | Ve<br>Ex<br>I-9<br>my<br>SA                                                            | f s<br>erification<br>Verify<br>Central<br>Ve Verify<br>Ve    | Columnation particular<br>Columnation particular<br>Columnation particular<br>Columnation<br>Columnation                                                                                                    | GG<br>U.S.<br>See<br>DH<br>DH<br>U.S.<br>U.S.<br>Wh       | overnment<br>5. Department of Homeland<br>curity<br>5. Components<br>5. Suspector General<br>A.gov<br>5. Department of State<br>ite House |
| opics<br>bout USCIS<br>doption<br>dministrative Appeals<br>rchive<br>-2 Index<br>-2 Index<br>-2  | Ve<br>EA<br>19<br>19<br>19<br>19<br>19<br>19<br>19<br>19<br>19<br>19<br>19<br>19<br>19 | f s<br>erification<br>Werlfy<br>Central<br>ÆVerlfy<br>VE      | Contraction borned<br>Contraction borned<br>Contraction borned<br>Contraction<br>Contraction<br>Contractio                                                                                                    | GC<br>See<br>DH<br>DH<br>US<br>U.S<br>Wh                  | overnment<br>b. Department of Homeland<br>curity<br>S Inspector General<br>A.gov<br>b. Department of State<br>ite House                   |

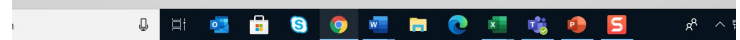

| <form><form><form></form></form></form>                                                                                                    |                                                                                                    |                                                                                  |                                                                                                    | Account Resources  Sign Out                                                                                                    |
|----------------------------------------------------------------------------------------------------|----------------------------------------------------------------------------------------------------|----------------------------------------------------------------------------------|----------------------------------------------------------------------------------------------------|----------------------------------------------------------------------------------------------------|
| <form></form>                                                                                                    | spresentative > taylocpoltzer@accenture6                                                                                                    | sderal.com > 1235cc60-47                                                         | 36-4635-bec6-e9d486132377                                                                                                    |                                                                                                    |
| <form></form>                                                                                                    | -28 Notice of Entry of                                                                                                    |                                                                                  |                                                                                                    |                                                                                                    |
| <form></form>                                                                                                    | ppearance as Attorney or                                                                                                    |                                                                                  |                                                                                                    |                                                                                                    |
| <form></form>                                                                                                    | ccredited Representative                                                                                                    | Ном                                                                              | can we contact your client?                                                                                                    |                                                                                                    |
| <form></form>                                                                                                    |                                                                                                    | TION                                                                             | can we contact your client.                                                                                                    |                                                                                                    |
| <form></form>                                                                                                    | About Representative                                                                                                    | Daytir                                                                           | me telephone number                                                                                                    |                                                                                                    |
| <form></form>                                                                                                    | About Representative                                                                                                    |                                                                                  |                                                                                                    |                                                                                                    |
| <form><form><form><form></form></form></form></form>                                                                                                    | About Client                                                                                                    | Mobil                                                                            | e telephone number                                                                                                    |                                                                                                    |
| <form></form>                                                                                                    | Client name                                                                                                    | П т                                                                              | his is the same as the daytime telephone number.                                                                                                    |                                                                                                    |
| <complex-block><form><form></form></form></complex-block>                                                                                                    | Client contact information                                                                                                    |                                                                                  |                                                                                                    |                                                                                                    |
| <form></form>                                                                                                    | Client additional information                                                                                                    |                                                                                  |                                                                                                    |                                                                                                    |
| <form><form><form></form></form></form>                                                                                                    |                                                                                                    | Email                                                                            | address                                                                                                    |                                                                                                    |
| <form><form><form></form></form></form>                                                                                                    | Additional Information                                                                                                    |                                                                                  |                                                                                                    |                                                                                                    |
| <form><form><form></form></form></form>                                                                                                    | Review and Sign                                                                                                    | Disease                                                                          |                                                                                                    | e sente desis USCIE anline                                                                                                    |
| <form></form>                                                                                                    |                                                                                                    | accou                                                                            | e provide the same email address used by your client t<br>nt. If you submit an email address that does not match                                                                                                    | h, your client will not be                                                                                                    |
| <form></form>                                                                                                    |                                                                                                    | able ti                                                                          | o add you as a representative (to complete the online)                                                                                                    | process).                                                                                                    |
| <form><form><form></form></form></form>                                                                                                    |                                                                                                    |                                                                                  |                                                                                                    |                                                                                                    |
| <form></form>                                                                                                    |                                                                                                    |                                                                                  |                                                                                                    |                                                                                                    |
| <form></form>                                                                                                    |                                                                                                    | Wha                                                                              | t is your client's current mailing add                                                                                                    | tress?                                                                                                    |
|                                                                                                    |                                                                                                    | Do no                                                                            | t provide vour business mailing address here unless it                                                                                                    | serves as the safe mailing                                                                                                    |
| <image/>                                                                                                    |                                                                                                    | addre                                                                            | ss for your client.                                                                                                    | <u>-</u>                                                                                                    |
| <form></form>                                                                                                    |                                                                                                    | Count                                                                            | try                                                                                                    |                                                                                                    |
|                                                                                                    |                                                                                                    |                                                                                  | •                                                                                                    |                                                                                                    |
|                                                                                                    |                                                                                                    |                                                                                  |                                                                                                    |                                                                                                    |
| <form></form>                                                                                                    |                                                                                                    | Addre                                                                            | ss line 1                                                                                                    |                                                                                                    |
|                                                                                                    |                                                                                                    |                                                                                  |                                                                                                    |                                                                                                    |
|                                                                                                    |                                                                                                    | Street                                                                           | number and name                                                                                                    |                                                                                                    |
|                                                                                                    |                                                                                                    |                                                                                  | and the state                                                                                                    |                                                                                                    |
|                                                                                                    |                                                                                                    | Addre                                                                            | ss une 2                                                                                                    |                                                                                                    |
| Aptender, usik, usik, usik of ellow         Cipy of usin       20 codi         Bak       20 codi         Bak       000         Bak       000                                                                                                    |                                                                                                    |                                                                                  |                                                                                                    |                                                                                                    |
| City or tool     tore     Derived       Back     Not                                                                                                    |                                                                                                    | Aparte                                                                           | ment, suite, unit, or floor                                                                                                    |                                                                                                    |
| indication of the second second s                                                                                      |                                                                                                    | City o                                                                           | r town State                                                                                                    | ZIP code                                                                                                    |
| <text></text>                                                                                                    |                                                                                                    |                                                                                  | -                                                                                                    |                                                                                                    |
| nk     vertice     vertice                                                                                                    |                                                                                                    |                                                                                  |                                                                                                    |                                                                                                    |
| <text></text>                                                                                                    |                                                                                                    |                                                                                  |                                                                                                    |                                                                                                    |
| india     india                                                                                                    |                                                                                                    |                                                                                  |                                                                                                    |                                                                                                    |
| iai     iai     iai </th <th></th> <th></th> <th></th> <th></th>                                                                                                    |                                                                                                    |                                                                                  |                                                                                                    |                                                                                                    |
| <image/>                                                                                                    |                                                                                                    |                                                                                  | Back                                                                                                    | Next                                                                                                    |
| <image/> <image/>                                                                                                    |                                                                                                    |                                                                                  |                                                                                                    |                                                                                                    |
| <image/>                                                                                                    |                                                                                                    |                                                                                  |                                                                                                    |                                                                                                    |
| <image/>                                                                                                    |                                                                                                    |                                                                                  |                                                                                                    |                                                                                                    |
| <image/>                                                                                                    |                                                                                                    |                                                                                  |                                                                                                    |                                                                                                    |
| <image/>                                                                                                    |                                                                                                    |                                                                                  |                                                                                                    |                                                                                                    |
| <image/>                                                                                                    |                                                                                                    |                                                                                  |                                                                                                    |                                                                                                    |
| Lever between the formation of the formation of the forma                                                                           |                                                                                                    |                                                                                  |                                                                                                    |                                                                                                    |
| Line of the second second s                                                                                                    |                                                                                                    |                                                                                  | <b>()</b>                                                                                                    |                                                                                                    |
| Image: Provide the state of the state of                                                                                            |                                                                                                    |                                                                                  |                                                                                                    |                                                                                                    |
| Topic     Verification     Policie     Covernment       about UCS     Eventy     Acoustibility     3.5. bepartment of tomeland       witching     Eventy     Rote     Bit       definitionative Appeals     my Cvertify     No ESA Aci     Bit       definitionative Appeals     my Cvertify     No ESA Aci     Bit       definitionative Appeals     My E     Pagina     Bit       At Data     My E     Pagina     Us Apper       At Data     My E     Pagina     Us Apper       at Data     My E     Weblate Policie     Us Apper       at Data     My E     Weblate Policie     Weblate Policie       at and Policies     My E     Weblate Policies     Weblate Policies       at and Policies     My E     Weblate Policies     Weblate Policies       at and Policies     My E     My E     My E       at and Policies     My E     My E     My E       at and Policies     My E     My E     My E       at and Policies     My E     My E     My E       at and Policies     My E     My E     My E       at and Policies     My E     My E     My E       at and Policies     My E     My E     My E       at and Policis                                                                                                    |                                                                                                    |                                                                                  | U.S. Citatenship and<br>Immerican Services                                                                                                    |                                                                                                    |
| Topics         Verification         Policies         Overnametic           Notion         2.0001         Constantion         Security         Security           Maindia Constantion         3.0001         Constantion         Security         Security           Maindia Constantion         3.0001         Constantion         Security         Security         Security           Maindia Constantion         Marking         Marking         Marking         Marking         Marking           A hake         Marking         Marking         Marking         Marking         Marking           A hake         Marking         Marking         Marking         Marking         Marking           A hake         Marking         Marking         Marking         Marking         Marking           A hake         Marking         Marking         Marking         Marking         Marking           A hake         Marking         Marking         Marking         Marking         Marking           Marking         Marking         Marking         Marking         Marking         Marking           Marking         Marking         Marking         Marking         Marking         Marking           Marking         Marking                                                                                                    |                                                                                                    |                                                                                  | ULS Clurchky and<br>Imagintus Services                                                                                                    |                                                                                                    |
| upper verification verification verifica                                                                               |                                                                                                    | f                                                                                | ULC.Controlly and<br>Interception derived           Y in © D X                                                                                                    |                                                                                                    |
| Monit USC         Evenify         Accessibility         U.S. Department of Homeland<br>Accessibility           Adoption         19 Central         GOA         Description           Minimitative Appeals         More from         No FLA Ack         DHS Components           Act Adda         More from         No FLA Ack         DHS Components           Act Adda         More from         Privary and Lega Disclames         U.S. Department of Homeland           Act Adda         Fritary and Lega Disclames         U.S. Department of State         U.S. Department of State           Bio Solary                                                                                                    | Guire                                                                                                    | f                                                                                | Kangang Kangang Kangan                                                                                                    | Guuramat                                                                                                    |
| kólgón i 9 Central OVA security<br>Minimization pages in mC Venty<br>SAVRE SAVE Play in Case<br>Play in a USA gay<br>SAVRE Play in Case<br>Privary and Legal Disclamans<br>Save Save Save Save Save Save Save Save                                                                                                    | fopics                                                                                                    | <b>f</b><br>Verification                                                         | LLS. Citatenship and<br>Intergration Services<br>J in © D S<br>Policies                                                                                                    | Government                                                                                                    |
| dministrative Appeals     mpf 4erlfy     No FGA Act     DifS Components       behave     SAVE     Plage into     DifS Components       V2 Index     Plage into     USA Baye tom General       V2 Index     Pray and Legal Disclammer     USA Baye tom General       isto colume     Watate Policies     White House       wave and Policies     Save Server     Save Server       scoreds     Save Server     Save Server       stands rule     Save Server     Save Server       stands rule     Save Server     Save                                                                                                    | fopics<br>wour USCIS                                                                                                    | f<br>Verification<br>E-Verify                                                    | LEC.Canalyse and<br>Intergration Services                                                                                                    | Government<br>U.S. Department of Homeland                                                                                                    |
| SME     Plagins     Distribution General       V2 Index     Privary and Legal Disclamans     USA gav       amaly     Water Policies     USA protocol of State       amaly     V2 and V2 and V2 a                                                                                                    | fopics<br>about USCIS<br>adoption                                                                                                    | f<br>Verification<br>E-Verify<br>I-9 Central                                     | LX. Cuterability and<br>Internet of the New Services<br>I in Concession<br>Policies<br>Accessibility<br>FOIA                                                                                                    | Government<br>U.S. Department of Homeland<br>Security                                                                                                    |
| V2 Index USA pay<br>This year of Legal Disclaimes USA pay<br>Disclaimes USA Department of State<br>USA Department of State<br>USA Department of State | <b>Topics</b><br>ubaut USCIS<br>udoption<br>udministrather Appeals                                                                                                    | <b>f</b><br>Verification<br>E-Verify<br>1-9 Central<br>myE-Verify                | LS. Catterning and<br>Itematication Service                                                                                                    | Government<br>U.S. Department of Homeland<br>Security<br>DHS Components                                                                                                   |
| Cented Up                                                                                                    | Topics<br>thout USCIS<br>displation<br>diministrative Appeals<br>white                                                                                                    | F<br>Verification<br>E-Verify<br>I-9 Central<br>myE-Verify<br>SAVE               | LESCEDARING BEFORE<br>LESCEDARING BEFORE<br>LESCEDARING BEFORE<br>Policies<br>Accessibility<br>FOIA<br>No FEAR AC<br>Policies                                                                                                    | Government<br>U.S. Department of Homeland<br>Security<br>DIS Components<br>DHS Impactor General                                                                           |
| ammy Website Polices White Polices White Polices White Nouse Goosary Winantitation Lawa and Policitis Millary Lawa and Policitis Contact Us Cented Us                                                                                                    | <b>Topics</b><br>ubout USCIS<br>idoption<br>uchaive<br>uchaive                                                                                                    | <b>f</b><br>Verification<br>E-Verify<br>1-9 Central<br>myE-Verify<br>SAVE        | La Catarahiga and<br>Intergration Mervines                                                                                                    | Government<br>U.S. Department of Homeland<br>Security<br>DHS Components<br>DHS Inspector General<br>USS.gov                                                               |
| He online<br>Alonsary<br>Lans and Policies<br>Alillary<br>Dutmech<br>Roomsh<br>Kame, Fraud, and Misconduct<br>Sie Map<br>Nohing in the U.S.<br>Ait the U.S.                                                                                                    | <b>Topics</b><br>doption<br>doption<br>wchive<br>v2 Index                                                                                                    | <b>f</b><br>Verification<br>E-Verify<br>19 Central<br>myE-Verify<br>SAVE         | LESCHERING<br>LESCHERING<br>Service<br>Service<br>Service<br>Service<br>Rolles<br>Rocessbillty<br>FOIA<br>Rolles<br>No FLA At<br>Plagins                                                                                                    | Government<br>U.S. Department of Homeland<br>Security<br>DHS Components<br>DHS Impector General<br>USA.gov<br>U.S. Department of State                                    |
| Contact Up Cented Up Cented Up                                                                                                    | Topics<br>thout USCIS<br>deption<br>deministrative Appeals<br>exhive<br>v2 Index<br>v2 Index                                                                                                    | f<br>Verification<br>E-Verify<br>19 Central<br>myE-Verify<br>SAVE                | List Citambing and<br>Emergencial Berview<br>I Construction<br>Policies<br>Policies<br>Policies<br>Policies<br>Policies<br>Policies<br>Policies<br>Policies                                                                                                    | Government<br>U.S. Department of Homeland<br>Security<br>DHS Components<br>DHS Inspector General<br>USA.gov<br>USA.gov<br>USA.gov<br>USA.gov<br>White House               |
| tumantartun<br>awa and Palicies<br>atiliany<br>Joureach<br>Searas, Fasud, and Misconduct<br>Site Mag<br>Working in the U.S.<br>Asiat the U.S.                                                                                                    | <b>Topics</b><br>ubout USGS<br>doption<br>deministrative Appeals<br>wchike<br>v2 Index<br>mily<br>We Online                                                                                                    | f<br>Verification<br>E-Verify<br>19 Central<br>myE-Verify<br>SAVE                | LA Catarana Berker<br>La Catarana Berker<br>Catarana Berker<br>Diale<br>Accessibility<br>Ro FLRA Act<br>Plagi its<br>Prince, and Legal Disclaimere<br>Websibe Policies                                                                                                    | Government<br>U.S. Department of Homeland<br>Security<br>DHS Components<br>DHS Components<br>USAgov<br>U.S. Department of State<br>White House                            |
| Laws and Pulicies<br>Alikary<br>Datmasch<br>Beards, Fraud, and Misconduct<br>Sie Map<br>Norlang in the U.S.<br>Ariat the U.S.                                                                                                    | Topics<br>shout USCIS<br>doqtion<br>ininistrative Appeals<br>dochave<br>42 Index<br>42 Index<br>42 Index<br>43 Index<br>43 Index                                                                                                    | <b>f</b><br>Verification<br>E-Verify<br>19 Central<br>myt-Verify<br>SAVE         | LA Characteristic<br>Barristic Merrice<br>I III IIII IIIIIIIIIIIIIIIIIIIIIIIIII                                                                                                    | Government<br>U.S. Department of Homeland<br>Security<br>DHS Components<br>DHS Impector General<br>U.S. Apport<br>U.S. Department of State<br>White House                 |
| Atlany<br>Julinarda<br>Recordo<br>Site Mag<br>Workling in the U.S.<br>Add the U.S.                                                                                                    | Topics<br>ubout USCIS<br>doption<br>dministrative Appeals<br>vochive<br>2. Index<br>2. Index<br>2. Index<br>2. Index<br>3. Index<br>3. Index                                                                                                    | <b>F</b><br>Verification<br>Evarify<br>19 Central<br>mgE verify<br>SAVE          | LAC CITATION BARNEN<br>LAC CITATION BARNEN<br>LAC CITATION BARNEN<br>LAC CITATION BARNEN<br>POLICIES<br>POLICIES<br>POLICIES<br>POLICIES<br>POLICIES<br>POLICIES<br>POLICIES                                                                                                    | Government<br>U.S. Department of Homeland<br>Security<br>DIS Components<br>DIS Inspector General<br>USA.gov<br>U.S. Department of State<br>White House                    |
| Dutreach<br>Records<br>Starms, Fraud, and Misconduct<br>Site Mag<br>Working in the U.S.<br>Snith the U.S.<br>Centact Us                                                                                                    | Topics<br>boot USGS<br>doption<br>vcbive<br>v2 Index<br>amby<br>ile Online<br>Joosany<br>tumanitarian<br>awa and Prölicies                                                                                                    | <b>f</b><br>Verification<br>E-Verify<br>19 Central<br>myE-Verify<br>SAVE         | C.C.C.Burgerick Berleich         C.C.C.Burgerick Berleich         C.C.B.C.B.B.B.B.B.B.B.B.B.B.B.B.B.B.B.B                                                                                                    | Covernment<br>U.S. Department of Homeland<br>Security<br>DHS Components<br>DHS Inspector General<br>USAgev<br>U.S. Department of State<br>White House                     |
| konsk<br>Kans, Raud, and Misconduct<br>Bie Mag<br>Norking in the U.S.<br>Sinit dhe U.S.<br>Centact Us                                                                                                    | Topics<br>boot USCIS<br>deption<br>deministrative Appeals<br>evbive<br>evbive<br>lia contine<br>lia contine<br>lia contine<br>samsty<br>turnanttarian<br>avas and Policieles<br>Milary                                                                                                    | <b>f</b><br>Verification<br>E-Werlly<br>19 Central<br>myE-Verlly<br>5 KVE        | LA Categorie de la constante de la constante d                                                                                                    | Government<br>U.S. Department of Homeland<br>Security<br>DHS Components<br>DHS Imprector General<br>USAgov<br>USAgov<br>USAgotiment of State<br>White House               |
| Kama, Fraud, and Misconduct<br>I da May<br>Gordang in the U.S.<br>Fait the U.S.                                                                                                    | Topics<br>about USOS<br>doption<br>dentification<br>2 Index<br>2 Index<br>2 Index<br>3 Index<br>3 Index<br>3 Index<br>3 Index<br>4 Index<br>4 Index<br>1 Index<br>1 Index<br>1 Index<br>1 Index<br>1 Index<br>1 Inde                                                                     | <b>f</b><br>Verification<br>Evarify<br>19 Central<br>mge verify<br>SAVE          | Contractive         Contractive                                                                                                    | <b>Covernment</b><br>US: Department of Homeland<br>Security<br>DHS Components<br>DHS Ropector General<br>US: Say<br>U. Department of State<br>White House                 |
| Garens, Fraud, and Misconduct<br>Site Map<br>Working in the U.S.<br>Anish the U.S.<br>Centact Us                                                                                                    | Topics<br>Monet USCIS<br>vidoption<br>diministrative Appeals<br>ucchive<br>v2 Index<br>v2 Index<br>v2 Index<br>ile online<br>ile online<br>ile online<br>ile online<br>vidos<br>vidos<br>vidos<br>dilary<br>vataresh                                                                                                    | f<br>Verification<br>E-Verify<br>19 Central<br>myE-Verify<br>SAVE                | Categories devices         Categories devices         Categories devices         Categories         Categories<                                                                                                    | Government<br>U.S. Orpartment of Homeland<br>Security<br>DHS Components<br>DHS Impector General<br>USA,gov<br>U.S. Department of State<br>White House                     |
| Sile Mag<br>Norhing in the U.S.<br>Arial the U.S.<br>Centact Us                                                                                                    | Topics<br>boot USCIS<br>donation<br>diministrative Appeals<br>devikee<br>4:2 Index<br>4:2 Index<br>4:2 Index<br>4:2 Index<br>1:2 Index<br>1:2 Inde                                                                                                    | <b>f</b><br>Verification<br>Eventy<br>19 Central<br>myE-Venty<br>5.80E           | KAN STATES STATES STATE                                                                                                    | Government<br>U.S. Oppartment of Homeland<br>Security<br>DHS Components<br>DHS Imprector General<br>USA.gov<br>U.S.Agov<br>U.S.Agov<br>U.S.Agov<br>U.S.Agov<br>U.S.Agov   |
| Konking in the U.S.<br>Add the U.S.<br>Centerd Us                                                                                                    | Topics<br>about USOS<br>stoption<br>dministrative Appeals<br>vorbiee<br>2.1 Index<br>amily<br>lie Online<br>amily<br>lie Online<br>amily<br>lie Online<br>aministrative<br>tiomantarian<br>ams and Policies<br>aliliary<br>butrach<br>beords<br>icomrist                                                                                                    | <b>f</b><br>Verification<br>Everify<br>19 Central<br>mg:Verify<br>SAVE           | CARCERTING<br>CARCERTING<br>CONC<br>CONC | <b>Covernment</b><br>Us.5.opartment of Homeland<br>Security<br>DHS Components<br>US Supporter General<br>US.6.gov<br>U.5. Opartment of State<br>White House               |
| Ket the U.S.                                                                                                    | Topics<br>Moott USGS<br>Mootton<br>vchive<br>vchive<br>vchive<br>idonatint ve Appeals<br>vchive<br>idonatint<br>vchive<br>idonatint<br>idonatint<br>idon                                                                                                    | <b>f</b><br><b>Verification</b><br>E-Verify<br>19 Central<br>myE-Verify<br>5 XVE | Categories between the end of the end of the e                                                                                                    | Covernment<br>Sa. Orpatriment of Homeland<br>Security<br>DIS Components<br>DIS Components<br>DIS Inspector General<br>US Agary<br>US. Orpatriment of State<br>White House |
| Contact Us                                                                                                    | Topics<br>bhout USCIS<br>Monitorative Appeals<br>whinistrative Appeals<br>ushive<br>12 Index<br>12 Index<br>14 Index<br>14 Index<br>16 Online<br>16 Online<br>16 Online<br>18 Online<br>18 Onli                                                                                                    | <b>f</b><br>Verification<br>Everify<br>H2 Central<br>mgK-verify<br>SWE           | Constraints of the constraints of the constraints o                                                                                                    | Covernment<br>U.S. Department of Homeland<br>Security<br>DIS Impector General<br>USA.gov<br>U.S.Agov<br>U.S.Agov<br>U.S.Agov<br>U.S.Agov<br>U.S.Agov                      |
| Contact Us                                                                                                    | Topics<br>blocut USGS<br>wdoption<br>diministrativeAppeals<br>vcbive<br>22 Index<br>vcbive<br>anulty<br>ile Online<br>anulty<br>ile Online<br>ile Online<br>anulty<br>ile Online<br>ile Online<br>ile O                                                                                                    | f<br>Verification<br>Everly<br>19 Central<br>mgt-verly<br>SAVE                   | CALCERTING OF CONTROL OF CONTROL                                                                                                    | Covernment<br>U.S. Department of Homeland<br>Security<br>DIS Components<br>US Agev<br>U.S. Department of State<br>White House                                             |
| Contact Us                                                                                                    | Topics<br>bhout USCIS<br>doption<br>whote Appeals<br>whote<br>v2 Index<br>v2 Index<br>v                                                                                                    | <b>f</b><br><b>Verification</b><br>E-Werlly<br>19 Central<br>myE-Werlly<br>5 KrE | Concernent of the concernent of the concernent o                                                                                                    | Covernment<br>Use Uppatriment of Homeland<br>Security<br>DIS Components<br>DIS Components<br>USAgor<br>USAgor<br>USAgor<br>USAgor<br>USAgor                               |
|                                                                                                    | Topics<br>dout USCIS<br>doption<br>dministrative Appeals<br>velive<br>velive<br>velive<br>dubies<br>disolary<br>tumanitarian<br>awa and Policles<br>aliliary<br>tumanitarian<br>awa and Policles<br>aliliary<br>tumanitarian<br>awa and Policles<br>aliliary<br>tumanitarian<br>awa and Policles<br>aliliary<br>tumanitarian<br>condis<br>condis | <b>f</b><br>Verification<br>کعران<br>اع Central<br>سرج کerify<br>Save            | KARANANANANANANANANANANANANANANANANANANA                                                                                                    | Covernment<br>Us. Department of Homeland<br>Security<br>Dif Components<br>Us Components<br>Us Components<br>Us Department of State<br>White House                         |

| enresentative > taylor noltzer@accentur                                                                                                    | efederal com > 1735cc60.4736.4635.bs                               | or60dd86132377                                                                                        |                                                                                                    |
|----------------------------------------------------------------------------------------------------|--------------------------------------------------------------------|----------------------------------------------------------------------------------------------------|----------------------------------------------------------------------------------------------------|
| chenengere : allenberergereren                                                                                                    |                                                                    |                                                                                                    |                                                                                                    |
| G-28, Notice of Entry of<br>Appearance as Attorney or<br>Accredited Representative                                                                                                    |                                                                    |                                                                                                    |                                                                                                    |
| About Representative                                                                                                    | <ul> <li>✓ What is your clier</li> <li>✓ My client does</li> </ul> | <mark>nt's A-Number?</mark><br>i not have or know their A-Number.                                     |                                                                                                    |
| About Client                                                                                                    | A-                                                                 |                                                                                                    |                                                                                                    |
| Client name                                                                                                    | What is your clier                                                 | t's USCIS Online Account Number?                                                                      |                                                                                                    |
| Client contact information                                                                                                    | My client doe                                                      | s not have or know their USCIS Online Account                                                         |                                                                                                    |
| Client additional information                                                                                                    | Number.                                                            |                                                                                                    |                                                                                                    |
|                                                                                                    |                                                                    |                                                                                                    |                                                                                                    |
| Additional Information                                                                                                    | ~                                                                  |                                                                                                    |                                                                                                    |
| Review and Sign                                                                                                    | ~                                                                  |                                                                                                    |                                                                                                    |
|                                                                                                    |                                                                    |                                                                                                    |                                                                                                    |
|                                                                                                    | Back                                                               | Next                                                                                                  |                                                                                                    |
|                                                                                                    |                                                                    |                                                                                                    |                                                                                                    |
|                                                                                                    |                                                                    |                                                                                                    |                                                                                                    |
|                                                                                                    |                                                                    |                                                                                                    |                                                                                                    |
|                                                                                                    |                                                                    |                                                                                                    |                                                                                                    |
|                                                                                                    |                                                                    |                                                                                                    |                                                                                                    |
|                                                                                                    |                                                                    |                                                                                                    |                                                                                                    |
|                                                                                                    |                                                                    |                                                                                                    |                                                                                                    |
|                                                                                                    |                                                                    | II S Citizentin and                                                                                   |                                                                                                    |
|                                                                                                    |                                                                    | Immigration Services                                                                                  |                                                                                                    |
|                                                                                                    | f y                                                                | in 💿 🖸 🔽                                                                                              |                                                                                                    |
|                                                                                                    | Martflandlau                                                       | Policies                                                                                              | Government                                                                                                    |
| Topics                                                                                                    | verification                                                       |                                                                                                    | ooronninent                                                                                                    |
| Topics                                                                                                    | E-Verify                                                           | Accessibility                                                                                         | U.S. Department of Homeland                                                                                                    |
| <b>Fopics</b><br>About USCIS                                                                                                    | E-Verify<br>I-9 Central                                            | Accessibility<br>FOIA                                                                                 | U.S. Department of Homeland<br>Security                                                                                                  |
| <b>Topics</b><br>Joout USCIS<br>Idoption<br>Idministrative Appeals                                                                                                    | E-Verify<br>I-9 Central<br>myE-Verify                              | Accessibility<br>FOIA<br>No FEAR Act                                                                  | U.S. Department of Homeland<br>Security<br>DHS Components                                                                                |
| <b>Topics</b><br>ubout USCIS<br>udoption<br>udministrative Appeals<br>urchive                                                                                                    | E-Verify<br>I-9 Central<br>myE-Verify<br>SAVE                      | Accessibility<br>FOIA<br>No FEAR Act<br>Plug-ins                                                      | U.S. Department of Homeland<br>Security<br>DHS Components<br>DHS Inspector General                                                       |
| Topics<br>bout USCIS<br>doption<br>dministrative Appeals<br>archive<br>v-Z Index                                                                                                    | Verification<br>E-Verify<br>I-9 Central<br>myE-Verify<br>SAVE      | Accessibility<br>FOIA<br>No FEAR Act<br>Plug-ins<br>Privacy and Legal Disclaimers                     | U.S. Department of Homeland<br>Security<br>DHS Components<br>DHS Inspector General<br>USA.gov                                            |
| Topics<br>bout USCIS<br>doption<br>dministrative Appeals<br>withive<br>v-Z Index<br>amity                                                                                                    | Verification<br>E-Verify<br>I-9 Central<br>myE-Verify<br>SAVE      | Accessibility<br>FOIA<br>No FEAR Act<br>Plug.ins<br>Privacy and Legal Disclaimers<br>Website Policies | U.S. Department of Homeland<br>Security<br>DHS Components<br>DHS Inspector General<br>USA.gov<br>U.S. Department of State                |
| Topics<br>bout USCIS<br>doption<br>dministrative Appeals<br>withive<br>v-Z Index<br>amily<br>ile Online                                                                                                    | Verification<br>E-Verify<br>I-9 Central<br>myE-Verify<br>SAVE      | Accessibility<br>FOIA<br>No FEAR Act<br>Plug-ins<br>Privacy and Legal Disclaimers<br>Website Policies | U.S. Department of Homeland<br>Security<br>DHS Components<br>DHS Inspector General<br>USA.gov<br>U.S. Department of State<br>White House |
| Topics<br>bout USCIS<br>doption<br>dministrative Appeals<br>withive<br>v-Z Index<br>amily<br>ile Online<br>ilossary                                                                                                    | Verification<br>E-Verify<br>I-9 Central<br>myE-Verify<br>SAVE      | Accessibility<br>FOIA<br>No FEAR Act<br>Plug-ins<br>Privacy and Legal Disclaimers<br>Website Policies | U.S. Department of Homeland<br>Security<br>DHS Components<br>DHS Inspector General<br>USA.gov<br>U.S. Department of State<br>White House |
| Topics<br>bout USCIS<br>doption<br>dministrative Appeals<br>vrchive<br>v-Z Index<br>amily<br>ile Online<br>ilossary<br>tumanitarian                                                                                                    | Verification<br>E-Verify<br>I-9 Central<br>myE-Verify<br>SAVE      | Accessibility<br>FOIA<br>No FEAR Act<br>Plug-ins<br>Privacy and Legal Disclaimers<br>Website Policies | U.S. Department of Homeland<br>Security<br>DHS Components<br>DHS Inspector General<br>USA.gov<br>U.S. Department of State<br>White House |
| Topics<br>bout USCIS<br>doption<br>dministrative Appeals<br>withive<br>withing<br>distribution<br>amily<br>ile Online<br>ilossary<br>tumanitarian<br>aws and Policies                                                                                                    | Verification<br>E-Verify<br>I-9 Central<br>myE-Verify<br>SAVE      | Accessibility<br>FOIA<br>No FEAR Act<br>Plug-ins<br>Privacy and Legal Disclaimers<br>Website Policies | U.S. Department of Homeland<br>Security<br>DHS Components<br>DHS Inspector General<br>USA.gov<br>U.S. Department of State<br>White House |
| Topics<br>bout USCIS<br>doption<br>dministrative Appeals<br>withive<br>withing<br>difference<br>amily<br>ile Online<br>ilossary<br>tumanitarian<br>aws and Policies<br>tilitary                                                                                                    | Verification<br>E-Verify<br>I-9 Central<br>myE-Verify<br>SAVE      | Accessibility<br>FOIA<br>No FEAR Act<br>Plug-ins<br>Privacy and Legal Disclaimers<br>Website Policies | U.S. Department of Homeland<br>Security<br>DHS Components<br>DHS inspector General<br>USA.gov<br>U.S. Department of State<br>White House |
| Topics<br>bout USCIS<br>doption<br>dministrative Appeals<br>withive<br>vi2 Index<br>amily<br>ile Online<br>idosary<br>tumanitarian<br>aws and Policies<br>tilitary<br>butreach                                                                                                    | Verification<br>E-Verify<br>I-9 Central<br>myE-Verify<br>SAVE      | Accessibility<br>FOIA<br>No FEAR Act<br>Plug-ins<br>Privacy and Legal Disclaimers<br>Website Policies | U.S. Department of Homeland<br>Security<br>DHS Components<br>DHS Inspector General<br>USA.gov<br>U.S. Department of State<br>White House |
| Fopics<br>about USCIS<br>doption<br>diministrative Appeals<br>withive<br>viz Index<br>amily<br>ile Online<br>amily<br>ile Online<br>idossary<br>tumanitarian<br>aws and Policies<br>Allitary<br>putreach<br>accords                                                                                                    | Verification<br>E-Verify<br>I-9 Central<br>myE-Verify<br>SAVE      | Accessibility<br>FOIA<br>No FEAR Act<br>Plug-ins<br>Privacy and Legal Disclaimers<br>Website Policies | U.S. Department of Homeland<br>Security<br>DHS Components<br>DHS Inspector General<br>USA.gov<br>U.S. Department of State<br>White House |
| Fopics about USCIS doption diministrative Appeals wichive vic Index amily ile Online idossary umanitarian aws and Policies Alilitary putreach accords acams, Fraud, and Misconduct                                                                                                    | Verification<br>E-Verify<br>I-9 Central<br>myE-Verify<br>SAVE      | Accessibility<br>FOIA<br>No FEAR Act<br>Plug-ins<br>Privacy and Legal Disclaimers<br>Website Policies | U.S. Department of Homeland<br>Security<br>DHS Components<br>DHS Inspector General<br>USA.gov<br>U.S. Department of State<br>White House |
| Fopics<br>about USCIS<br>doption<br>diministrative Appeals<br>withive<br>eZ Index<br>amily<br>ile Online<br>amily<br>ile Online<br>idossary<br>uumanitarian<br>aws and Policies<br>Allitary<br>putreach<br>exerords<br>icams, Fraud, and Misconduct                                                                                                    | Verification<br>E-Verify<br>I-9 Central<br>myE-Verify<br>SAVE      | Accessibility<br>FOIA<br>No FEAR Act<br>Plug-ins<br>Privacy and Legal Disclaimers<br>Website Policies | U.S. Department of Homeland<br>Security<br>DHS Components<br>DHS Inspector General<br>USA.gov<br>U.S. Department of State<br>White House |
| Fopics  Store  Store Store Store  Store  Store Store  Store  Store Store  Store  Store Store S | Verification<br>E-Verify<br>I-9 Central<br>myE-Verify<br>SAVE      | Accessibility<br>FOIA<br>No FEAR Act<br>Plug-ins<br>Privacy and Legal Disclaimers<br>Website Policies | U.S. Department of Homeland<br>Security<br>DHS Components<br>DHS Inspector General<br>USA.gov<br>U.S. Department of State<br>White House |
| Fopics       about USCIS       adoption       adoptionstrative Appeals       working in the U.S.       amily       amily       ile Online       aiosary       tumanitarian       aws and Policies       alitary       putreach       acords       acords       acords       acords       acords       acords       acords       acords       acords                                                                                                    | Verification<br>E-Verify<br>I-9 Central<br>myE-Verify<br>SAVE      | Accessibility<br>FOIA<br>No FEAR Act<br>Plug-ins<br>Privacy and Legal Disclaimers<br>Website Policies | U.S. Department of Homeland<br>Security<br>DHS Components<br>DHS Inspector General<br>USA.gov<br>U.S. Department of State<br>White House |
| Topics         about USCIS         adoption         adoptionstrative Appeals         working in the U.S.         isit the U.S.                                                                                                    | Verification<br>E-Verify<br>I-9 Central<br>myE-Verify<br>SAVE      | Accessibility<br>FOIA<br>No FEAR Act<br>Plug-ins<br>Privacy and Legal Disclaimers<br>Website Policies | U.S. Department of Homeland<br>Security<br>DHS Components<br>DHS Inspector General<br>USA.gov<br>U.S. Department of State<br>White House |
| Topics         about USCIS         adoption         adoptionstrative Appeals         wchive         v2 Index         amily         iBooline         idosary         umanitarian         aws and Policies         tiltary         utreach         cams, Fraud, and Misconduct         ike Map         voking in the U.S.         fait the U.S.                                                                                                    | Verification<br>E-Verify<br>I-9 Central<br>myE-Verify<br>SAVE      | Accessibility<br>FOIA<br>No FEAR Act<br>Plug-ins<br>Privacy and Legal Disclaimers<br>Website Policies | U.S. Department of Homeland<br>Security<br>DHS Components<br>DHS Inspector General<br>USA.gov<br>U.S. Department of State<br>White House |

### G-28 Additional Information

| representative > taylor.poltzer@accenture                                                                                                    | federal.com > 1235cc60-4736-4635-be                                  | c6-e9d486132377                                                                     |                             |
|----------------------------------------------------------------------------------------------------|----------------------------------------------------------------------|-------------------------------------------------------------------------------------|-----------------------------|
|                                                                                                    |                                                                      |                                                                                     |                             |
| G-28, Notice of Entry of<br>Appearance as Attorney or<br>Accredited Representative                                                                                                    | You may<br>your forn<br>If you need to                               | provide additional information<br>n<br>provide any additional information for any o | on for                      |
| About Representative                                                                                                    | the questions<br>the questions<br>If you do not r<br>this section bl | in this form, enter it into the space below. Ye that you are referencing.           | you may leave               |
| Additional Information                                                                                                    |                                                                      |                                                                                     |                             |
| Review and Sign                                                                                                    | + Add a F                                                            | Response                                                                            |                             |
|                                                                                                    |                                                                      |                                                                                     |                             |
|                                                                                                    |                                                                      |                                                                                     |                             |
|                                                                                                    | Back                                                                 | κ.                                                                                  | Next                        |
|                                                                                                    |                                                                      |                                                                                     |                             |
|                                                                                                    |                                                                      |                                                                                     |                             |
|                                                                                                    |                                                                      | (S)                                                                                 |                             |
|                                                                                                    |                                                                      | U.S. Citizenship and                                                                |                             |
|                                                                                                    |                                                                      | Immigration Services                                                                |                             |
|                                                                                                    | f 🖌                                                                  | in 🞯 🗈 🔽                                                                            |                             |
| Topics                                                                                                    | Verification                                                         | Policies                                                                            | Government                  |
| About USCIS                                                                                                    | E-Verify                                                             | Accessibility                                                                       | U.S. Department of Homeland |
| Adoption                                                                                                    | I-9 Central                                                          | FOIA                                                                                | Security                    |
| Administrative Appeals                                                                                                    | myE-Verify                                                           | No FEAR Act                                                                         | DHS Components              |
| Archive                                                                                                    | SAVE                                                                 | Plug-ins                                                                            | DHS Inspector General       |
| A-Z Index                                                                                                    |                                                                      | Privacy and Legal Disclaimers                                                       | USA.gov                     |
| Family                                                                                                    |                                                                      | Website Policies                                                                    | U.S. Department of State    |
| File Online                                                                                                    |                                                                      |                                                                                     | White House                 |
| Glossary                                                                                                    |                                                                      |                                                                                     |                             |
| Humanitarian                                                                                                    |                                                                      |                                                                                     |                             |
| Laws and Policies                                                                                                    |                                                                      |                                                                                     |                             |
| Addition of the second second se |                                                                      |                                                                                     |                             |
| military                                                                                                    |                                                                      |                                                                                     |                             |
| Outroach                                                                                                    |                                                                      |                                                                                     |                             |
| Outreach                                                                                                    |                                                                      |                                                                                     |                             |
| Outreach<br>Records                                                                                                    |                                                                      |                                                                                     |                             |
| Outreach<br>Records<br>Scams, Fraud, and Misconduct                                                                                                    |                                                                      |                                                                                     |                             |
| Outreach<br>Records<br>Scams, Fraud, and Misconduct<br>Site Map                                                                                                    |                                                                      |                                                                                     |                             |
| Outreach<br>Records<br>Scams, Fraud, and Misconduct<br>Site Map<br>Working in the U.S.                                                                                                    |                                                                      |                                                                                     |                             |
| Outreach<br>Records<br>Scams, Fraud, and Misconduct<br>Site Map<br>Working in the U.S.<br>visit the U.S.                                                                                                    |                                                                      |                                                                                     |                             |
| Outreach<br>Records<br>Scams, Fraud, and Misconduct<br>Site Map<br>Working in the U.S.<br>Visit the U.S.                                                                                                    |                                                                      |                                                                                     |                             |

| representative > taylor.poltzer@accentu                                            | refederal.com > 1235cc60-4 | 4736-4635-bec6-e9d486132377                                                                                                    |                             |
|------------------------------------------------------------------------------------|----------------------------|----------------------------------------------------------------------------------------------------|-----------------------------|
| G-28, Notice of Entry of<br>Appearance as Attorney or<br>Accredited Representative |                            | You may provide additional information for your<br>application  "you need to provide any additional information for any of your answers to<br>the questions in this time, eleft in its the section." | r                           |
| About Representative                                                               | ~                          | the questions that you are referencing.<br>If you do not need to provide any additional information, you may leave<br>this section blank.                                                            |                             |
| Additional Information                                                             | ^                          | Page                                                                                                    |                             |
| Additional information                                                             |                            |                                                                                                    |                             |
| Review and Sign                                                                    | ~                          | Question                                                                                                    |                             |
|                                                                                    |                            | Additional information                                                                                                    |                             |
|                                                                                    |                            |                                                                                                    |                             |
|                                                                                    |                            | 0/500                                                                                                    |                             |
|                                                                                    |                            | Save response Cancel                                                                                                    |                             |
|                                                                                    |                            |                                                                                                    |                             |
|                                                                                    |                            | U.S. Citizenship and                                                                                                    |                             |
|                                                                                    |                            | miningration services                                                                                                    |                             |
|                                                                                    | f                          | 🎔 in 💿 🖸 🌄                                                                                                    |                             |
| Topics                                                                             | Verification               | Policies                                                                                                    | Government                  |
| About USCIS                                                                        | E-Verify                   | Accessibility                                                                                                    | U.S. Department of Homeland |
| Adoption                                                                           | I-9 Central                | FOIA                                                                                                    | Security                    |
| Administrative Appeals                                                             | mvE-Verify                 | No FEAR Act                                                                                                    | DHS Components              |
| Archive                                                                            | SAVE                       | Plug-ins                                                                                                    | DHS Inspector General       |
| A-Z Index                                                                          |                            | Privacy and Legal Disclaimer                                                                                                    | USA.gov                     |
| Family                                                                             |                            | Website Policies                                                                                                    | U.S. Department of State    |
| File Online                                                                        |                            |                                                                                                    | White House                 |
| Glossarv                                                                           |                            |                                                                                                    |                             |
| Humanitarian                                                                       |                            |                                                                                                    |                             |
| Laws and Policies                                                                  |                            |                                                                                                    |                             |
| Military                                                                           |                            |                                                                                                    |                             |
| Outreach                                                                           |                            |                                                                                                    |                             |
| Records                                                                            |                            |                                                                                                    |                             |
| Scams, Fraud, and Misconduct                                                       |                            |                                                                                                    |                             |
| Site Map                                                                           |                            |                                                                                                    |                             |
| Working in the U.S.                                                                |                            |                                                                                                    |                             |
| Visit the U.S.                                                                     |                            |                                                                                                    |                             |
|                                                                                    |                            |                                                                                                    |                             |
|                                                                                    |                            |                                                                                                    |                             |
|                                                                                    |                            |                                                                                                    |                             |

## G-28 Review and Sign

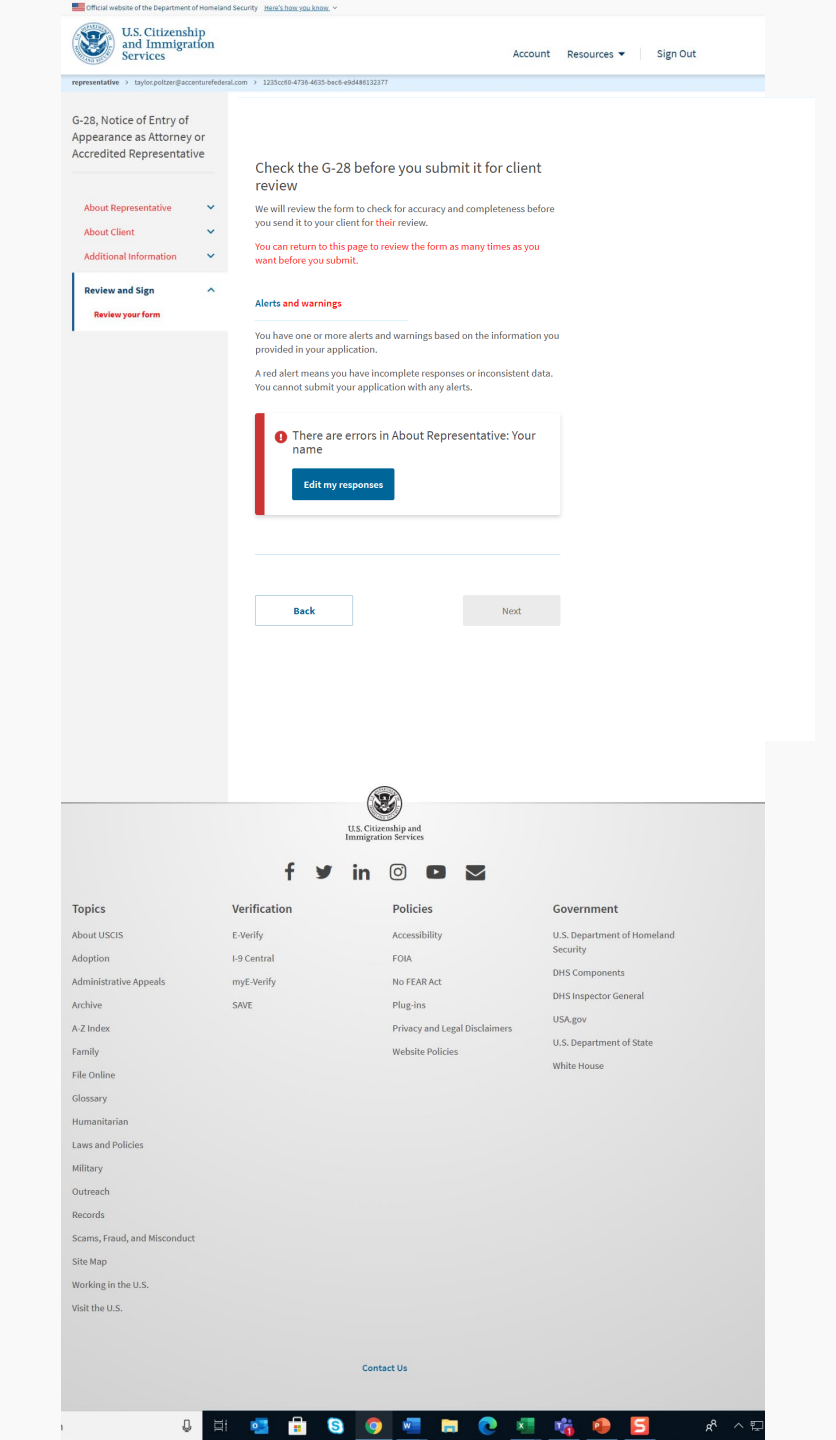

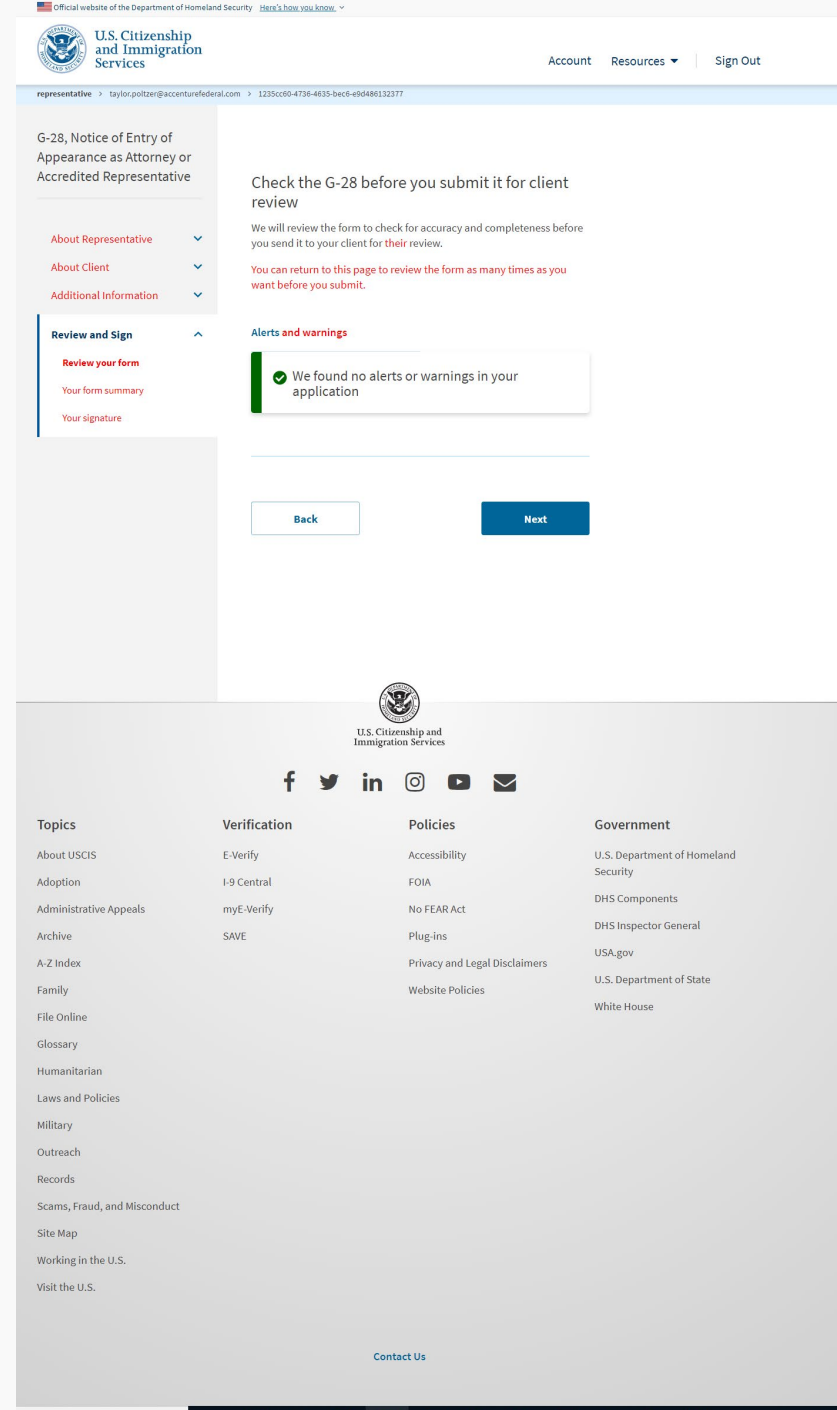

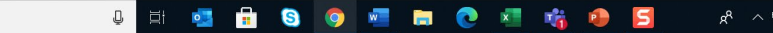

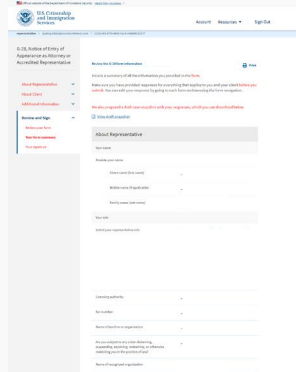

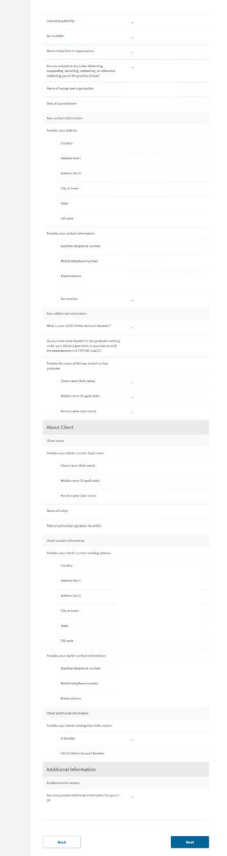

 F
 In
 D
 E

 F
 In
 In
 In
 In
 In
 In
 In
 In
 In
 In
 In
 In
 In
 In
 In
 In
 In
 In
 In
 In
 In
 In
 In
 In
 In
 In
 In
 In
 In
 In
 In
 In
 In
 In
 In
 In
 In
 In
 In
 In
 In
 In
 In
 In
 In
 In
 In
 In
 In
 In
 In
 In
 In
 In
 In
 In
 In
 In
 In
 In
 In
 In
 In
 In
 In
 In
 In
 In
 In
 In
 In
 In
 In
 In
 In
 In
 In
 In
 In
 In
 In
 In
 In
 In
 In
 In
 In
 In
 In
 In
 In
 In
 In
 In
 In
 In

Rept: Auroriti Marcen Marcen Marcenter Marcenter Marcene

| representative > toyloopisture/baccenture/index loop<br>G-28, Notice of Entry of<br>Appearance as Attorney or<br>Accredited Representative<br>About Representative<br>About Client<br>Additional Information<br>Review your form<br>Your form summary<br>Your signature                                                                                                    | <ul> <li>I 2352569-4724-4625-beed-sedellet</li> <li>Representative's st</li> <li>You must read and agree to t<br/>signature.</li> <li>There read and under<br/>contained in 8 CFR 10<br/>representation before<br/>defare under penkty<br/>States that the inform<br/>and correct.</li> <li>I have read and<br/>statement</li> </ul>                                                                                                    | Exact the externent and signature the statements below, and provide your to be a statements below, and provide your to be a statements below, and provide your a stand the regulations and conditions as a conditions as a statement be a statement be a statement of the united as a statement of the united as a |                             |
|----------------------------------------------------------------------------------------------------|----------------------------------------------------------------------------------------------------|----------------------------------------------------------------------------------------------------|-----------------------------|
| G-28, Notice of Entry of<br>Appearance as Attorney or<br>Accredited Representative<br>About Representative<br>Additional Information                                                                                                    | Representative's st<br>You must read and agree to tr<br>signature.<br>I have read and under<br>representation before<br>representation before<br>the the information<br>the states that the inform<br>the states that the inform<br>the states the states that the inform<br>the states the states that the inform<br>the states the states that the inform<br>the states the states that the inform<br>the states the states that the inform<br>the states the states | extement and signature<br>the statements below, and provide your                                                                                                    |                             |
| About Representative  About Client Additional Information Additional Information Additional Information Additional Information About Client Additional Information Additional Information Additional Informatio Additional Informatio | Vou must read and agree to t<br>signature.                                                                                                    | the statements below, and provide your                                                                                                    |                             |
| Additional Information                                                                                                    | I have mad and under<br>contained in 6 (FR 10)<br>representation before<br>declare under penalty<br>States that the inform<br>and correct.<br>Back<br>Back                                                                                                    | the control of the control of the co |                             |
| Review and Sign Automation and Automation and Autom | I have read and under<br>contained # 36 (FB)<br>remeasured # 86 (FB)<br>states that the inform<br>and correct.<br>Back<br>Back                                                                                                    | stand the regulations and conditions<br>3.2 and 20 governing appearances and<br>the Department of Homeland Security. I<br>of perjury under the laws of the United<br>ation I have provided an this form is true<br>d agree to the representative's<br>d agree to the representative.                                                                                                    |                             |
| Review and Sign Aurora Sign Aurora Sign Aurora Sign Aurora Sign Aurora Signa Signa S | Ihave read and under<br>contained in 8 CFR 102<br>redears under potential<br>declare under potential<br>declare under potential<br>and correct.     Back Back US.C.                                                                                                    | stand the regulations and confilions<br>32 and 25 powering, appearances and<br>the Department of Homeland Society, I<br>of perjury under the laws of the United<br>ation I have provided on this form is true<br>d agree to the representative's<br>d agree to the representative society<br>where the society of the society of the society of the<br>Next                                                                                                    |                             |
|                                                                                                    | Back (U.S.C                                                                                                    | Next                                                                                                    |                             |
|                                                                                                    | Back<br>U.S.C                                                                                                    | Next                                                                                                    |                             |
|                                                                                                    | U.S.C                                                                                                    | Sec.                                                                                                    |                             |
|                                                                                                    | f ≇ in                                                                                                    | gration Services                                                                                                    |                             |
| lopics Vei                                                                                                    | erification                                                                                                    | Policies                                                                                                    | Government                  |
| About USCIS E-V                                                                                                    | Verify                                                                                                    | Accessibility                                                                                                    | U.S. Department of Homeland |
| vioption 1-91                                                                                                    | Central                                                                                                    | FOIA                                                                                                    | Security                    |
| dministrativo Annoale mu                                                                                                    | vE Vorify                                                                                                    | No FEAD Act                                                                                                    | DHS Components              |
| rchivo SA                                                                                                    | N/E                                                                                                    | Plug inc                                                                                                    | DHS Inspector General       |
| Z ladau                                                                                                    | WE.                                                                                                    | Prigenis                                                                                                    | USA.gov                     |
| -z muex                                                                                                    |                                                                                                    | Privacy and Legal Discialmens                                                                                                    | U.S. Department of State    |
| ila Oaliaa                                                                                                    |                                                                                                    | website Policies                                                                                                    | White House                 |
| lessan                                                                                                    |                                                                                                    |                                                                                                    |                             |
| lumanitarian                                                                                                    |                                                                                                    |                                                                                                    |                             |
| awe and Policios                                                                                                    |                                                                                                    |                                                                                                    |                             |
| lilitary                                                                                                    |                                                                                                    |                                                                                                    |                             |
| utreach                                                                                                    |                                                                                                    |                                                                                                    |                             |
| ecords                                                                                                    |                                                                                                    |                                                                                                    |                             |
| cams. Fraud. and Misconduct                                                                                                    |                                                                                                    |                                                                                                    |                             |
| , , , , , , , , , , , , , , , , , , ,                                                                                                    |                                                                                                    |                                                                                                    |                             |
| Site Map                                                                                                    |                                                                                                    |                                                                                                    |                             |
| Site Map                                                                                                    |                                                                                                    |                                                                                                    |                             |
| Site Map<br>Vorking in the U.S.                                                                                                    |                                                                                                    |                                                                                                    |                             |
| ite Map<br>Vorking in the U.S.<br>ísit the U.S.                                                                                                    |                                                                                                    |                                                                                                    |                             |

### a 🗄 💼 😨 🧶 📰 🚍 🖉 🖉

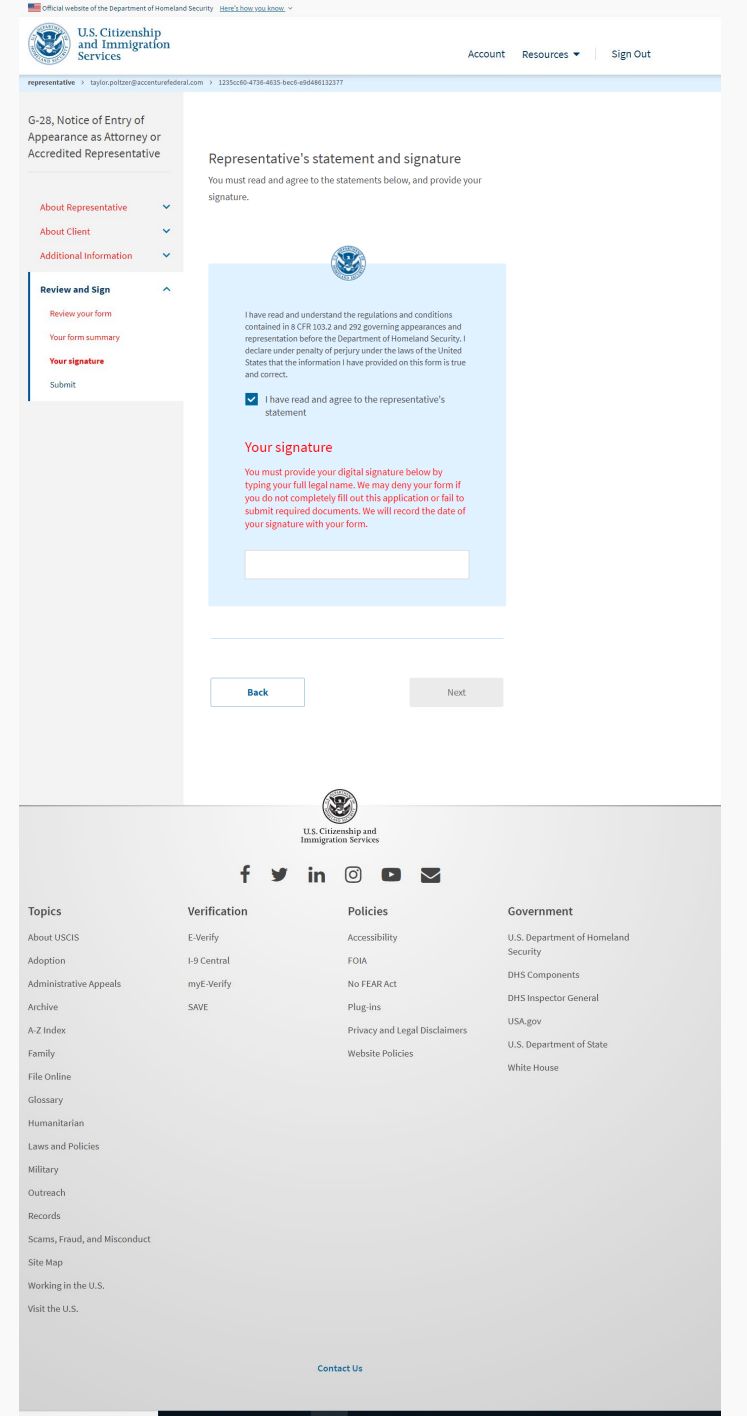

### 😃 🛱 💶 🔒 🧐 🐖 🚍 😨 📲 🎼 👂 🗾 🛛 🗚 ^ 5

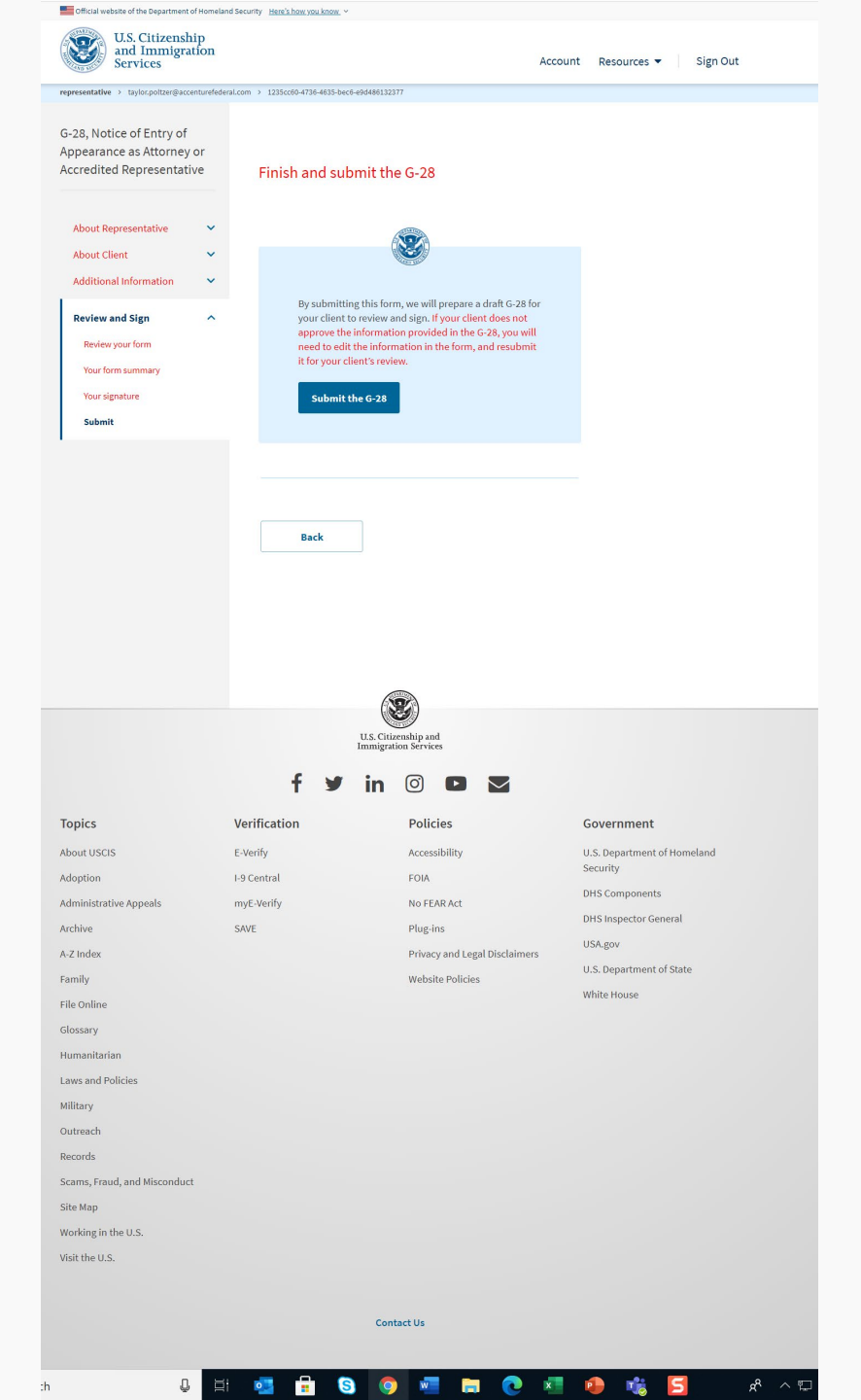

### Handshake

| Services                                                                                                    | Notice of Entry of App<br>as Attorney or Accred<br>Representative (G-28)                                                                                                    | pearance<br>lited Acco<br>) Acco                                                                                                    | unt Resources 🕶 Sign Out                                                                                                    |
|----------------------------------------------------------------------------------------------------|----------------------------------------------------------------------------------------------------|----------------------------------------------------------------------------------------------------|----------------------------------------------------------------------------------------------------|
| epresentative > taylor.poltzer@accenture                                                                                                    | efederal.com > 1235cc60-4736-4635-be                                                                                                    | 2c6-e9d486132377                                                                                                    |                                                                                                    |
|                                                                                                    | Give this passcode to<br>relationship<br>Your client will need to enter th<br>in order to add you as a repress<br>in order for you to manage his o<br>If this code is not used within 3 | D your client to initiate the G-28 cli<br>is one-time passcode on his or her account homep<br>entative. Your client must have a USCIS online acco<br>or her case online.<br>0 days, it will expire and the draft G-28 will be dele                     | ient<br><sup>Jage</sup><br><sup>Junt</sup>                                                                                                    |
|                                                                                                    | One-time passcode: NJO                                                                                                    | -EBAFF-E9305-C4E2                                                                                                    |                                                                                                    |
| I                                                                                                    | Finish                                                                                                    |                                                                                                    |                                                                                                    |
|                                                                                                    |                                                                                                    |                                                                                                    |                                                                                                    |
|                                                                                                    |                                                                                                    | U.S. Citizenship and                                                                                                    |                                                                                                    |
|                                                                                                    | f ¥                                                                                                    | in 💿 🖻 🔽                                                                                                    |                                                                                                    |
| opics                                                                                                    | f y                                                                                                    | in () D M<br>Policies                                                                                                    | Government                                                                                                    |
| Fopics                                                                                                    | f ¥<br>Verification<br>E-Verify                                                                                                    | ningator serves in  Policies Accessibility                                                                                                    | <b>Government</b><br>U.S. Department of Homeland                                                                                                    |
| F <b>opics</b><br>bout USCIS<br>doption                                                                                                    | f Y<br>Verification<br>E-Verify<br>I-9 Central                                                                                                    | Policies<br>Accessibility<br>FOIA                                                                                                    | <b>Government</b><br>U.S. Department of Homeland<br>Security                                                                                                  |
| T <b>opics</b><br>Jobut USCIS<br>Joption<br>dministrative Appeals                                                                                                    | f Y<br>Verification<br>E-Verify<br>I-9 Central<br>myE-Verify                                                                                                    | Policies<br>Accessibility<br>FOIA<br>No FEARAct                                                                                                    | <b>Government</b><br>U.S. Department of Homeland<br>Security<br>DHS Components                                                                                |
| <b>Topics</b><br>ubout USCIS<br>udoption<br>.dministrative Appeals<br>.rchive                                                                                                    | f y<br>Verification<br>E-Verify<br>I-9 Central<br>myE-Verify<br>SAVE                                                                                                    | Policies<br>Accessibility<br>FOIA<br>No FEAR Act<br>Plug.ins                                                                                                    | <b>Government</b><br>U.S. Department of Homeland<br>Security<br>DHS Components<br>DHS Inspector General                                                       |
| <b>opics</b><br>bout USCIS<br>doption<br>dministrative Appeals<br>rchive<br>-Z Index                                                                                                    | f Y<br>Verification<br>E-Verify<br>I-9 Central<br>myE-Verify<br>SAVE                                                                                                    | Policies<br>Accessibility<br>FOIA<br>No FEAR Act<br>Plug-ins<br>Privacy and Legal Disclaimers                                                                                                    | Government<br>U.S. Department of Homeland<br>Security<br>DHS Components<br>DHS Inspector General<br>USA.gov                                                   |
| Fopics<br>about USCIS<br>adoption<br>.dministrative Appeals<br>.rchive<br>-Z Index<br>amily                                                                                                    | f 🖌                                                                                                    | Policies<br>Accessibility<br>FOIA<br>No FEAR Act<br>Plug-ins<br>Privacy and Legal Disclaimers<br>Website Policies                                                                                                    | Government<br>U.S. Department of Homeland<br>Security<br>DHS Components<br>DHS Inspector General<br>USA.gov<br>U.S. Department of State                       |
| Fopics<br>about USCIS<br>adoption<br>administrative Appeals<br>archive<br>-Z Index<br>amily<br>ile Online                                                                                                    | f <section-header></section-header>                                                                                                    | Image action as of vector       Image action as of vector       Policies       Accessibility       FOIA       No FEAR Act.       Plug-ins       Privacy and Legal Disclaimers       Website Policies                                                   | Covernment<br>U.S. Department of Homeland<br>Security<br>DHS Components<br>DHS Inspector General<br>USA.gov<br>U.S. Department of State<br>White House        |
| Fopics<br>ubout USCIS<br>udoption<br>udministrative Appeals<br>urchive<br>+-Z Index<br>amily<br>ile Online<br>ilossary                                                                                                    | f <section-header></section-header>                                                                                                    | Image action as of vector         Image action as of vector         Image action as of vector         Policies         Accessibility         FOIA         No FEAR Act.         Plug-ins         Privacy and Legal Disclaimers         Website Policies | <b>Government</b><br>U.S. Department of Homeland<br>Security<br>DHS Components<br>DHS Inspector General<br>USA.gov<br>U.S. Department of State<br>White House |
| Fopics<br>ubout USCIS<br>udoption<br>udministrative Appeals<br>urchive<br>+-Z Index<br>amily<br>ile Online<br>ilossary<br>uumanitarian                                                                                                    | f <section-header></section-header>                                                                                                    | Image action act views         Image action act views         Policies         Accessibility         FOIA         No FEAR Act.         Plug-ins         Privacy and Legal Disclaimers         Website Policies                                         | <b>Government</b><br>U.S. Department of Homeland<br>Security<br>DHS Components<br>DHS Inspector General<br>USA.gov<br>U.S. Department of State<br>White House |
| Fopics<br>ubout USCIS<br>udoption<br>udministrative Appeals<br>urchive<br>+-Z Index<br>amily<br>ile Online<br>ilossary<br>umanitarian<br>aws and Policies                                                                                                    | f <section-header></section-header>                                                                                                    | Image and a cross         Image and a cross         Image and a cross         Policies         Accessibility         FOIA         No FEAR Act.         Plug-ins         Privacy and Legal Disclaimers         Website Policies                         | Covernment<br>U.S. Department of Homeland<br>Security<br>DHS Components<br>DHS Inspector General<br>USA.gov<br>U.S. Department of State<br>White House        |
| Fopics<br>about USCIS<br>doption<br>udministrative Appeals<br>wchive<br>+-Z Index<br>amily<br>ile Online<br>ilossary<br>umanitarian<br>aws and Policies<br>tilitary                                                                                                    | f <section-header></section-header>                                                                                                    | Inneglator serves In O D D D Policies Accessibility FOIA No FEAR Act Plug-ins Privacy and Legal Disclaimers Website Policies                                                                                                    | Covernment<br>U.S. Department of Homeland<br>Security<br>DHS Components<br>DHS Inspector General<br>USA.gov<br>U.S. Department of State<br>White House        |
| Fopics<br>about USCIS<br>adoption<br>administrative Appeals<br>archive<br>-Z Index<br>amily<br>ile Online<br>ilossary<br>tumanitarian<br>aws and Policies<br>tilitary<br>uutreach                                                                                                    | f <section-header></section-header>                                                                                                    | Innegrator serves In O D D D Policies Accessibility FOIA No FEAR Act Plug-ins Privacy and Legal Disclaimers Website Policies                                                                                                    | Covernment<br>U.S. Department of Homeland<br>Security<br>DHS Components<br>DHS Inspector General<br>USA.gov<br>U.S. Department of State<br>White House        |
| Fopics<br>about USCIS<br>adoption<br>administrative Appeals<br>archive<br>-Z Index<br>amily<br>ile Online<br>ilossary<br>tumanitarian<br>aws and Policies<br>tilitary<br>utreach                                                                                                    | f                                                                                                    | Innegrator serves In O D D D Policies Accessibility FOIA No FEAR Act Plug-ins Privacy and Legal Disclaimers Website Policies                                                                                                    | Covernment<br>U.S. Department of Homeland<br>Security<br>DHS Components<br>DHS Inspector General<br>USAgov<br>U.S. Department of State<br>White House         |
| Fopics<br>about USCIS<br>adoption<br>administrative Appeals<br>archive<br>-Z Index<br>amily<br>ile Online<br>ilossary<br>tumanitarian<br>aws and Policies<br>tilitary<br>utreach<br>tecords<br>cams, Fraud, and Misconduct                                                                                                    | f                                                                                                    | Innegrator serves In O O O O O O O O O O O O O O O O O O O                                                                                                    | Covernment<br>U.S. Department of Homeland<br>Security<br>DHS Components<br>DHS Inspector General<br>USAgov<br>U.S. Department of State<br>White House         |
| Fopics<br>about USCIS<br>doption<br>udministrative Appeals<br>urchive<br>-Z Index<br>-Z Index<br>amily<br>ile Online<br>ilossary<br>umanitarian<br>aws and Policies<br>tilitary<br>utreach<br>tecords<br>cams, Fraud, and Misconduct                                                                                                    | f                                                                                                    | Image and a cross         Image and a cross         Policies         Accessibility         FOIA         No FEAR Act         Plug-ins         Privacy and Legal Disclaimers         Website Policies                                                    | Covernment<br>U.S. Department of Homeland<br>Security<br>DHS Components<br>DHS Inspector General<br>USAgov<br>U.S. Department of State<br>White House         |
| Fopics<br>about USCIS<br>doption<br>udministrative Appeals<br>urchive<br>-Z Index<br>amily<br>ile Online<br>ilossary<br>tumanitarian<br>aws and Policies<br>filitary<br>utreach<br>tecords<br>ccams, Fraud, and Misconduct<br>ite Map                                                                                                    | f                                                                                                    | Inimgeneous excession                                                                                                    | Covernment<br>U.S. Department of Homeland<br>Security<br>DHS Components<br>DHS Inspector General<br>USAgov<br>U.S. Department of State<br>White House         |
| Fopics<br>about USCIS<br>adoption<br>udministrative Appeals<br>urchive<br>-Z Index<br>-Z Index<br>amily<br>ile Online<br>ilossary<br>tumanitarian<br>aws and Policies<br>filitary<br>utreach<br>tecords<br>ccams, Fraud, and Misconduct<br>ite Map<br>forking in the U.S.                                                                                          | f                                                                                                    | Image and a cross             Image and a cross             Policies         Accessibility         FOIA         No FEAR Act         Puge ins         Privacy and Legal Disclaimers         Website Policies                                            | Covernment<br>U.S. Department of Homeland<br>Security<br>DHS Components<br>DHS Inspector General<br>USAgov<br>U.S. Department of State<br>White House         |
| Topics         about USCIS         adoption         udministrative Appeals         wrkive         +Z Index         amily         ile Online         islossary         tumanitarian         aws and Policies         filitary         utreach         tecords         cams, Fraud, and Misconduct         ite Map         vorking in the U.S.                       | f                                                                                                    | Inimgeneous evens                                                                                                    | Covernment<br>U.S. Department of Homeland<br>Security<br>DHS Components<br>DHS Inspector General<br>USA.gov<br>U.S. Department of State<br>White House        |
| Fopics         about USCIS         adoption         udministrative Appeals         wrkive         +2 Index         amily         ile Online         silossary         tumanitarian         aws and Policies         filitary         utreach         tecords         cams, Fraud, and Misconduct         ite Map         vorking in the U.S.         isit the U.S. | f                                                                                                    | Inimigeneous expression<br>Inimigeneous expression<br>Policies<br>Accessibility<br>POIA<br>No FEAR Act<br>Pulgeins<br>Privacy and Legal Disclaimers<br>Website Policies                                                                                | Covernment U.S. Department of Homeland Security DHS Components DHS Inspector General USA.gov U.S. Department of State White House                             |
| Fopics         about USCIS         adoption         udministrative Appeals         urkive         +2 Index         amily         ile Online         silossary         tumanitarian         aws and Policies         kilitary         utreach         tecords         cams, Fraud, and Misconduct         ite Map         vorking in the U.S.         isit the U.S. | f                                                                                                    | Image and a cross     Image and a cross     Policies     Accessibility   FOA   No FEAR Act   Pug-ins   Privacy and Legal Disclaimers   Website Policies                                                                                                | Covernment U.S. Department of Homeland Security DHS Components DHS Inspector General USA.gov U.S. Department of State White House                             |

| Gfficial website of the Depart     | ment of Homeland                                                           | d Security Here's how you know. ~                                                                                                    |                                                                                                    |                      |
|------------------------------------|----------------------------------------------------------------------------|----------------------------------------------------------------------------------------------------|----------------------------------------------------------------------------------------------------|----------------------|
| U.S. Citize<br>and Imm<br>Services | enship<br>igration                                                         | \varTheta My Account                                                                                                    | My Account 💌                                                                                               | Resources 🔻 Sign Out |
| applicant > taylor.poltzer@gm      | ail.com > c333d                                                            | 133d-1b1c-4b87-9033-5fbee1dfb56c                                                                                                    |                                                                                                    |                      |
|                                    | Enter<br>Once yc<br>and any<br>Enter<br>Passcoo<br>Exampl<br>Sub<br>Cancel | or A Representative Passcode, we<br>vother forms prepared for you by your atto<br>r your representative's online<br>de<br>e: NJO-5103A-D55C4-A0E1 or AC2FF-SC848<br>milt and continue | de<br>will take you to review and sign the G-<br>mey or accredited representative.<br>case access passcode | 28                   |

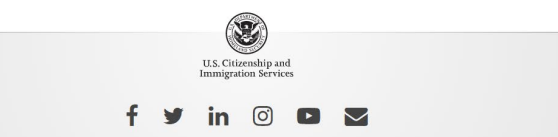

| Topics                       | Verification | Policies                      | Government                  |
|------------------------------|--------------|-------------------------------|-----------------------------|
| About USCIS                  | E-Verify     | Accessibility                 | U.S. Department of Homeland |
| Adoption                     | I-9 Central  | FOIA                          | Security                    |
| Administrative Appeals       | myE-Verify   | No FEAR Act                   | DHS Components              |
| Archive                      | SAVE         | Plug-ins                      | DHS Inspector General       |
| A-Z Index                    |              | Privacy and Legal Disclaimers | USA.gov                     |
| Family                       |              | Website Policies              | U.S. Department of State    |
| File Online                  |              |                               | White House                 |
| Glossary                     |              |                               |                             |
| Humanitarian                 |              |                               |                             |
| Laws and Policies            |              |                               |                             |
| Military                     |              |                               |                             |
| Outreach                     |              |                               |                             |
| Records                      |              |                               |                             |
| Scams, Fraud, and Misconduct |              |                               |                             |
| Site Map                     |              |                               |                             |
| Working in the U.S.          |              |                               |                             |
| Visit the U.S.               |              |                               |                             |
|                              |              |                               |                             |
|                              |              | Contact Us                    |                             |

### 부 🖬 🛃 🔒 💿 💿 📼 📄 💿 🗊 🔹 🥵 🧏 🖉

### G-28 Form Overview- Client

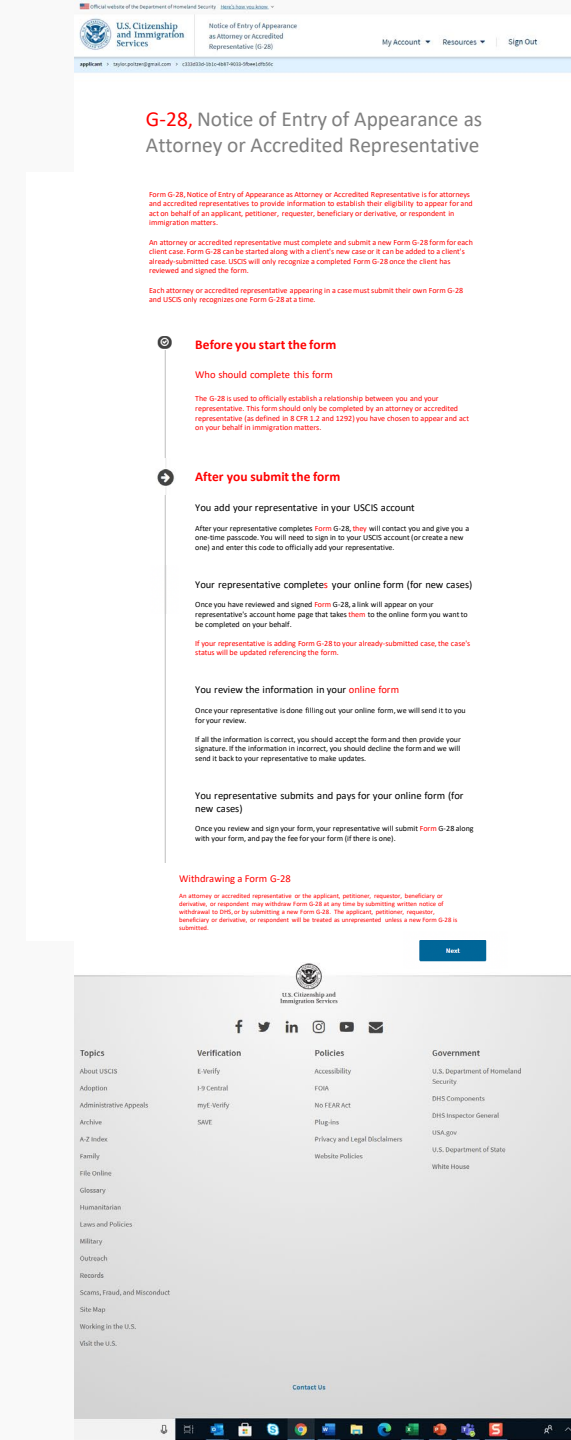

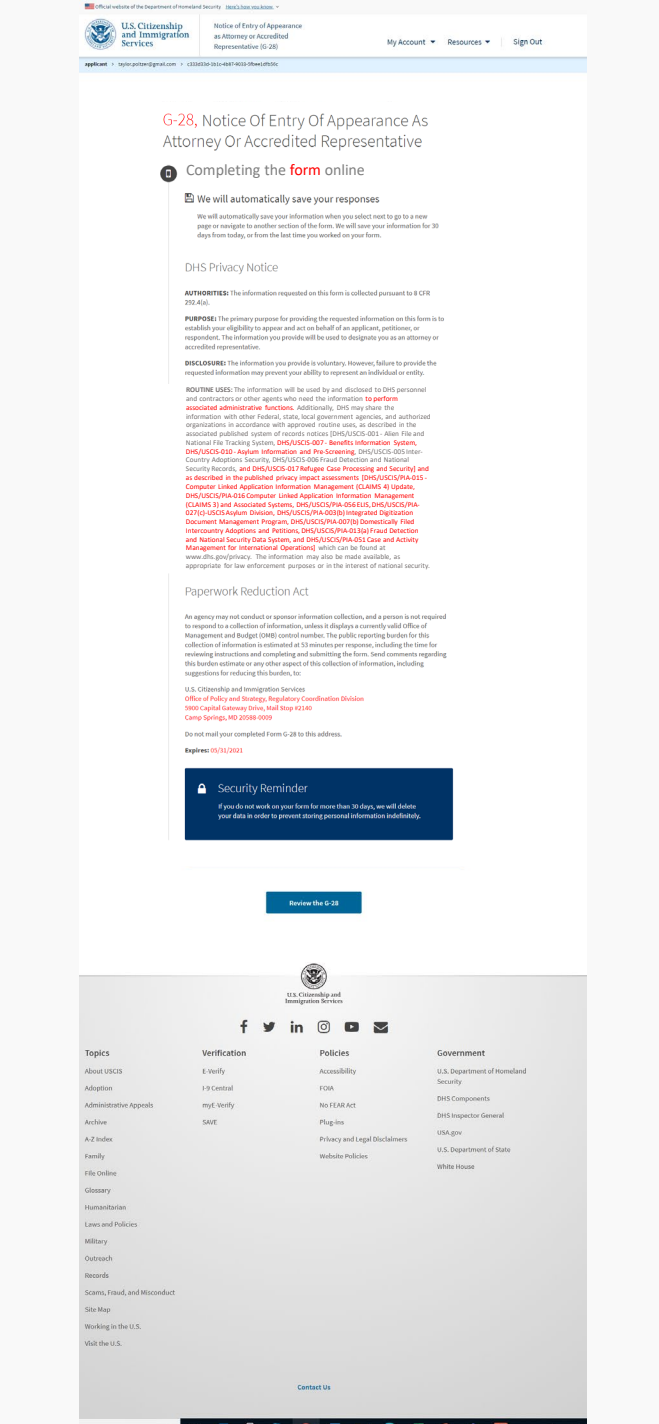

a 😆 🥶 🔒 🔕 🐖 📾 😨 🛤 😫 🐗 😂

### G-28 Client Review

| Services                                                                                                    | nation > c356                           | as Attorney or Accredited<br>Representative (G-28)<br>DB 1331-4847 600-956-04969                     |                                                      | Ny Account 🔻          | Resources 🔻                                                        | Sign Out |
|----------------------------------------------------------------------------------------------------|-----------------------------------------|----------------------------------------------------------------------------------------------------|------------------------------------------------------|-----------------------|--------------------------------------------------------------------|----------|
|                                                                                                    |                                         |                                                                                                    |                                                      |                       |                                                                    |          |
|                                                                                                    | Review t                                | he G-28 form informati                                                                               | on                                                   |                       |                                                                    |          |
|                                                                                                    | G-28 form su                            | nnary                                                                                                | belle de la Ma                                       |                       |                                                                    |          |
|                                                                                                    | If arothing is                          | incorrect or missing, you should a                                                                   | led in the G-28.                                     | t page and contact    | vour                                                               |          |
|                                                                                                    | representativ<br>It to you for y        | o. We will allow your representation of review.                                                      | ve to edit the information i                         | is the draft form, an | d resend                                                           |          |
|                                                                                                    | We also prep                            | ared a draft case snapshot with yo                                                                   | or responses, which you co                           | an doamload below     |                                                                    |          |
|                                                                                                    | 🖸 View.draft                            | case snapshot                                                                                        |                                                      |                       |                                                                    |          |
|                                                                                                    | Represe                                 | ntative Information                                                                                  |                                                      |                       |                                                                    |          |
|                                                                                                    | Provide yo                              | ur name                                                                                              |                                                      |                       |                                                                    |          |
|                                                                                                    | Select you                              | r representative role                                                                                |                                                      |                       |                                                                    |          |
|                                                                                                    |                                         |                                                                                                    |                                                      |                       |                                                                    |          |
|                                                                                                    |                                         |                                                                                                    |                                                      |                       |                                                                    |          |
|                                                                                                    |                                         |                                                                                                    |                                                      |                       |                                                                    |          |
|                                                                                                    | N                                       | ime of recognized organization                                                                       |                                                      |                       |                                                                    |          |
|                                                                                                    | D                                       | te of accreditation                                                                                  |                                                      |                       |                                                                    |          |
|                                                                                                    | suspendin<br>otherwise                  | pect to any order diaberring,<br>g, enjoining, restraining, or<br>restricting you in the practice of |                                                      |                       |                                                                    |          |
|                                                                                                    | law?                                    |                                                                                                    |                                                      |                       |                                                                    |          |
|                                                                                                    | Provide yo                              | ur contact information                                                                               |                                                      |                       |                                                                    |          |
|                                                                                                    | D                                       | rytime telephane number                                                                              |                                                      |                       |                                                                    |          |
|                                                                                                    | M                                       | nail address                                                                                         |                                                      |                       |                                                                    |          |
|                                                                                                    | 0                                       | a namber                                                                                             |                                                      |                       |                                                                    |          |
|                                                                                                    | Provide yo                              | ur address                                                                                           |                                                      |                       |                                                                    |          |
|                                                                                                    |                                         |                                                                                                    |                                                      |                       |                                                                    |          |
|                                                                                                    | Do you he                               | e a USCIS Online Account?                                                                            |                                                      |                       |                                                                    |          |
|                                                                                                    | U                                       | iCIS Coline Account Number                                                                           |                                                      |                       |                                                                    |          |
|                                                                                                    | Do you hav                              | e a law student or law graduate                                                                      |                                                      |                       |                                                                    |          |
|                                                                                                    | working un<br>accordance<br>192 1/al/22 | ider your direct supervision in<br>e with the requirements in 8 CFR<br>?                             |                                                      |                       |                                                                    |          |
|                                                                                                    | ClientIn                                | formation                                                                                            |                                                      |                       |                                                                    |          |
|                                                                                                    | Provide yo                              | or client's current legal name                                                                       |                                                      |                       |                                                                    |          |
|                                                                                                    | Provide yo                              | ur client's immigration                                                                              |                                                      |                       |                                                                    |          |
|                                                                                                    | internatio                              | 0                                                                                                    |                                                      |                       |                                                                    |          |
|                                                                                                    | T                                       | the of Anthoniand Simultany for                                                                      |                                                      |                       |                                                                    |          |
|                                                                                                    |                                         | diy                                                                                                  |                                                      |                       |                                                                    |          |
|                                                                                                    | Α.                                      | Number                                                                                               |                                                      |                       |                                                                    |          |
|                                                                                                    | u                                       | ICIS Colline Account Number                                                                          |                                                      |                       |                                                                    |          |
|                                                                                                    | Provide yo                              | or client's contact information                                                                      |                                                      |                       |                                                                    |          |
|                                                                                                    | Di                                      | nytäne telephone number                                                                              |                                                      |                       |                                                                    |          |
|                                                                                                    | 5                                       | nal address                                                                                          |                                                      |                       |                                                                    |          |
|                                                                                                    | Provide yo                              | or client's current mailing address                                                                  |                                                      |                       |                                                                    |          |
|                                                                                                    |                                         |                                                                                                    |                                                      |                       |                                                                    |          |
|                                                                                                    | Addition                                | al Explanation                                                                                       |                                                      |                       |                                                                    |          |
|                                                                                                    | Additional                              | information                                                                                          |                                                      |                       |                                                                    |          |
|                                                                                                    |                                         | Back                                                                                                 |                                                      | Net                   |                                                                    |          |
|                                                                                                    |                                         |                                                                                                    |                                                      |                       |                                                                    |          |
|                                                                                                    |                                         |                                                                                                    |                                                      |                       |                                                                    |          |
|                                                                                                    |                                         |                                                                                                    |                                                      |                       |                                                                    |          |
|                                                                                                    |                                         | uso                                                                                                  | Starentip and<br>palon ferrices                      |                       |                                                                    |          |
|                                                                                                    |                                         | f 14 14                                                                                              |                                                      |                       |                                                                    |          |
|                                                                                                    |                                         | Verification                                                                                         | Policies                                             | -                     | Government                                                         |          |
| lopics                                                                                                    |                                         | E-Verły                                                                                              | Accessibility                                        |                       | U.S. Department of                                                 | Homeland |
| lopics<br>boot USCIS                                                                                                    |                                         | 1-9 Central                                                                                          | FORA                                                 |                       | DHS Components                                                     |          |
| topics<br>Next USOS<br>Idoption<br>Idministrative Acessorie                                                                                                    |                                         | muE-Verify                                                                                           |                                                      |                       |                                                                    | al       |
| topics<br>Novet USCIS<br>Ndoption<br>Idministrative Appeals<br>Inchive                                                                                                    |                                         | myE-Verify<br>SAVE                                                                                   | Plag-ins                                             |                       | DHS inspector Gen<br>USA eov                                       |          |
| topics<br>Neek USCIS<br>Ndoption<br>Ndministrative Appeals<br>Notive<br>Not Index<br>Semity                                                                                                    |                                         | myE-Weify<br>SAVE                                                                                    | Flag-ins<br>Privacy and Legal Di<br>Wobsito Policies | sclaimers             | DHS inspector Gen<br>USA.gov<br>U.S. Department of                 | State    |
| Topics<br>Novel USCIS<br>Ndoption<br>Ndoninistrative Appeals<br>Nachive<br>Av2 Index<br>Samily<br>The Online                                                                                                    |                                         | mgE Weilly<br>SAVE                                                                                   | Phag-ins<br>Privacy and Legal Di<br>Websito Policies | sciaimers             | DHS Inspector Gen<br>USA.gov<br>U.S. Department of<br>White House  | State    |
| topics<br>where USCIS<br>Monitor<br>Maninistrative Appeals<br>furthive<br>Senity<br>The Online<br>Sansary<br>Internetiation                                                                                                    |                                         | nyE Welfy<br>SAVE                                                                                    | Plagins<br>Privecy and Legal Di<br>Website Policies  | schimes               | DHSIsspector Gen<br>USAgov<br>U.S. Department of<br>White House    | State    |
| topics<br>where USCIS<br>vdsytlan<br>Meninistrike Appeals<br>luchive<br>Lenily<br>The Online<br>Liansary<br>thermitterien<br>Lenies and Policies                                                                                                    |                                         | mgE Welfy<br>SAVE                                                                                    | Plag-ins<br>Privacy and Legal Di<br>Websito Policies | scheimers             | DHSInspector Gen<br>USAgov<br>U.S. Department of<br>White House    | State    |
| topics<br>Mappion<br>Mainistathe Appeals<br>Uchive<br>CA Index<br>Samily<br>The Online<br>Samily<br>The Online<br>Cambrid<br>Samay<br>Milany<br>Worsesh                                                                                                    |                                         | ny£.Vedy<br>50E                                                                                      | Phag-ins<br>Privacy and Legal Di<br>Websito Policies | schiners              | DHS Inspector Gene<br>USAgov<br>U.S. Department of<br>White House  | Sate     |
| topics<br>where USOS<br>Adoption & Appeals<br>burlive<br>burlive<br>burlive<br>accept<br>factorian<br>assary<br>terrarritation<br>assard Policies<br>Altray<br>bureach<br>bureach                                                                                                    |                                         | my£ Verðy<br>507E                                                                                    | Plagins<br>Prhecy and Legal Di<br>Website Policies   | scheimers             | DHS Inspector Gen<br>USAgov<br>U.S. Department of<br>White House   | State    |
| topics<br>bised USGS<br>bised USGS<br>bised winnisht at leve Appendis<br>bischwe<br>kit fander<br>kit winnisht at leve Appendis<br>kit kit with an under<br>bischwa<br>bischwa<br>bi | ndect                                   | mgt Avoldy<br>SAYE                                                                                   | Plagins<br>Priver, and Legal Di<br>Wohsho Policies   | sclainers             | DHS Inspector Gen<br>USAgov<br>U.S. Department of<br>White House   | State    |
| topics<br>block (3005)<br>Metricitantier Appeals<br>Metricitantier Appeals<br>Verbre<br>Tric Online<br>Alamay<br>Amarthalian<br>Alamay<br>Metrophy<br>Metrophy                                                                          | nduct                                   | mpt Yanty<br>501E                                                                                    | Plagins<br>Privery and Legal Di<br>Website Policies  | schierers             | DAS Inspector Gen<br>USAgov<br>U.S. Department of<br>White House   | Sate     |
| topics<br>device USOS<br>where USOS<br>where iteration is a second<br>term of the USO<br>analy<br>term and here is a<br>device iteration<br>term and here is a<br>device iteration<br>term and here is a<br>device iteration<br>term and here is a<br>device iteration<br>term and here is a<br>device iteration<br>term and here is a<br>device iteration of the USO<br>device iteration of the USO<br>dev                                                                                                    | ndect                                   | mg Yang                                                                                              | Plagies<br>Princy and topi D<br>Website Pelicies     | schieves              | DirStropector Gene<br>USA.gov<br>U.S. Department of<br>White House | Sate     |

| and Immigration<br>Services                                                                                                    | Notice of Entry of Appea<br>as Attorney or Accredite<br>Representative (G-28)                                                                                                    | arance<br>ed My                                                                                                    | Account 💌                                                     | Resources 👻 Sign Out                                                                                                    |
|----------------------------------------------------------------------------------------------------|----------------------------------------------------------------------------------------------------|----------------------------------------------------------------------------------------------------|---------------------------------------------------------------|----------------------------------------------------------------------------------------------------|
| pplicant → taylor.poltzer@gmail.com →                                                                                                    | c333d33d-1b1c-4b87-9033-5fbee1dfb56c                                                                                                    |                                                                                                    |                                                               |                                                                                                    |
|                                                                                                    | Accept or decline the (<br>If the information provided in the<br>continue to the signature page.<br>If anything is incorrect or missing<br>representative. We will allow you<br>form, and resend it to you for you<br>1 accept the G-28 and<br>1 decline the G-28 and<br>representative to mak | G-28<br>s G-28 is complete, true, and correct, yo<br>; you should decline the G-28 and cont<br>r representative to edit the informatior<br>r review.<br>want to provide my signature<br>want to send the draft form b<br>ce updates                                                                                                    | ou should<br>tact your<br>in the draft<br>sock to my          |                                                                                                    |
|                                                                                                    | Back                                                                                                    | ,                                                                                                    | Next                                                          |                                                                                                    |
|                                                                                                    |                                                                                                    |                                                                                                    |                                                               |                                                                                                    |
|                                                                                                    | f⊎                                                                                                    | U.S. Cliteraship and<br>Immigration Services                                                                                                    |                                                               |                                                                                                    |
| Topics                                                                                                    | f y                                                                                                    | U.S. Citicenship and<br>Immigration Services                                                                                                    | G                                                             | overnment                                                                                                    |
| opics<br>bout USCIS                                                                                                    | f y<br>Verification<br>E-Verify                                                                                                    | U.S. Citizenship and<br>Immigration Services<br>in (2) (2) (2) (2)<br>Policies<br>Accessibility                                                                                                    | G                                                             | overnment<br>.s.Department of Homeland                                                                                                    |
| <b>opics</b><br>bout USCIS<br>doption                                                                                                    | f y<br>Verification<br>E-Verify<br>1-9 Central                                                                                                    | LLS. Citizenship and<br>Immigration Services<br>in O D M M<br>Policies<br>Accessibility<br>FOIA                                                                                                    | G<br>U<br>S                                                   | overnment<br>.s.Department of Homeland<br>ecurity                                                                                               |
| <b>opics</b><br>bout USCIS<br>doption<br>dministrative Appeals                                                                                                    | f y<br>Verification<br>E-Verify<br>I-9 Central<br>myE-Verify                                                                                                    | LLS. Citizenship and<br>Immigration Services<br>in © D Services<br>Policies<br>Accessibility<br>FOIA<br>No FEAR Act                                                                                                    | G<br>U<br>S<br>D                                              | Sovernment<br>.s. Department of Homeland<br>ecurity<br>HS Components                                                                            |
| <b>'opics</b><br>bout USCIS<br>doption<br>dministrative Appeals<br>rchive                                                                                                    | F Y<br>Verification<br>E-Verify<br>I-9 Central<br>myE-Verify<br>SAVE                                                                                                    | LLS. Citizenship and<br>Immigration Services<br>Policies<br>Accessibility<br>FOIA<br>No FEAR Act<br>Plug.ins                                                                                                    | G<br>U<br>S<br>D<br>D                                         | overnment<br>.s. Department of Homeland<br>curity<br>HS Components<br>HS Inspector General                                                      |
| <b>'opics</b><br>Joout USCIS<br>doption<br>dministrative Appeals<br>rchive<br>-Z Index                                                                                                    | F Y<br>Verification<br>E-Verify<br>I-9 Central<br>myE-Verify<br>SAVE                                                                                                    | LLS. Citizenskip and<br>Immigration Services<br>Policies<br>Accessibility<br>FOIA<br>No FEAR Act<br>Plug.ins<br>Privacy and Legal Disclaim                                                                                                    | G<br>U<br>D<br>D<br>D<br>U<br>ners<br>U                       | Sovernment<br>.S. Department of Homeland<br>exurity<br>HS Components<br>HS Inspector General<br>SA,gov                                          |
| <b>'opics</b><br>Joout USCIS<br>doption<br>dministrative Appeals<br>rchive<br>-Z Index<br>amily                                                                                                    | f y<br>Verification<br>E-Verify<br>I-9 Central<br>myE-Verify<br>SAVE                                                                                                    | LLS. Citizenskip and<br>Immigration Services<br>Policies<br>Accessibility<br>FOIA<br>No FEAR Act<br>Plug.ins<br>Privacy and Legal Disclaim<br>Website Policies                                                                                                    | G<br>U<br>D<br>D<br>U<br>U<br>u<br>ners<br>U                  | Sovernment<br>.s. Department of Homeland<br>ecurity<br>HS Components<br>HS Inspector General<br>SAgov<br>.s. Department of State                |
| <b>Topics</b><br>Joout USCIS<br>doption<br>dministrative Appeals<br>rchive<br>-Z Index<br>amily<br>ile Online                                                                                                    | f y<br>Verification<br>E-Verify<br>I-9 Central<br>myE-Verify<br>SAVE                                                                                                    | LISCULTERNAND PARTY<br>TERMINISTATION Services<br>Policies<br>Policies<br>Policies<br>Policies<br>Privacy and Legal Disclaim<br>Website Policies                                                                                                    | G<br>U<br>S<br>D<br>D<br>D<br>U<br>U<br>V<br>V<br>V<br>V<br>V | Sovernment<br>.s. Department of Homeland<br>ecurity<br>HS Components<br>HS Inspector General<br>SAgov<br>.s. Department of State<br>hilte House |
| Topics<br>Jobut USCIS<br>Jobut USCIS<br>Jobut USCIS<br>Jobut USCIS<br>Jobut USCIS<br>Jobut USCIS<br>Jobut USCIS<br>Jobut USCIS<br>Jobut USCIS<br>Jobut USCIS<br>Jobut USCIS<br>Jobut USCIS                                                                                                    | f y<br>Verification<br>E-Verify<br>I-9 Central<br>myE-Verify<br>SAVE                                                                                                    | LINE CHILIERANI I PART<br>I I I I I I I I I I I I I I I I I I I                                                                                                     | G<br>U<br>S<br>D<br>D<br>D<br>U<br>U<br>V<br>W                | Sovernment<br>.S. Department of Homeland<br>ecurity<br>HS Components<br>HS Inspector General<br>SAgov<br>.S. Department of State<br>hite House  |
| <b>Topics</b><br>bout USCIS<br>doption<br>dministrative Appeals<br>archive<br>-2 Index<br>amily<br>ile Online<br>ilessary<br>tumanitarian                                                                                                    | f y<br>Verification<br>E-Verify<br>I-9 Central<br>myE-Verify<br>SAVE                                                                                                    | KANNERSCHEIMENSTEINERSTEINE<br>KANNERSCHEIMENSTEINE<br>KONTERSCHEIMENSTEINE<br>KONTERSCHEIMENS                                                         | G<br>U<br>S<br>D<br>D<br>D<br>U<br>U<br>V<br>W                | Sovernment<br>.s. Department of Homeland<br>ecurity<br>HS Components<br>HS Inspector General<br>SAgov<br>.s. Department of State<br>hite House  |
| opics<br>bout USCIS<br>doption<br>dministrative Appeals<br>rchive<br>-Z Index<br>amily<br>ile Online<br>lossary<br>umanitarian<br>aws and Policies                                                                                                    | f y<br>Verification<br>E-Verify<br>I-9 Central<br>myE-Verify<br>SAVE                                                                                                    | LINERAL CONTRACTOR SERVICES                                                                                                    | G<br>U<br>S<br>D<br>D<br>D<br>U<br>U<br>W<br>W                | Sovernment<br>.s. Department of Homeland<br>ecurity<br>HS Components<br>HS Inspector General<br>SAgov<br>.s. Department of State<br>hilte House |
| opics<br>bout USCIS<br>doption<br>dministrative Appeals<br>rehive<br>-Z Index<br>-Z Index<br>-Z | f Y                                                                                                    | KANNERSTRUCTURE<br>KANNERSTRUCTURE<br>KANNER | G<br>U<br>S<br>D<br>D<br>D<br>U<br>U<br>W<br>W                | Sovernment<br>.s. Department of Homeland<br>ecurity<br>HS Components<br>HS Inspector General<br>SAgov<br>.s. Department of State<br>hite House  |
| opics<br>bout USCIS<br>doption<br>dministrative Appeals<br>rchive<br>-Z Index<br>-Z Index<br>amily<br>ite Online<br>lossary<br>urmanitarian<br>aws and Policies<br>lilitary<br>utteach                                                                                                    | f y<br>Verification<br>E.Verify<br>I.9 Central<br>myE.Verify<br>SAVE                                                                                                    | KANNERSTRUCTURE<br>KANNERSTRUCTURE<br>KANNER | G<br>U<br>S<br>D<br>D<br>D<br>U<br>U<br>W<br>W                | Sovernment<br>.s. Department of Homeland<br>curity<br>HS Components<br>HS Inspector General<br>SAgov<br>.s. Department of State<br>hitle House  |
| Topics<br>bout USCIS<br>doption<br>dministrative Appeals<br>rchive<br>-2 Index<br>amily<br>ile Online<br>dossary<br>tumanitarian<br>aws and Policies<br>tilitary<br>putreach<br>ecords                                                                                                    | f Y                                                                                                    | KANNERSTRUCTURE<br>KANNERSTRUCTURE<br>KANNER | G<br>U<br>S<br>D<br>D<br>D<br>U<br>U<br>W<br>W                | Sovernment<br>.s. Department of Homeland<br>exurity<br>HS Components<br>HS Inspector General<br>SAgov<br>.s. Department of State<br>hitle House |
| Topics         ubout USCIS         udoption         udministrative Appeals         wrchive         vz Index         amily         ile Online         silossary         uumanitarian         aws and Policies         Military         Dutreach         tecords         stams, Fraud, and Misconduct                                                                                                    | f Y                                                                                                    | LISCUITE AND IN A CONSTRUCTION SERVICES<br>IN O DE DE DE DE DE DE DE DE DE DE DE DE DE                                                                                                    | G<br>U<br>S<br>D<br>D<br>U<br>U<br>W<br>W                     | overnment<br>.s. Department of Homeland<br>curity<br>HS Components<br>HS Inspector General<br>SA.gov<br>.s. Department of State<br>hite House   |
| Topics         ubout USCIS         udoption         udministrative Appeals         wrchive         vz Index         amily         ile Online         silosary         uumanitarian         aws and Policies         Miltary         Dutreach         tecords         scams, Fraud, and Misconduct                                                                                                    | f ب<br>Verification<br>د.۷erify<br>۱۹ Central<br>۲۹۷۶ Verify<br>SAVE                                                                                                    | KANNERSENSION SERVICES                                                                                                    | G<br>U<br>S<br>D<br>D<br>U<br>U<br>W<br>W                     | overnment<br>.s. Department of Homeland<br>curity<br>HS Components<br>HS Inspector General<br>SA.gov<br>.s. Department of State<br>hite House   |
| Topics         ubout USCIS         udoption         udministrative Appeals         wrkive         vz Index         amily         ile Online         silosary         uumanitarian         aws and Policies         Miltary         putreach         scams, Fraud, and Misconduct         tite Map         working in the U IS                                                                                                    | f ب                                                                                                    | KANNERSPECTIONS SERVICES                                                                                                    | G<br>U<br>S<br>D<br>D<br>U<br>U<br>W<br>W                     | overnment<br>.s. Department of Homeland<br>curity<br>HS Components<br>HS Inspector General<br>SA.gov<br>.s. Department of State<br>hite House   |
| Topics         ubout USCIS         udoption         dministrative Appeals         wchive         vz Index         amily         ile Online         idosary         turnanitarian         aws and Policies         tilitary         utreach         tecords         cams, Fraud, and Misconduct         ite Map         vorking in the U.S.         tit the U.S                                                                                                    | f ب                                                                                                    | KANNERSE SERVICES                                                                                                    | G<br>U<br>S<br>D<br>D<br>U<br>U<br>W<br>W                     | overnment<br>.s. Department of Homeland<br>curity<br>HS Components<br>HS Inspector General<br>SA.gov<br>.s. Department of State<br>hite House   |
| opics<br>bout USCIS<br>doption<br>dministrative Appeals<br>rchive<br>-z Index<br>amily<br>ile Online<br>lossary<br>urmanitarian<br>aws and Policies<br>tillitary<br>uureach<br>ecords<br>cams, Fraud, and Misconduct<br>tite Map<br>forking in the U.S.                                                                                                    | Line and and and and and and and and and and                                                                                                    | KAN STATES STATES STATE                                                                                                    | G<br>U<br>S<br>D<br>D<br>U<br>U<br>W<br>W                     | overnment<br>.s. Department of Homeland<br>curity<br>HS Components<br>HS Inspector General<br>SAgov<br>.s. Department of State<br>hite House    |

### 😃 🖽 🥶 🔒 🕥 🐖 🗮 💿 🙋 🕷 😒 🔗

### Applicant accepts the G-28

| and Immigration                                                                                                    | on as Attorney or Accre<br>Representative (G-2                       | edited My Ac                                                                                                    | ccount 👻                                           | Resources 🔻                                                                                                    | Sign Out     |
|----------------------------------------------------------------------------------------------------|----------------------------------------------------------------------|----------------------------------------------------------------------------------------------------|----------------------------------------------------|----------------------------------------------------------------------------------------------------|--------------|
| applicant > taylor.poltzer@gmail.com                                                                                                    | > c333d33d-1b1c-4b87-9033-5fbee1dfb                                  | 56c                                                                                                    |                                                    |                                                                                                    |              |
|                                                                                                    |                                                                      |                                                                                                    |                                                    |                                                                                                    |              |
|                                                                                                    | Accept or decline th                                                 | ne G-28                                                                                                    |                                                    |                                                                                                    |              |
|                                                                                                    | If the information provided in continue to the signature page        | n the G-28 is complete, true, and correct, you s                                                                                                    | should                                             |                                                                                                    |              |
|                                                                                                    | If anything is incorrect or mis                                      | sing you should decline the G-28 and contact                                                                                                    | tyour                                              |                                                                                                    |              |
|                                                                                                    | representative. We will allow<br>form, and resend it to you for      | your representative to edit the information in<br>r your review.                                                                                                    | the draft                                          |                                                                                                    |              |
|                                                                                                    | • I accept the G-28 a                                                | nd want to provide my signature                                                                                                    |                                                    |                                                                                                    |              |
|                                                                                                    | O I decline the G-28 a                                               | and want to send the draft form bac<br>nake updates                                                                                                    | ck to my                                           |                                                                                                    |              |
|                                                                                                    |                                                                      |                                                                                                    |                                                    |                                                                                                    |              |
|                                                                                                    |                                                                      |                                                                                                    |                                                    |                                                                                                    |              |
|                                                                                                    | Back                                                                 | Nex                                                                                                    | xt                                                 |                                                                                                    |              |
|                                                                                                    |                                                                      |                                                                                                    |                                                    |                                                                                                    |              |
|                                                                                                    |                                                                      |                                                                                                    |                                                    |                                                                                                    |              |
|                                                                                                    |                                                                      |                                                                                                    |                                                    |                                                                                                    |              |
|                                                                                                    |                                                                      |                                                                                                    |                                                    |                                                                                                    |              |
|                                                                                                    |                                                                      |                                                                                                    |                                                    |                                                                                                    |              |
|                                                                                                    |                                                                      | U.S. Citizenship and                                                                                                    |                                                    |                                                                                                    |              |
|                                                                                                    |                                                                      | U.S. Citizenship and<br>Immigration Services                                                                                                    |                                                    |                                                                                                    |              |
|                                                                                                    | f¥                                                                   | US. Glizenship and<br>Inmigration Services                                                                                                    |                                                    |                                                                                                    |              |
| Topics                                                                                                    | f y<br>Verification                                                  | U.S. clitzenship and<br>Immigration Services                                                                                                    | G                                                  | overnment                                                                                                    |              |
| <b>Topics</b><br>About USCIS                                                                                                    | f<br>Verification<br>E-Verify                                        | U.S. Citizenship and<br>Immigration Services<br>in O D Services<br>Policies<br>Accessibility                                                                                           | G.<br>U.                                           | overnment<br>S. Department of Ho                                                                                                   | omeland      |
| <b>Topics</b><br>About USCIS<br>Adoption                                                                                                    | F Verification<br>E-Verify<br>I-9 Central                            | LS. Citizenship and<br>Immigration Services                                                                                                    | G<br>U.<br>Se                                      | overnment<br>S. Department of Ho<br>curity                                                                                         | omeland      |
| <b>Topics</b><br>About USCIS<br>Adoption<br>Administrative Appeals                                                                                                    | F S<br>Verification<br>E-Verify<br>I-9 Central<br>myE-Verify         | LLS. Citizenship and<br>Immigration Services<br>in (2010) Definition<br>Policies<br>Accessibility<br>FOIA<br>No FEAR Act                                                               | G<br>U,<br>Se<br>Di                                | overnment<br>S. Department of Ho<br>curity<br>45 Components                                                                        | omeland      |
| <b>Topics</b><br>About USCIS<br>Adoption<br>Administrative Appeals<br>Archive                                                                                                    | F Verification<br>E-Verify<br>I-9 Central<br>myE-Verify<br>SAVE      | LS. Citizenship and<br>mmigration Services<br>in (2014) Definition<br>Policies<br>Accessibility<br>FOIA<br>No FEAR Act<br>Plug-ins                                                     | G<br>U,<br>Se<br>Dł                                | overnment<br>S. Department of Ho<br>curity<br>IS Components<br>IS Inspector Genera<br>IS Inspector Genera                          | omeland      |
| <b>Topics</b><br>About USCIS<br>Adoption<br>Administrative Appeals<br>Archive<br>A-Z Index                                                                                                    | F S<br>Verification<br>E-Verify<br>I-9 Central<br>myE-Verify<br>SAVE | LLS. Citizenship and<br>Immigration Services<br>in  O Policies<br>Accessibility<br>FOIA<br>No FEAR Acc<br>Plug-ins<br>Privacy and Legal Disclaimers                                    | G<br>U,<br>Se<br>Dł<br>Dł<br>S                     | overnment<br>S. Department of Ho<br>curity<br>4S Components<br>4S Inspector Genera<br>5A.gov                                       | omeland<br>I |
| <b>Topics</b><br>About USCIS<br>Adoption<br>Administrative Appeals<br>Archive<br>A-Z Index<br>Family                                                                                                    | F<br>Verification<br>E-Verify<br>I-9 Central<br>myE-Verify<br>SAVE   | LIS. Citizenship and<br>minigration Services<br>in (20) (20) (20)<br>Policies<br>Accessibility<br>FOIA<br>No FEAR Act<br>Plug-ins<br>Privacy and Legal Disclaimers<br>Website Policies | G<br>U<br>Se<br>DF<br>DF<br>US<br>S                | overnment<br>S. Department of Ho<br>curity<br>4S Components<br>4S Inspector Genera<br>5A.gov<br>S. Department of St<br>his House   | omeland<br>d |
| Topics<br>About USCIS<br>Adoption<br>Administrative Appeals<br>Archive<br>A.Z Index<br>Family<br>File Online                                                                                                    | F S<br>Verification<br>E-Verify<br>I-9 Central<br>myE-Verify<br>SAVE | U.S. citizenship and<br>minigration Service<br>in O Policie<br>Accessibility<br>FOIA<br>No FEAR Act<br>Plug-ins<br>Privacy and Legal Disclaimers<br>Website Policies                   | G<br>U<br>Se<br>DP<br>DP<br>S<br>US<br>U<br>S<br>W | overnment<br>S. Department of Ho<br>curity<br>IS Components<br>IS Inspector Genera<br>SA.gov<br>S. Department of St<br>hite House  | omeland<br>I |
| Topics<br>About USCIS<br>Adoption<br>Administrative Appeals<br>Archive<br>A-Z Index<br>Family<br>File Online<br>Glossary                                                                                                    | f S<br>Verification<br>E.Verify<br>I-9 Central<br>myE.Verify<br>SAVE | U.S. citizenship and<br>minigration Service<br>in O Policie<br>Accessibility<br>FOIA<br>No FEAR Act<br>Plug-ins<br>Privacy and Legal Disclaimers<br>Website Policies                   | G<br>U.<br>Se<br>Di<br>Di<br>U.<br>S<br>U.<br>Wi   | overnment<br>S. Department of Ho<br>curity<br>IS Components<br>IS Inspector Genera<br>SA.gov<br>S. Department of St<br>hite House  | omeland<br>I |
| Topics<br>About USCIS<br>Adoption<br>Administrative Appeals<br>Archive<br>Az Index<br>Family<br>File Online<br>Glossary<br>Humanitarian                                                                                                    | f ک<br>Verification<br>E.Verify<br>I-9 Central<br>myE.Verify<br>SAVE | U.S. citizenship and<br>I.M. O I I I I I I I I I I I I I I I I I I                                                                                                    | G<br>U.<br>Se<br>Di<br>Di<br>V.<br>S<br>V.<br>Wi   | overnment<br>S. Department of Ho<br>curity<br>IS Components<br>IS Inspector Genera<br>SA.gov<br>S. Department of St<br>hite House  | omeland<br>I |
| Topics<br>About USCIS<br>Adoption<br>Administrative Appeals<br>Archive<br>Az Index<br>Family<br>File Online<br>Glossary<br>Humanitarian<br>Laws and Policies                                                                                                    | f ک<br>Verification<br>E-Verify<br>I-9 Central<br>myE-Verify<br>SAVE | U.S. citizenship and<br>I.M. O I I I I I I I I I I I I I I I I I I                                                                                                    | G<br>U<br>Se<br>Di<br>Di<br>U<br>S<br>V<br>W       | overnment<br>S. Department of Ho<br>curity<br>1S Components<br>1S Inspector Genera<br>3A.gov<br>S. Department of St<br>hite House  | omeland<br>I |
| Topics<br>About USCIS<br>Adoption<br>Administrative Appeals<br>Archive<br>A.Z Index<br>Family<br>File Online<br>Glossary<br>Humanitarian<br>Laws and Policies<br>Military                                                                                                    | f S<br>Verification<br>E.Verify<br>I-9 Central<br>myE.Verify<br>SAVE | US citizenship and<br>III O I O I O I O I O O<br>Policies<br>Accessibility<br>Pola<br>Accessibility<br>Policies<br>Policies<br>Policies<br>Policies<br>Policies                        | G<br>U.<br>Se<br>Dł<br>Dł<br>U.<br>S<br>U.<br>Wł   | overnment<br>S. Department of Ho<br>curity<br>IS Components<br>IS Inspector Genera<br>S. Agov<br>S. Department of St<br>hite House | omeland<br>I |
| Topics<br>About USCIS<br>Adoption<br>Administrative Appeals<br>Archive<br>Az Index<br>Family<br>File Online<br>Glossary<br>Humanitarian<br>Laws and Policies<br>Military<br>Outreach                                                                                                    | f S<br>Verification<br>E-Verify<br>I-9 Central<br>myE-Verify<br>SAVE | US Citizenship and<br>III O I O I O I O I<br>Policies<br>Accessibility<br>Accessibility<br>Rota<br>Rota<br>Policies<br>Policies<br>Policies<br>Policies                                | G<br>U<br>Se<br>Dł<br>Dł<br>U<br>S<br>V<br>U<br>Wł | overnment<br>S. Department of Ho<br>curity<br>IS Components<br>IS Inspector Genera<br>SA.gov<br>S. Department of St<br>hite House  | omeland<br>I |
| Topics<br>About USCIS<br>Adoption<br>Administrative Appeals<br>Archive<br>Family<br>File Online<br>Glossary<br>Humanitarian<br>Laws and Policies<br>Military<br>Outreach                                                                                                    | f S                                                                  | US Citizenship and<br>III O I O I O I O I<br>Policies<br>Accessibility<br>Accessibility<br>Rota<br>Rota<br>Puig-ins<br>Privacy and Legal Disclaiment<br>Website Policies               | G<br>U<br>Di<br>Di<br>U<br>S<br>S<br>U<br>V<br>W   | overnment<br>S. Department of Ho<br>curity<br>1S Components<br>1S Inspector Genera<br>SA.gov<br>S. Department of St<br>hite House  | omeland<br>I |
| Topics         About USCIS         Adoption         Adoption         Administrative Appeals         Archive         Family         File Online         Glossary         Humanitarian         Laws and Policies         Military         Outreach         Records         Scams, Fraud, and Misconduct                                                             | f S                                                                  | US Citizenship and<br>III O I O I O I O I<br>Policies<br>Accessibility<br>HOR<br>No FEAR Act<br>Pug-ins<br>Privacy and Legal Disclaiment<br>Website Policies                           | G<br>U<br>Di<br>Di<br>U<br>S<br>U<br>W             | overnment<br>S. Department of Ho<br>curity<br>1S Components<br>1S Inspector Genera<br>SA.gov<br>S. Department of St<br>hite House  | omeland<br>I |
| Topics         About USCIS         Adoption         Adoption         Administrative Appeals         Archive         Family         Family         File Online         Glossary         Humanitarian         Laws and Policies         Military         Outreach         Records         Scams, Fraud, and Misconduct         Site Map                             | f ک<br>Verification<br>E-Verify<br>ا-9 Central<br>myE-Verify<br>SAVE | US Citizenship and<br>III O I O I O I O I<br>Policies<br>Accessibility<br>Hol Accessibility<br>Hol Accessibility<br>Hol I O I O I O I O I O I O I O I O I O I                          | G<br>U<br>Di<br>Di<br>Di<br>V<br>V<br>W            | overnment<br>S. Department of Ho<br>curity<br>1S Components<br>1S Inspector Genera<br>SA.gov<br>S. Department of St<br>hite House  | omeland<br>I |
| Topics         About USCIS         Adoption         Adoption         Administrative Appeals         Archive         Family         Family         File Online         Glossary         Humanitarian         Laws and Policies         Military         Outreach         Records         Scams, Fraud, and Misconduct         Site Map         Working in the U.S. | f ک<br>Verification<br>E-Verify<br>ا-9 Central<br>myE-Verify<br>SAVE | US Citizenship and<br>In O C C Construction<br>Policies<br>Accessibility<br>FOIA<br>No FEAR Act<br>Plug-ins<br>Privacy and Legal Disclaiment<br>Website Policies                       | G<br>U<br>Dł<br>Dł<br>V<br>V<br>Wł                 | overnment<br>S. Department of Ho<br>curity<br>1S Components<br>1S Inspector Genera<br>5A.gov<br>S. Department of St<br>hite House  | omeland<br>I |

Contact Us

### 😃 🗄 🥶 🔒 💽 🐖 📾 🖬 🖉 🐇 💆 🖈 ९

### Applicant accepts the G-28

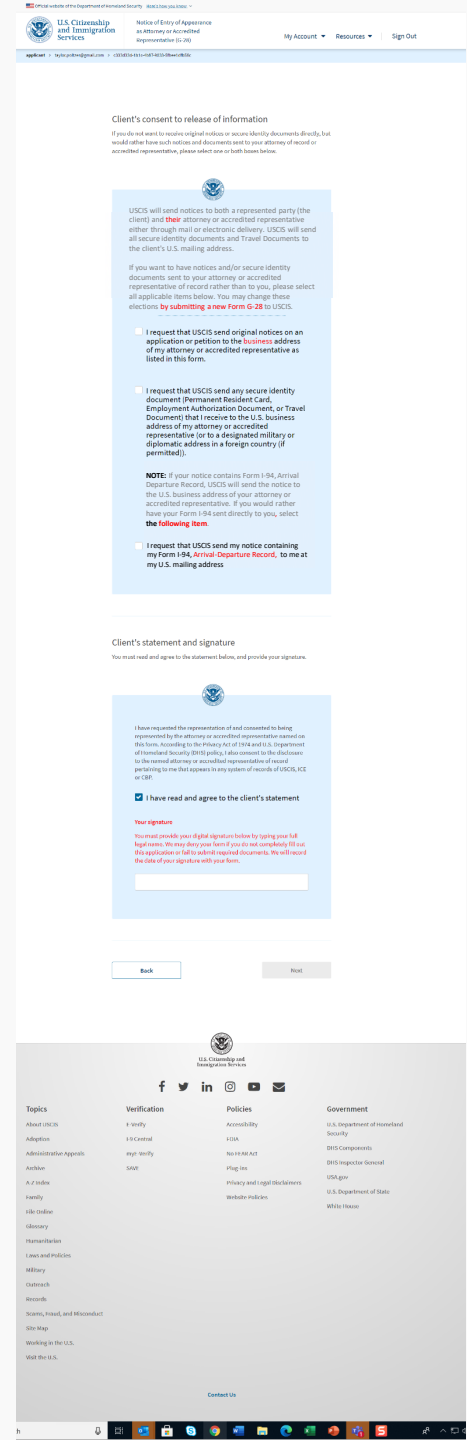

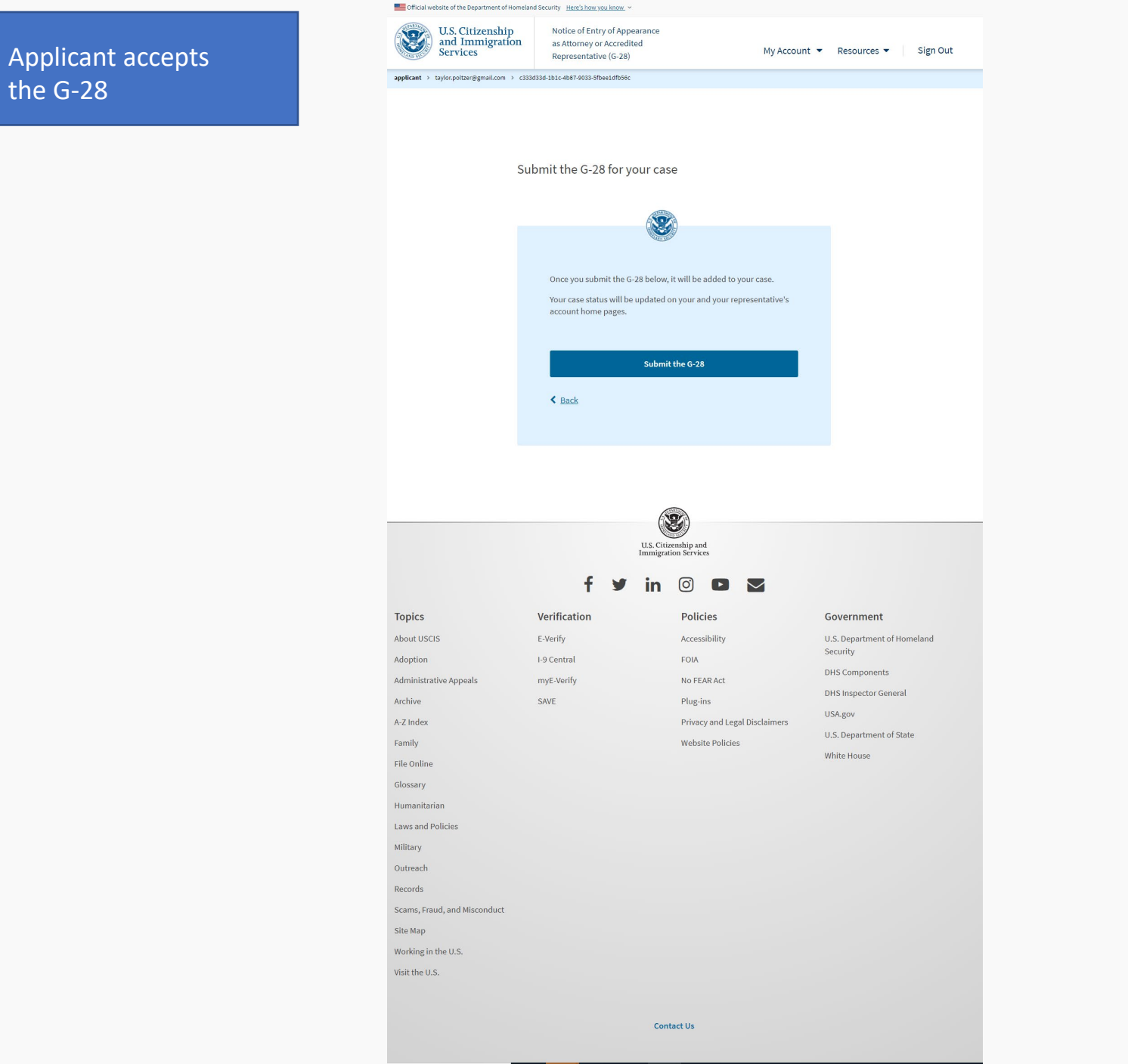

### 🧕 🖶 💁 🗿 🐖 🖿 💽 🛤 🚱 🎼 😫

Applicant accepts the G-28. This is the last screen if the client accepts the G-28.

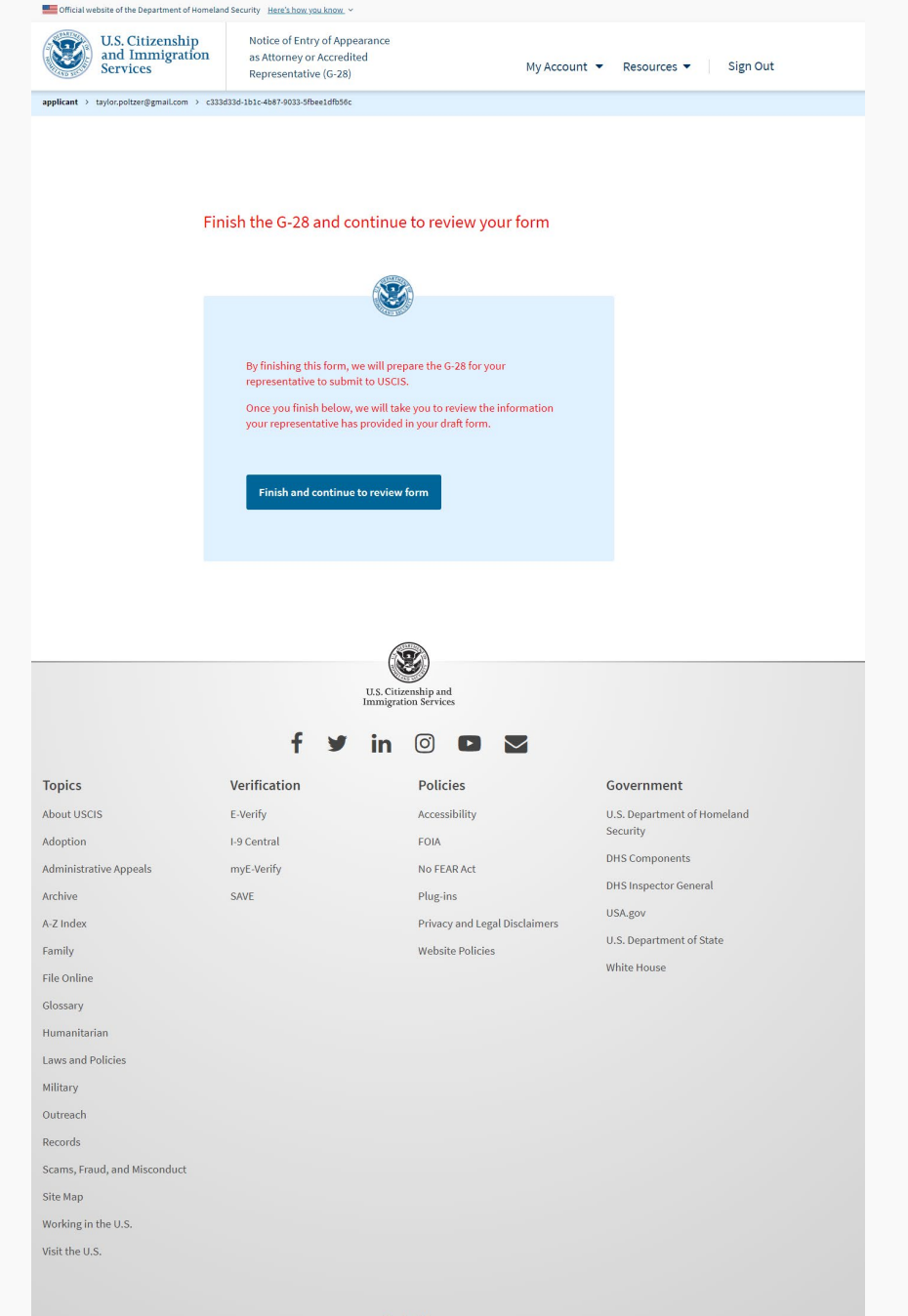

Contact Us

### 그 않 🔁 🚼 😼 😓 🚍 🚍 💽 🥥 🖉 🗄 🖳

### Applicant declines the G-28

|                                                                                                    | as Attorney or Accredit<br>Representative (G-28)                                                                                                    | ed My                                                                                                    | Account 🔻                                                                                                    | Resources 🔻                                                                                                    | Sign Out                  |  |
|----------------------------------------------------------------------------------------------------|----------------------------------------------------------------------------------------------------|----------------------------------------------------------------------------------------------------|----------------------------------------------------------------------------------------------------|----------------------------------------------------------------------------------------------------|---------------------------|--|
| applicant > taylor.poltzer@gmail.com > c33                                                                                                    | 83d33d-1b1c-4b87-9033-5fbee1dfb56c                                                                                                    |                                                                                                    |                                                                                                    |                                                                                                    |                           |  |
| Ac<br>if th<br>cor<br>for<br>for<br>or                                                                                                    | the information provided in the<br>trainer to the signature page.<br>Inything is incorrect or missing<br>m, and resend it to you for you<br>I accept the G-28 and<br>I decline the G-28 and<br>representative to make | G-28<br>e G-28 is complete, true, and correct, yo<br>g, you should decline the G-28 and cont<br>ur representative to edit the information<br>ur review.<br>want to provide my signature<br>d want to send the draft form b<br>ke updates<br>; to decline this G-28                                                                                                    | u should<br>act your<br>in the draft<br>ack to my                                                                                                    |                                                                                                    |                           |  |
|                                                                                                    | We will send the form<br>updates.<br>Back                                                                                                    | ، back to your representative to make                                                                                                    | lext                                                                                                    |                                                                                                    |                           |  |
|                                                                                                    |                                                                                                    | U.S. Citizenship and<br>Immigration Services                                                                                                    |                                                                                                    |                                                                                                    |                           |  |
|                                                                                                    | f⊎                                                                                                    | U.S. Citizenship and<br>Immigration Services<br>in O D M                                                                                                    |                                                                                                    |                                                                                                    |                           |  |
| Topics                                                                                                    | f y<br>Verification                                                                                                    | U.S. Critzenskip and<br>Immigration Services<br>in ② 	 E 	 Services<br>Policies                                                                                                    | C                                                                                                    | Government                                                                                                    |                           |  |
| <b>Topics</b><br>About USCIS                                                                                                    | f y<br>Verification<br>E-Verify                                                                                                    | U.S. Critzenship and<br>Immigration Services<br>in O D D C<br>Policies<br>Accessibility                                                                                                    | C                                                                                                    | Government<br>J.S. Department of                                                                                                    | Homeland                  |  |
| <b>Topics</b><br>About USCIS<br>Adoption                                                                                                    | f y<br>Verification<br>E-Verify<br>I-9 Central                                                                                                    | U.S. Critzenship and<br>Immigration Services<br>Policies<br>Accessibility<br>FOIA                                                                                                    | C<br>U<br>S                                                                                                    | Sovernment<br>J.S. Department of<br>ecurity<br>HS Components                                                                                          | Homeland                  |  |
| <b>Topics</b><br>About USCIS<br>Adoption<br>Administrative Appeals                                                                                                    | f y<br>Verification<br>E-Verify<br>I-9 Central<br>myE-Verify                                                                                                    | U.S. Citizenship and<br>Minigration Services<br>Policies<br>Accessibility<br>FOIA<br>No FEARACt                                                                                                    | C<br>U<br>U<br>S<br>D<br>D                                                                                                    | Sovernment<br>L.S. Department of<br>ecurity<br>HS Components                                                                                          | Homeland                  |  |
| <b>Topics</b><br>About USCIS<br>Adoption<br>Administrative Appeals<br>Archive                                                                                                    | f y<br>Verification<br>E-Verify<br>I-9 Central<br>myE-Verify<br>SAVE                                                                                                    | LIS. CIAsenship and Services                                                                                                    | C<br>S<br>D<br>D                                                                                                    | Sovernment<br>LS. Department of<br>ecurity<br>HS Components<br>HS Inspector Genu                                                                      | Homeland                  |  |
| <b>Topics</b><br>About USCIS<br>Adoption<br>Administrative Appeals<br>Archive<br>A-Z Index                                                                                                    | f y<br>Verification<br>E-Verify<br>I-9 Central<br>myE-Verify<br>SAVE                                                                                                    | LSS CStarsmeiligenet<br>LSS CStarsmeiligenet<br>LSS CStarsmeiligenet                                                                                                    | C<br>U<br>U<br>U<br>U<br>U<br>U<br>U<br>U<br>U<br>U<br>U<br>U<br>U<br>U<br>U<br>U<br>U<br>U<br>U                                                                                           | Sovernment<br>I.S. Department of<br>ecurity<br>HIS Components<br>HIS Inspector Geni<br>SISA.gov                                                       | Homeland<br>eral          |  |
| Topics<br>About USCIS<br>Adoption<br>Administrative Appeals<br>Archive<br>A-Z Index<br>Family                                                                                                    | f Y<br>Verification<br>E-Verify<br>I-9 Central<br>myE-Verify<br>SAVE                                                                                                    | LISSCHITZPHARE<br>LISSCHITZPHARE<br>LISSCHITZPHARE<br>LISSCHITZPHARE<br>POLICIES<br>POLICIES<br>POLICIES<br>POLICIES<br>POLICIES                                                                                                    | C<br>U<br>U<br>U<br>U<br>U<br>U<br>U                                                                                                    | Sovernment<br>LS. Department of<br>ecurity<br>HIS Components<br>HIS Inspector Gene<br>HIS Inspector Gene<br>SA.gov                                    | Homeland<br>eral<br>State |  |
| Topics<br>About USCIS<br>Adoption<br>Administrative Appeals<br>Archive<br>A-Z Index<br>Family<br>File Online                                                                                                    | f ¥<br>Verification<br>E-Verify<br>I-9 Central<br>myE-Verify<br>SAVE                                                                                                    | Unification Services<br>Unification Services<br>Image Internation Services<br>Image Internat                                                                                                    | C<br>S<br>C<br>C<br>C<br>C<br>C<br>C<br>C<br>C<br>C<br>C<br>C<br>C<br>S<br>S<br>C<br>C<br>S<br>S<br>S<br>S<br>S<br>S<br>S<br>S<br>S<br>S<br>S<br>S<br>S<br>S<br>S<br>S<br>S<br>S<br>S<br>S | Covernment<br>LS. Department of<br>ecurity<br>HS Components<br>HS Inspector Gen<br>HS Inspector Gen<br>SA.gov<br>LS. Department of<br>chite House     | Homeland<br>sral<br>State |  |
| Topics<br>About USCIS<br>Adoption<br>Administrative Appeals<br>Archive<br>A-Z Index<br>Family<br>File Online<br>Glossary                                                                                                    | f y<br>Verification<br>E-Verify<br>I-9 Central<br>myE-Verify<br>SAVE                                                                                                    | Unification Services<br>Environmental Services<br>Image Constraints<br>Policies<br>Accessibility<br>FOIA<br>No FEAR Act<br>Plug-ins<br>Privacy and Legal Disclaim<br>Website Policies                                                                                                    | C<br>S<br>C<br>C<br>C<br>C<br>C<br>C<br>C<br>C<br>C<br>C<br>C<br>C<br>C<br>S<br>S<br>S<br>S<br>S                                                                                           | Sovernment<br>I.S. Department of<br>ecurity<br>HS Components<br>HS Inspector Gen-<br>HS Inspector Gen-<br>SA.gov<br>I.S. Department of<br>thite House | Homeland<br>sral<br>State |  |
| Topics<br>About USCIS<br>Adoption<br>Archive<br>Ar.Z Index<br>Family<br>File Online<br>Glossary<br>Humanitarian                                                                                                    | f y<br>Verification<br>E-Verify<br>I-9 Central<br>myE-Verify<br>SAVE                                                                                                    | Unification Services<br>La Criterensity and<br>La Crease<br>Policies<br>Accessibility<br>Pola<br>No FEAR Act<br>Plug-ins<br>Privacy and Legal Disclaim<br>Website Policies                                                                                                    | C<br>L<br>L<br>L<br>L<br>L<br>L<br>L<br>L<br>L<br>L<br>L<br>L<br>L<br>L<br>L<br>L<br>L<br>L<br>L                                                                                           | Sovernment<br>J.S. Department of<br>ecurity<br>HS Components<br>HS Inspector Gene<br>ISA.gov<br>J.S. Department of<br>hite House                      | Homeland<br>eral<br>State |  |
| Topics<br>About USCIS<br>Adoption<br>Administrative Appeals<br>Archive<br>A-Z Index<br>Family<br>File Online<br>Glossary<br>Humanitarian<br>Laws and Policies                                                                                                    | f y<br>Verification<br>E-Verify<br>I-9 Central<br>myE-Verify<br>SAVE                                                                                                    | LIS. Criterenskip and<br>Immigration Services<br>Immigration Services<br>Immigration Services<br>Policies<br>Accessibility<br>FOIA<br>Accessibility<br>FOIA<br>No FEAR Act<br>Plug-ins<br>Privacy and Legal Disclaim<br>Website Policies                                                                                                    | C<br>U<br>U<br>U<br>U<br>U<br>U<br>U<br>U<br>U<br>U<br>U<br>U<br>U<br>U<br>U<br>U<br>U<br>U<br>U                                                                                           | Sovernment<br>I.S. Department of<br>ecurity<br>HS Components<br>HS Inspector Gen<br>ISA.gov<br>I.S. Department of<br>thite House                      | Homeland<br>sral<br>State |  |
| Topics<br>About USCIS<br>Adoption<br>Administrative Appeals<br>Archive<br>Az Index<br>Famly<br>File Online<br>Glossary<br>Humanitarian<br>Laws and Policies<br>Military                                                                                                    | f y<br>Verification<br>E-Verify<br>I-9 Central<br>myE-Verify<br>SAVE                                                                                                    | EXERCISENT SERVICES<br>LINE CONSISTENT OF SERVICES<br>LINE CONSISTENT OF SERVICES<br>POLICIES<br>ACCESSIBILITY<br>POLICIES<br>POLICIES<br>PO | C<br>U<br>D<br>D<br>D<br>D<br>U<br>V<br>V<br>V                                                                                                    | overnment<br>I.S. Department of<br>curity<br>HS Components<br>HS Inspector Gen<br>SAgov<br>I.S. Department of<br>thite House                          | Homeland<br>Pral<br>State |  |
| Topics<br>About USCIS<br>Adoption<br>Administrative Appeals<br>Archive<br>A-Z Index<br>Family<br>File Online<br>Glossary<br>Humanitarian<br>Laws and Policies<br>Military                                                                                                    | f y<br>Verification<br>E-Verify<br>I-9 Central<br>myE-Verify<br>SAVE                                                                                                    | EXERCITION DE LA CONTRACTA DE LA CONTRACTA DEL LA CONTRACTA DE LA CONTRACTA DE                                                                                                    | C<br>U<br>S<br>D<br>D<br>D<br>U<br>V<br>V<br>V                                                                                                    | Sovernment<br>I.S. Department of<br>eurity<br>HS Components<br>HS Inspector Gen<br>SAgov<br>I.S. Department of<br>rhite House                         | Homeland<br>eral<br>State |  |
| Topics<br>About USCIS<br>Adoption<br>Administrative Appeals<br>Archive<br>A-Z Index<br>Family<br>File Online<br>Glossary<br>Humanitarian<br>Laws and Policies<br>Military<br>Outreach                                                                                                    | f Y<br>Verification<br>E-Verify<br>I-9 Central<br>myE-Verify<br>SAVE                                                                                                    | Example of the end of the end of                                                                                                    | C<br>S<br>D<br>D<br>V<br>V<br>V                                                                                                    | Sovernment<br>I.S. Department of<br>ecurity<br>HIS Components<br>HIS Inspector Gene<br>SSAgov<br>I.S. Department of<br>chite House                    | Homeland<br>eral<br>State |  |
| Topics<br>About USCIS<br>Adoption<br>Administrative Appeals<br>Archive<br>A-Z Index<br>Family<br>File Online<br>Glossary<br>Humanitarian<br>Laws and Policies<br>Military<br>Outreach<br>Records                                                                                                    | f Y                                                                                                    | LASCORTORNAL PARA<br>MARINA CONSTRUCTION SERVICES<br>MARINA CONSTRUCTION SERVICES<br>MARINA CONSTRUCTI                                                                                                    | C<br>S<br>D<br>D<br>U<br>U<br>V<br>V                                                                                                    | Sovernment<br>I.S. Department of<br>ecurity<br>HS Components<br>HS Inspector Gen-<br>SA.gov<br>I.S. Department of<br>rhite House                      | Homeland<br>sral<br>State |  |
| Topics         About USCIS         Adoption         Administrative Appeals         Archive         Az Index         Family         File Online         Glossary         Humanitarian         Laws and Policies         Military         Outreach         Records         Scams, Fraud, and Misconduct                                              | f ک<br>Verification<br>ای ک<br>ای ک<br>ای<br>ک<br>ای<br>ک<br>ای                                                                                                    | LINE CHILIFICATION SERVICES                                                                                                    | C<br>U<br>U<br>U<br>U<br>U<br>U<br>U<br>U<br>U<br>U<br>U<br>U<br>U<br>U<br>U<br>U<br>U<br>U<br>U                                                                                           | Sovernment<br>1.S. Department of<br>ecurity<br>HS Components<br>HS Inspector Gene<br>ISA.gov<br>1.S. Department of<br>hite House                      | Homeland<br>eral<br>State |  |
| Topics         About USCIS         Adoption         Administrative Appeals         Archive         Az Index         Family         File Online         Glossary         Humanitarian         Laws and Policies         Milltary         Outreach         Records         Scams, Fraud, and Misconduct         Site Map                             | f y                                                                                                    | Unification Serves                                                                                                    | C<br>U<br>U<br>U<br>U<br>U<br>U<br>V<br>V<br>V                                                                                                    | Sovernment<br>I.S. Department of<br>ecurity<br>HS Components<br>HS Inspector Gene<br>ISA.gov<br>I.S. Department of<br>thite House                     | Homeland<br>eral<br>State |  |
| Topics         About USCIS         Adoption         Administrative Appeals         Archive         Az Index         Family         File Online         Glossary         Humanitarian         Laws and Policies         Military         Outreach         Records         Scams, Fraud, and Misconduct         Site Map         Working in the U.S. | f y                                                                                                    | Exercise of the end of the end of                                                                                                    | C<br>U<br>U<br>U<br>U<br>U<br>U<br>U<br>U<br>U<br>U<br>U<br>U<br>U<br>U<br>U<br>U<br>U<br>U<br>U                                                                                           | Sovernment<br>I.S. Department of<br>curity<br>HS Components<br>HS Inspector Gen<br>ISA.gov<br>I.S. Department of<br>thite House                       | Homeland<br>eral<br>State |  |
| Topics         About USCIS         Adoption         Administrative Appeals         Archive         Az Index         File Online         Glossary         Humanitarian         Laws and Policies         Military         Outreach         Gozams, Fraud, and Misconduct         Stei Map         Working in the U.S.         Visit the U.S.        | f ع                                                                                                    | KARANANANANANANANANANANANANANANANANANANA                                                                                                    | c<br>S<br>D<br>D<br>U<br>U<br>V<br>V<br>V                                                                                                    | Sovernment<br>LS. Department of<br>ecurity<br>HS Components<br>HS Inspector Gene<br>SSAgov<br>LS. Department of<br>thite House                        | Homeland<br>State         |  |

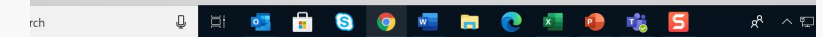

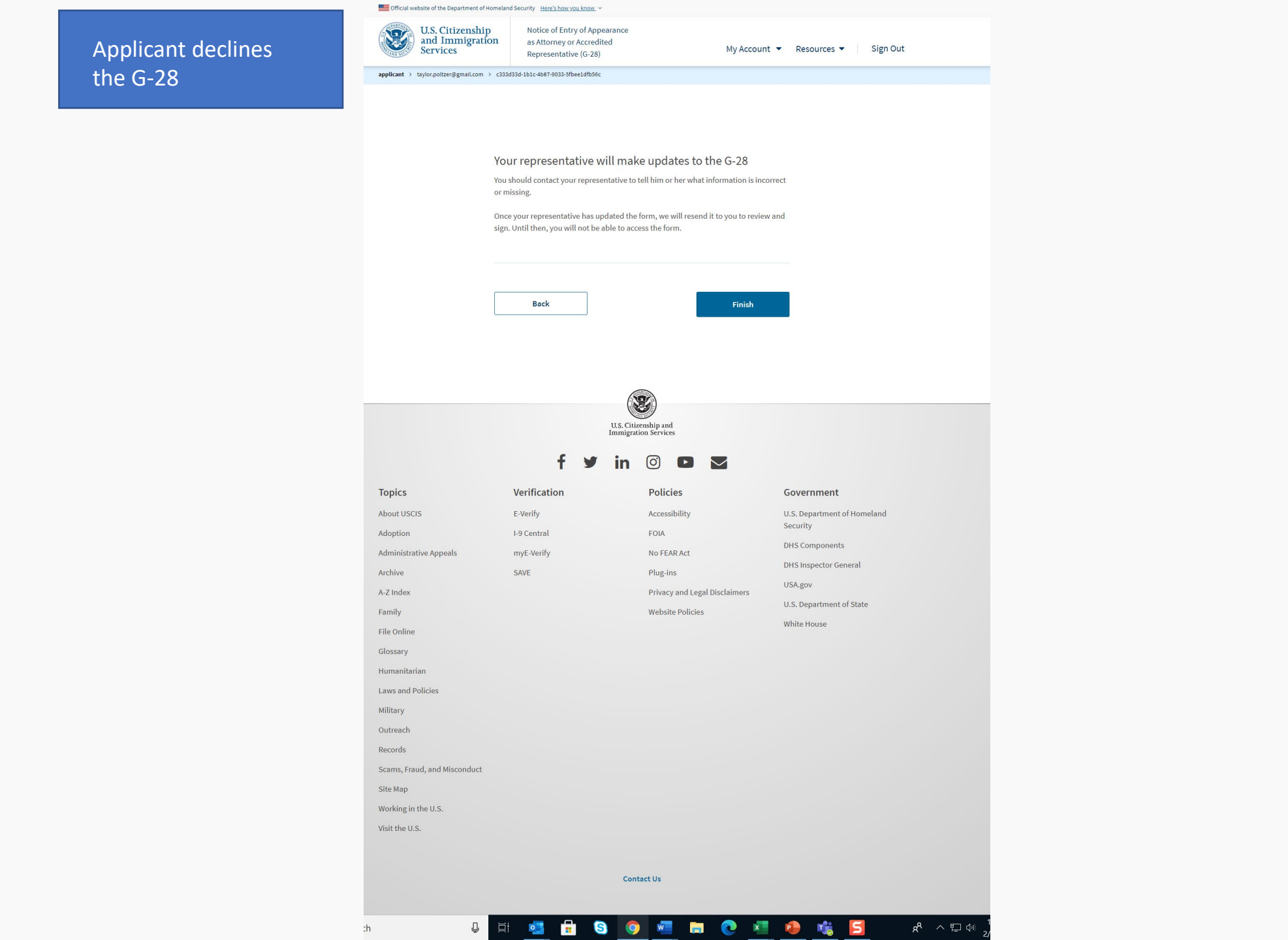

# Applicant Account Case Card - Representative Tab

### Note: this is only in the applicant account

### Your Cases

I-539 Application To Extend/Change Nonimmigrant Status submitted on July 24, 2020 Receipt # MCT2014038990 View PDF Case Actions

A Your case status is unavailable at this time

We are working to get you accurate information as soon as possible. Try again later.

Case status Case history Documents Representative

### Consent to release of information

Before your representative submitted your case, you indicated whether to send your original notices and secure identity documents to your representative rather than to you. You can review your selection for notice and secure document delivery by using the "View PDF" button for the current G-28. If you would like to edit your selections, a new, updated G-28 must be submitted. Your representative will need to withdraw the current G-28.